### SUN2000-188KTL-NHH0

ユーザーマニュアル

| 発行 | 02         |
|----|------------|
| 日付 | 2023-10-31 |

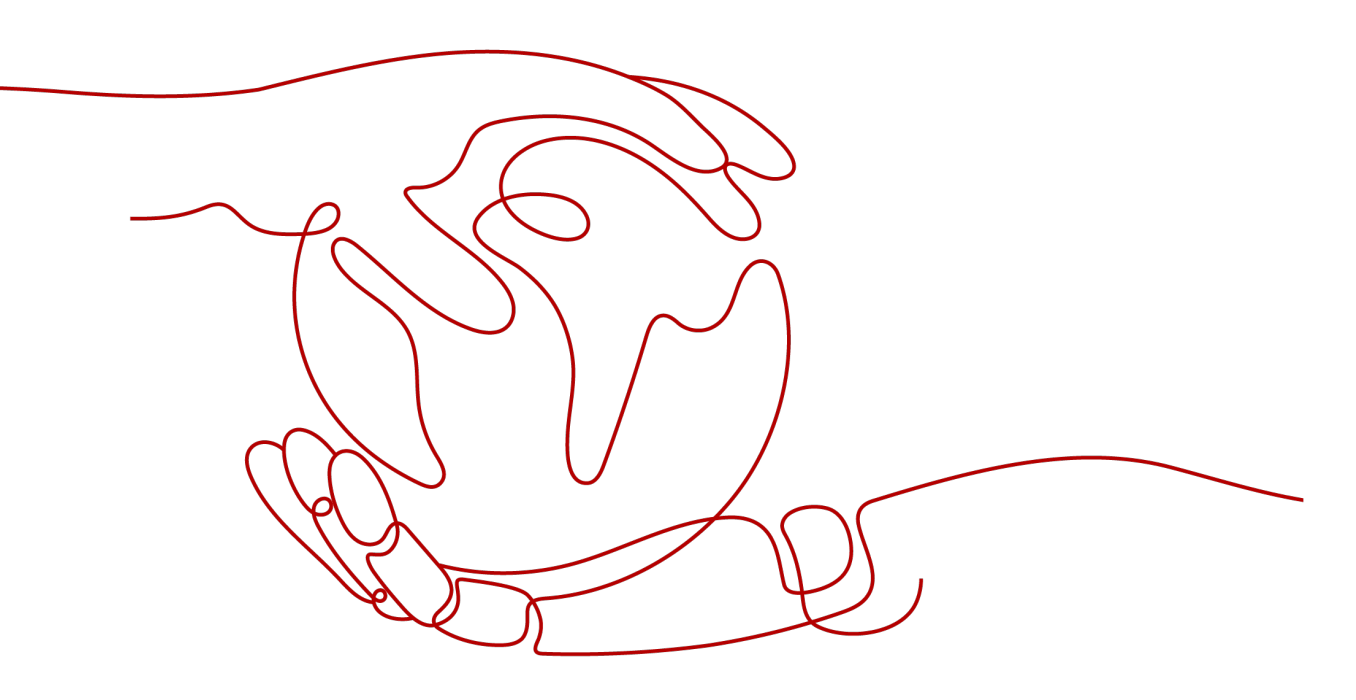

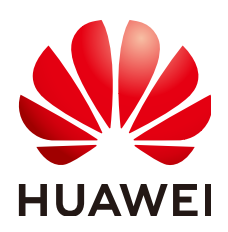

HUAWEI TECHNOLOGIES CO., LTD.

Copyright © Huawei Technologies Co., Ltd. 2023. All rights reserved.

書面によるファーウェイの事前承諾なしに、本書のいかなる部分も、いかなる形式またはいかなる手段によっても複 製または転載することを禁じます。

#### 商標および許諾

#### 注意

ご購入の製品、サービスおよび機能はファーウェイとお客様の間の契約によって規定されます。本文書に記載され ている製品、サービスおよび機能の全体または一部は、購入範囲もしくは使用範囲に含まれない場合があります。 契約で別途許諾している場合を除き、本文書内の記述、情報、推奨事項はすべて「無保証(ASIS)」で提供されており、明示的または暗黙的ないかなる保証も約束も行いません。

本文書の記載内容は、予告なく変更されることがあります。この文書の作成にあたっては、内容の正確性には最大 限の注意を払っておりますが、この文書内のいかなる説明、情報、推奨事項も、明示的または暗黙的に何らかの保 証を行うものではありません。

### Huawei Technologies Co., Ltd.

住所: Huawei Industrial Base Bantian, Longgang Shenzhen 518129 People's Republic of China

Webサイト: <u>https://e.huawei.com</u>

### 本書について

### 目的

本書では、SUN2000-188KTL-NHH0(SUN2000)の設置、試運転、メンテナンス、およびト ラブルシューティングについて説明します。SUN2000の設置および操作を行う前に、本書 を通読して、機能と特徴を熟知し、安全上の注意事項をよく理解しておいてください。

本書で提供される図は参照用となります。

### 対象読者

本書は、太陽光(PV)発電所の運用担当者および有資格電気技術者を対象としています。

### マークの表記

本書で使用するマークの定義を次に示します。

| マーク  | 備考                                                                      |
|------|-------------------------------------------------------------------------|
| ▲ 危険 | 高程度の危険を伴う状況を示します。取り扱いを誤<br>った場合は、死亡または重傷につながります。                        |
| ▲ 警告 | 中程度の危険を伴う状況を示します。取り扱いを誤<br>った場合は、死亡または重傷につながる可能性が<br>あります。              |
| ▲ 注意 | 低程度の危険を伴う状況を示します。取り扱いを誤<br>った場合は、軽傷または中程度のけがにつながる<br>可能性があります。          |
| 注記   | 危険な状況である可能性を示し、回避しなければ、<br>装置の損傷、データの損失、性能の劣化、または予<br>期しない結果を招く恐れがあります。 |
|      | 注記」は、人身事故に関連しない行為への対処法<br>  です。                                         |
|      | 本文の重要な情報を補足します。                                                         |
|      | 「NOTE」は、人身事故、機器の損傷、および環境の<br>悪化に関連しない情報です。                              |

### 変更履歴

変更は文書の版ごとに追加されています。そのため、本書の最新版には以前の更新がす べて含まれます。

### 第2版(2023/10/31)

更新4.2.1 サイトの選択要件。 更新5.1 注意事項。 更新5.3 保護接地ケーブルの接続。 更新5.6 DC入力電源ケーブルの接続。 更新9 アラームリファレンス。

### 第1版(2023/09/22)

この版は、最初のオフィスアプリケーション(FOA)用となります。

| 日 | 次 |
|---|---|
|---|---|

| 本書について                                                                  | ii                                                                                      |
|-------------------------------------------------------------------------|-----------------------------------------------------------------------------------------|
| 1 安全上の注意事項                                                              | 1                                                                                       |
| 1.1 身の安全                                                                | 2                                                                                       |
| 1.2 電気安全                                                                | 4                                                                                       |
| 1.3 環境要件                                                                | 6                                                                                       |
| 1.4 機械安全                                                                | 7                                                                                       |
| 2 概要                                                                    | 12                                                                                      |
| 2.1 型番号の説明                                                              |                                                                                         |
| 2.2 ネットワークへの適用                                                          | 13                                                                                      |
| 2.3 外観                                                                  | 14                                                                                      |
| 2.4 回路図                                                                 |                                                                                         |
| 2.5 動作モード                                                               | 17                                                                                      |
| 2.6 ラベルの説明                                                              |                                                                                         |
| 3 保管要件                                                                  | 21                                                                                      |
| ▲設置                                                                     | 23                                                                                      |
|                                                                         |                                                                                         |
| 4.1 設置方法                                                                |                                                                                         |
| + 000<br>4.1 設置方法<br>4.2 設置要件                                           | 23                                                                                      |
| 4.1 設置方法<br>4.2 設置要件<br>4.2.1 サイトの選択要件                                  |                                                                                         |
| <ul> <li>4.1 設置方法</li></ul>                                             |                                                                                         |
| <ul> <li>4.1 設置方法</li></ul>                                             |                                                                                         |
| <ul> <li>4.1 設置方法</li></ul>                                             |                                                                                         |
| <ul> <li>4.1 設置方法</li></ul>                                             |                                                                                         |
| <ul> <li>4.1 設置方法</li></ul>                                             | 23<br>23<br>23<br>23<br>26<br>29<br>29<br>29<br>32<br>32                                |
| <ul> <li>4.1 設置方法</li></ul>                                             |                                                                                         |
| <ul> <li>4.1 設置方法</li></ul>                                             |                                                                                         |
| <ul> <li>4.1 設置方法</li></ul>                                             |                                                                                         |
| <ul> <li>4.1 設置方法</li></ul>                                             | 23<br>23<br>23<br>23<br>26<br>29<br>29<br>32<br>32<br>32<br>34<br>34<br>35<br><b>36</b> |
| <ul> <li>4.1 設置方法</li></ul>                                             |                                                                                         |
| <ul> <li>4.1 設置方法.</li> <li>4.2 設置要件.</li> <li>4.2.1 サイトの選択要件</li></ul> |                                                                                         |
| <ul> <li>4.1 設置方法</li></ul>                                             |                                                                                         |

| 5.6 DC 入力電源ケーブルの接続                      | 50  |
|-----------------------------------------|-----|
| 5.7 信号ケーブルの接続                           | 55  |
| 6 電源をオンにする前のチェック                        | 57  |
| 7 電源オンと試運転                              | 58  |
| 7.1 SUN2000 の電源投入                       |     |
| 7.2 試運転の方法とプロセス                         | 60  |
| 7.3 SUN2000の試運転(SmartLoggerを使用)         | 61  |
| 7.3.1 準備と SmartLogger WebUI のログイン       | 61  |
| 7.3.2 ソフトウェアのアップグレード                    | 61  |
| 7.3.3 展開ウィザードを使用した試運転                   | 61  |
| 7.3.4 パラメータの設定                          | 65  |
| 7.4 SUN2000の試運転(アプリを使用)                 | 65  |
| 7.5 USB フラッシュドライブを使用した SUN2000 のアップグレード | 66  |
| 8 システムの保守                               | 67  |
| 8.1 定期メンテナンス                            | 67  |
| 8.2 停止と電源オフ                             | 70  |
| 8.3 メンテナンスのための電源オフ                      | 70  |
| 8.4 ファンの交換                              |     |
| 8.5 SUN2000 の交換                         | 75  |
| 8.6 DC SWITCH のリセットとオン                  | 76  |
| 8.7 絶縁抵抗故障の特定                           | 76  |
| 8.8 テスト端子台でのチェック                        | 78  |
| 9 アラームリファレンス                            |     |
| 10 技術仕様                                 | 93  |
| A OT 端子または DT 端子の圧着                     | 96  |
| B 管理システムのドメイン名リスト                       | 99  |
| C 電力系統識別コード                             |     |
| D パスワードのリセット                            | 101 |
| E 連絡先情報                                 | 102 |
| F デジタルパワーカスタマーサービス                      | 103 |
| G 頭字語および略語                              | 104 |

# ■ 安全上の注意事項

声明

装置の輸送、保管、設置、操作、使用、および/または保守を行う前に、本書をお読みになり、本書に記載されている指示に厳密に従い、装置および本書に記載されているすべての 安全上の指示に従ってください。本書において、「装置」とは、本書に関連する製品、ソフト ウェア、コンポーネント、スペアパーツ、および/またはサービスを指し、「当社」とは、装置の 製造元(生産者)、販売者、および/またはサービス提供者を指します。「お客様」とは、装置 の輸送、保管、設置、操作、使用、および/または保守を行うエンティティを指します。

本書内の危険、警告、注意、および注記に関する声明は、すべての安全上の注意を網羅しているわけではありません。また、関連する国際、国家、または地域の規格や業界慣行に 準拠する必要があります。当社は、装置の設計、製造、使用に関する安全要求事項または 安全基準に違反することによって生じる可能性のある結果に対しても一切責任を負いかね ます。

装置は設計仕様に適合する環境で使用する必要があります。そうしない場合、装置が故 障、誤動作、または破損する可能性があり、保証の対象外となります。当社は、それに起因 する財産の損失、人身傷害、または死亡に対して一切責任を負いかねます。

輸送、保管、設置、操作、使用、および保守にあたり、適用法、規制、規格、および仕様を 遵守してください。

装置のソフトウェアに対して、リバースエンジニアリング、逆コンパイル、翻案、移植、その 他の派生的な操作を行わないでください。装置の内部実装論理を研究したり、装置のソフト ウェアのソースコードを入手したり、知的財産権を侵害したり、装置のソフトウェアの性能試 験結果を開示したりしないでください。

当社は、以下の状況またはその結果については一切責任を負いかねます。

- 地震、洪水、火山噴火、土石流、落雷、火災、戦争、武力紛争、台風、ハリケーン、竜
   巻、その他の異常気象などの不可抗力により、装置が損傷した場合。
- 本書で指定された条件範囲を超えて装置を操作した場合。
- 国際、国内、または地域の規格に準拠していない環境で装置を設置または使用した 場合。
- 資格のない人が装置を設置したり、使用したりした場合。
- 製品および本書に記載された操作上の指示および安全上の注意に違反した場合。
- 許可なく製品を削除・変更したり、ソフトウェアコードを変更したりした場合。

- お客様またはお客様が認定された第三者が、輸送中に装置の損傷を与えた場合。
- 製品ドキュメントで指定された要件を満たさない保管条件により、装置が破損した場合。
- 現地の法律や規制、関連規格に準拠した材料やツールを準備できていない場合。
- お客様または第三者の過失、故意による違反、重大な過失、不適切な操作、または当 社に関係のないその他の原因により、装置が破損した場合。

### 1.1 身の安全

#### 🚹 危険

設置中に電源がオフになっていることを確認します。電源が投入されている状態でケーブ ルを取り付けたり、取り外したりしないでください。ケーブルの芯が導体と接触する瞬間、電 気アークや火花が発生するため、火災や人身傷害を引き起こす恐れがあります。

#### <u> </u>危険

電源が投入されている装置に対する標準的でない操作や不適切な操作は、火災、感電、 爆発の原因となり、物的損害、人身傷害、または死亡に至る恐れがあります。

#### 🚹 危険

作業の前に、感電を防ぐために、時計、ブレスレット、バングル、リング、ネックレスなどの導 電性の物体を取り外してください。

#### 🛕 危険

作業中は、感電や短絡を防ぐために、専用の絶縁工具を使用してください。絶縁耐電圧レベルは、現地の法律、規制、規格、および仕様に準拠する必要があります。

#### ▲ 警告

作業中は、保護服、絶縁靴、ゴーグル、安全ヘルメット、絶縁手袋などの個人用保護具を着用してください。

#### 図 1-1 個人用保護具

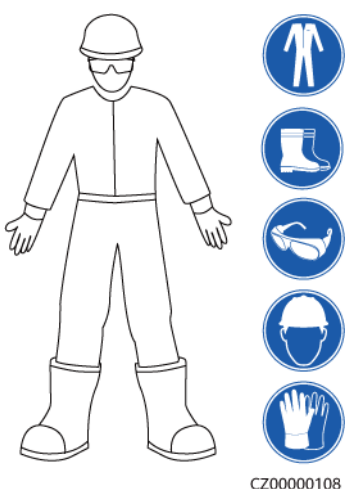

#### 一般的な要件

- 保護装置を停止しないでください。本書および装置に記載された警告、注意、および関 連する予防措置に注意してください。
- 操作中に怪我や装置の損傷の可能性がある場合は、直ちに停止し、監督者に状況を 報告し、実行可能な保護対策を講じてください。
- 設置が完了するまでまたは専門家による確認が行われるまでは、装置の電源を入れ ないでください。
- 電源装置に直接触れたり、湿った物体などの導体で接触したりしないでください。導体の表面または端子を取り扱う前には、接点電圧を測定し、感電の危険がないことを確認してください。
- 筐体の温度が高いため、稼働中の装置には触れないでください。
- 動作中のファンに手、部品、ネジ、工具、またはボードで接触しないでください。人身傷害や装置の損傷が発生する恐れがあります。
- 火災が発生した場合には、すぐに建物または装置の設置されたエリアを離れ、火災警報器を鳴らすか、消防署に連絡してください。影響を受けた建物や装置の設置されたエリアには、いかなる場合でも立ち入らないでください。

#### 担当者の要件

- 専門家および訓練を受けた担当者のみが、装置を操作できます。
  - 専門家:装置の動作原理や構造に精通し、装置操作の訓練や経験があり、装置の設置、操作、保守における様々な潜在的危険の原因や重大度を明確に理解している人員のことです。
  - 訓練を受けた担当者:技術や安全に関する訓練を受け、必要な経験を有し、特定の操作において自分自身に起こりうる危険を認識しており、自分自身や他の人々への危険を最小限に抑えるための保護措置を取れる人員のことです。
- 装置の設置または保守を行う担当者は、適切な訓練を受け、すべての操作を正しく実行でき、必要なすべての安全上の注意事項と現地の関係基準を理解している必要があります。
- 資格のある専門家か訓練を受けた担当者のみが、装置の設置、操作、保守を行うことができます。
- 資格のある専門家か訓練を受けた担当者のみが、安全設備の取り外しと装置の点検 を行うことができます。

- 電気作業、高所作業、特殊装置の操作などの特殊作業を行う人員は、必要な現地の 資格を所持しなければなりません。
- 認定された専門家のみが、装置または部品(ソフトウェアを含む)を交換できます。
- 装置を操作する必要のある担当者のみが、装置に接近できます。

### 1.2 電気安全

#### ▲ 危険

ケーブルを接続する前に、装置に損傷がないことを確認してください。損傷があると、感電や火災の原因となります。

#### <u> </u>危険

非標準的で不適切な操作は、火災や感電の原因となる場合があります。

#### <u> </u>危険

運転中は装置内への異物の侵入を防止してください。異物が入ってしまうと、装置の損傷、 負荷電力のディレーティング、停電、人員の怪我などが発生する恐れがあります。

#### ▲ 警告

接地が必要な装置では、装置を設置する際には、最初に接地ケーブルを取り付けてください。装置を撤去する際には、接地ケーブルは最後に取り外してください。

#### ▲ 注意

装置の吸気口または排気口の近くにケーブルを配線しないでください。

#### 一般的な要件

- 設置、操作、および保守について、本書に記載されている手順に従ってください。無断 で装置の改造、変更、部品の追加、設置順序の変更をしないでください。
- 装置を電力系統に接続する前に、国または地方の電力会社から承認を得る必要があります。
- 操作や作業チケットの仕組みなど、発電所の安全規則を遵守してください。
- 仮設フェンスまたは警告ロープを設置し、操作エリアの周りに「立入禁止」の標識を掲 げて、入場権限のない人員が当該エリアに近づかないようにしてください。
- 電源ケーブルの取り付けまたは取り外しを行う前に、装置のスイッチとその上流および下流のスイッチをオフにしてください。

- 装置で操作を実行する前に、すべての工具が要件を満たしていることを確認し、工具 を記録します。作業終了後、工具を装置内に残さないように回収してください。
- 電源ケーブルを取り付ける前に、ケーブルのラベルが適切で、ケーブル端子が絶縁されていることを確認してください。
- 装置を設置する際は、適切な計測範囲を有するトルク工具を使用してネジを締めてください。レンチでネジを締め付ける場合、レンチが傾いていないこと、およびトルクの誤差が指定値の10%を超えないことを確認してください。
- ボルトがトルク工具で締め付けられていることを確認し、再確認後に赤と青でマークします。設置担当者は、締め付けたボルトを青色でマークします。品質検査員は、ボルトが締まっていることを確認してから赤色でマークします。(マークはボルトのエッジを横切る必要があります。)

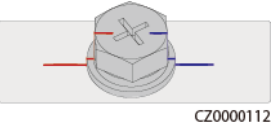

- 装置に複数の入力がある場合は、装置を操作する前にすべての入力を切断してください。
- 給電装置の下流電気負荷または配電装置を保守する前に、その給電装置の出力スイ ッチをオフにしてください。
- 装置の保守中において、誤接続防止のため、上流・下流のスイッチまたは回路遮断器の近くに「スイッチをオンにしないでください」との警告標識を設置してください。トラブルシューティングが完了した後のみ、装置の電源をオンにすることができます。
- 装置のパネルを開けないでください。
- 装置の接続を定期的に確認し、すべてのネジがしっかりと締められていることを確認してください。
- 資格を有する専門作業員のみが、損傷したケーブルを交換できます。
- 装置上にあるラベルや銘板に殴り書きしたり、それらを傷つけたり、遮蔽したりしない でください。使い古したラベルを速やかに交換してください。
- 装置内外の電気部品の清掃には、水、アルコール、油などの溶剤を使用しないでください。

#### 接地

- 装置の接地インピーダンスが現地の電力基準に準拠していることを確認してください。
- 装置が保護接地と常時接続されていることを確認してください。装置を操作する前に、 装置の電気接続をチェックし、しっかり接地されていることを確認してください。
- 適切に設置された接地線がない場合は、装置を運転しないでください。
- 接地線に損傷を与えないでください。

#### 配線の要件

- ケーブルの選択、設置と配線の際には、現地の安全規制および規則に従ってください。
- 電源ケーブルを配線する時、コイル状やねじれがないことを確認してください。電源ケ ーブルを結合したり、溶接したりしないでください。必要に応じて、より長いケーブルを 使用してください。
- すべてのケーブルが適切に接続され、絶縁されており、仕様を満たしていることを確認してください。

- ケーブル配線用のスロットや穴に鋭利なエッジがないようにし、ケーブルがパイプや配線孔を通す位置にクッション材を取り付けて、鋭利なエッジやバリによってケーブルが損傷しないようにしてください。
- 同じ種類のケーブルがまっすぐに整然とまとまっていること、およびケーブルの被覆が 損傷していないことを確認してください。異種のケーブルを配線する時は、絡み合った り重なったりしないように、適宜距離を置いて配線してください。
- ケーブル サポートとケーブルクリップを使用して、埋設済みのケーブルを固定します。
   埋め戻し作業中においてケーブルの変形や損傷を防ぐために、埋め戻しエリアのケーブルが地面に密着していることを確認してください。
- 外部条件(ケーブルレイアウトや周囲温度など)が変化した場合は、IEC-60364-5-52 または現地の法律や規制に従ってケーブルの使用状況を確認してください。例えば、 通電容量が要件を満たしていることを確認します。
- ケーブルを配線する時、ケーブルと熱を発する部品またはエリアとの間に少なくとも30 mmの距離を取っておいてください。これにより、ケーブル絶縁層の劣化や損傷を防ぎ ます。

### 1.3 環境要件

#### <u> </u>危険

本装置を可燃性または爆発性のガスや煙にさらさないでください。そのような環境の中では、装置におけるいかなる操作も実施しないでください。

#### <u> </u>危険

装置エリアに可燃物や爆発物を保管しないでください。

#### <u> </u>危険

煙、蝋燭、ヒーター、その他の加熱装置などの熱源または火源の近くに装置を置かないでく ださい。過熱により、装置の損傷や火災が発生する恐れがあります。

#### ▲ 警告

液体から遠く離れたエリアで装置を設置してください。水道管や排気口の下など結露しやすい場所や、空調機の通風口、換気口、装置室の送電線口の下など水漏れしやすい場所には設置しないでください。故障や短絡を防ぐために、液体が装置に入らないようにしてください。

#### ▲ 警告

高温による損傷や火災を防ぐため、装置の稼働中において換気口や熱放散システムが遮られたり、他の物体で覆われたりしないようにしてください。

#### 一般的な要件

- 装置は適切な温湿度環境管理が行われ、清潔で乾燥した換気の優れる場所で保管 し、ほこりや結露から保護してください。
- 装置の設置および使用環境は許容範囲内に保ってください。許容範囲を超えると、装置の性能と安全性が損なわれます。
- 電、雨、雪、およびレベル6以上の強風などの悪天候下で、屋外装置およびケーブルの設置、使用または操作をしないでください(装置運搬、装置やケーブルの操作、屋外設備に接続された信号ポートへのコネクタの挿し抜け、高所作業、屋外設置作業、および扉開けなどの操作が含まれますが、それらに限定されません)。
- 本装置をほこり、煙、揮発性ガス、腐食性ガス、赤外線などの放射線、有機溶剤、または塩気のある環境に設置しないでください。
- 本装置を導電性金属または磁性粉塵のある環境に設置しないでください。
- 本装置を真菌やかびなどの微生物の増殖を助長する環境に設置しないでください。
- 本装置を強い振動、騒音、または電磁干渉のある環境に設置しないでください。
- 設置場所が現地の法律、規制、および関連基準に準拠していることを確認してください。
- 設置環境の地盤が硬質で、海綿状または軟弱な土壌がなく、沈下しにくいことを確認してください。設置現場は水や雪がたまりやすい低地に位置してはならず、現場の水平高度は所在エリアの史上最高水位より高くしなければなりません。
- 本装置を水に浸かる可能性のある場所に設置しないでください。
- 草木が生い茂っている場所にPCSが設置されている場合、定期的な除草に加えて、 セメントや砂利を使用してPCSの下の地面を固めてください(面積は3 m×2.5 m以 上)。
- 腐食される恐れがありますので、本装置を塩害地域の屋外には設置しないでください。塩害地域とは、海岸から500 m以内または潮風の影響を受けやすい地域を指します。潮風の影響を受けやすい地域状況は様々で、気象条件(台風や季節風など)や地形(ダムや丘陵など)によって異なります。
- 装置の設置、操作、および保守作業中において、扉を開く前に、装置の上部にある水、氷、雪、またはその他の異物を取り除き、異物が装置内に落ちないようにしてください。
- 装置を設置する時は、設置面が装置の重量に十分に耐えられる強度を有することを 確認してください。
- 本装置を設置した後、段ボール、発泡材、プラスチック材や結束バンドなどの梱包材を 装置エリアから撤去してください。

### 1.4 機械安全

#### ▲ 警告

必要なすべての工具が準備され、専門機関によって検査済みであることを確認してください。傷のある工具や検査不合格の工具、または検査有効期間が切れた工具は使用しない でください。工具が頑丈で、過負荷になっていないことを確認してください。

#### ▲ 警告

装置に穴を開けないでください。装置に穴を開けると、装置の密閉性や電磁遮蔽性能に影響を及ぼし、内部の部品や配線に損傷を与える恐れがあります。穴開けによる金属の削り 屑が、装置内の基板を短絡させる恐れがあります。

#### 一般的な要件

- 装置の輸送途中や設置時に発生した塗装の傷は適時に塗装し直してください。傷が 付いた装置を長時間むき出しにしてはなりません。
- 当社による評価なしで、本装置に対してアーク溶接や切断などの操作を行わないでください。
- 当社による評価なしで、本装置の上部に他の装置を取り付けないでください。
- 本装置の上で作業を行う場合は、装置に損傷を与えないように保護対策を講じてください。
- 適切な工具を使用し、正しい方法で使用してください。

#### 重量物の移動

● 重量物の移動の際は怪我をしないように注意してください。

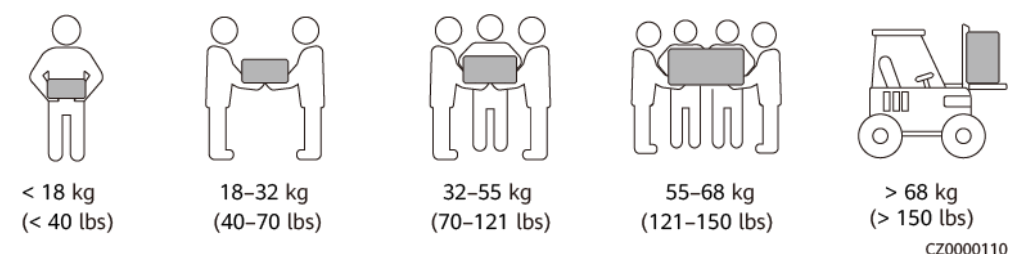

- 重量物を複数人が共同で運搬する場合は、重量が均等に配分されるように、身長な どの状況を考慮し、人員配置や作業分担を決めてください。
- 重量物を2人以上で共同で運搬する場合、1人の監督下で、重量物を確実に同時に持 ち上げ、同時に降ろし、同じペースで運搬するようにしてください。
- 装置を手動で運搬する際は、保護手袋や安全靴など個人用保護具を着用してください。
- 物体を手で運搬するには、その重量物に近づき、しゃがみ込み、背中ではなく両足の カで、物体をゆっくりと安定的に持ち上げます。急に持ち上げたり、体幹を回したりしな いでください。
- 重量物を急に腰より上まで持ち上げないでください。物体を腰の半分くらいの高さの作業台など適切な場所に置いて、手のひらの位置を調整して持ち上げるようにしてください。
- 重量物を均衡のとれた力で、均一な低速で安定的に運搬してください。衝突や落下により装置の表面に傷がついたり、部品や配線が損傷したりしないように、物体を安定的にゆっくりと降ろしてください。
- 重量物を運搬する際は、作業台、斜面、階段、および滑りやすい場所に注意してください。扉を通して重量物を運搬する際は、ぶつかったり、怪我をしたりしないように、扉はその重量物を通すのに十分な幅を有することを確保してください。
- 重量物を渡す際は、腰を回すのではなく、足を動かすようにしてください。重量物を持ち上げて渡す際は、足が確実に目標の移動方向に向けてください。

- パレットトラックやフォークリフトで運搬する際は、装置が転倒しないようにフォーク部分が適切な位置にあることを確認してください。運搬する前に、ロープでパレットトラックまたはフォークリフトに装置を固定してください。装置を運搬する際に、専任者が管理するよう配置してください。
- 交通手段は海路、状態良好な陸路、または空路を選択してください。鉄道で装置を輸送しないでください。輸送中の傾きや衝撃を避けるようにしてください。

#### はしごの使用

- 高所で活線作業を行う必要がある場合は、木製または絶縁のはしごを使用してください。
- 保護レール付きのプラットフォームはしごは推奨されます。「一」とまっすぐな形のはしごの使用は推奨されません。
- はしごを使用する前に、損傷がないことを点検し、耐荷重を確認してください。過度積載しないでください。
- はしごが安定的できちんと固定され、誰かにしっかりと保持されていることを確認してく ださい。

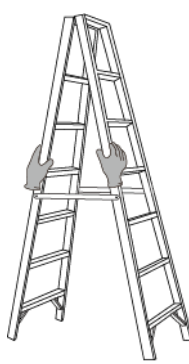

CZ00000107

- はしごを登る際、体を安定させ、体の重心を両サイドレールの間に置き、側端に寄りす ぎないようにしてください。
- 脚立を使用する場合、引き綱がしっかりと固定されていることを確認してください。
- 「一」とまっすぐな形のはしごを使用する場合、下図にて示されたように、はしご対床の 推奨角度は75度です。角度の計測には角度定規を使用できます。

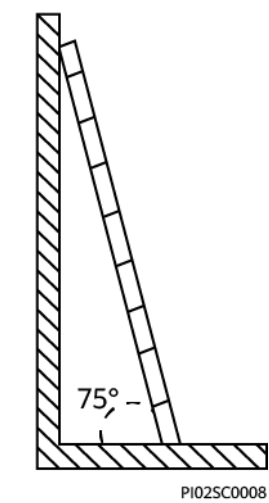

● 「一」とまっすぐな形のはしごを使用する場合、はしごの横幅の広い端が下になるよう にし、はしごが滑らないように保護措置を講じてください。

- 「一」とまっすぐな形のはしごを使用する場合、はしごを上から4段目の踏み桟より高く 登らないでください。
- ●「一」とまっすぐな形のはしごを使用してプラットフォームに登る場合、はしごがプラット フォームより1m以上高いことを確認してください。

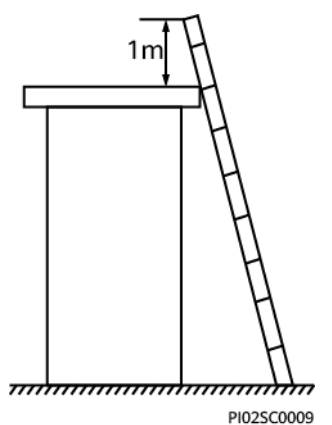

#### 吊り上げ

- 訓練を受けた有資格者のみが吊り上げ作業を実施できます。
- 一時的な警告標識またはフェンスを設置して吊り上げ作業エリアを隔離します。
- 吊り上げ作業が行われる基礎が耐荷重要件を満たしていることを確認してください。
- 物を吊り上げる前に、耐荷重要件を満たした固定物または壁に吊り具がしっかりと固定されていることを確認してください。
- 吊り上げ作業中において、クレーンや吊り上げ物の下で立ったり、歩いたりしないでく ださい。
- 吊り上げ作業中において、スチールロープや吊り具を引きずったり、吊り荷を硬い物体 にぶつけたりしないでください。
- 下図にて示されたように、2本の吊り上げロープ間の角度が90度を超えないようにしてください。

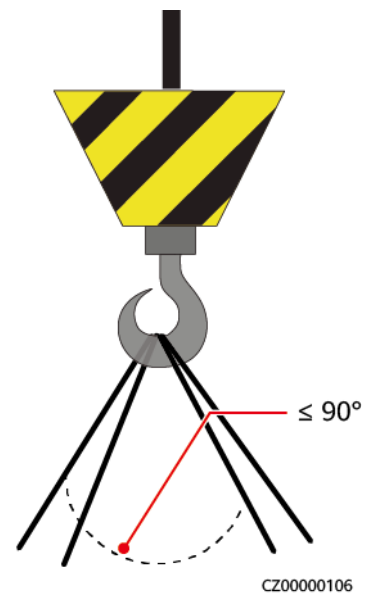

#### 穴開け

- 穴を開ける前に、お客様および請負業者の了承を得てください。
- 穴を開ける時、安全ゴーグルや保護手袋などの保護具を着用してください。
- 短絡などのリスクを避けるために、埋設されたパイプやケーブルに穴を開けないでください。
- 穴を開ける時、削り屑から装置を保護してください。穴開け後、削り屑を掃除してください。

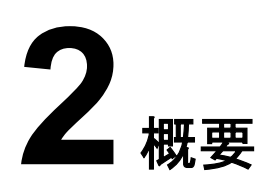

SUN2000は、三相系統連系PVストリングPCSで、PVストリングで発電されたDC電力をAC 電力に変換して電力系統に電力を供給します。

### 2.1 型番号の説明

この文書は以下の製品の型番について説明します。

• SUN2000-188KTL-NHH0

図 2-1 型番号

SUN2000-188KTL-NHH0

| No. | 項目    | 説明                                                         |  |
|-----|-------|------------------------------------------------------------|--|
| 1   | シリーズ名 | SUN2000:系統連系PCS                                            |  |
| 2   | 電力    | 188K:電力レベル                                                 |  |
| 3   | トポロジー | TL:トランスレス                                                  |  |
| 4   | 地域    | NH:日本                                                      |  |
| 5   | 設計コード | H0:入力電圧レベルが1,500 V DCの製品シリーズ<br>● 188KTL-NHH0:定格電力187.5 kW |  |

### 2.2 ネットワークへの適用

#### 代表的なネットワーク

SUN2000はRS485通信に対応しています。ネットワーク図では、──は電源ケーブルを、 → は電力潮流の方向を、──は信号フローを示しています。

図 2-2 RS485 ネットワークの適用

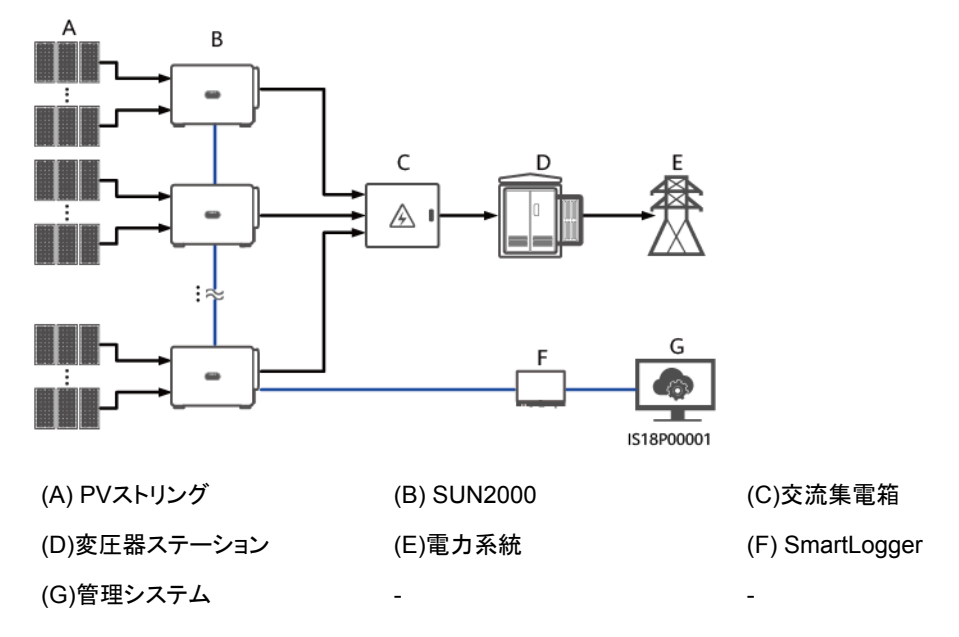

#### 注記

- システムの応答速度を確保するため、SmartLoggerの各COMポートにカスケード接続 するSUN2000は30台未満にすることをお勧めします。
- RS485通信を使用する場合、一番端にあるSUN2000とSmartLoggerとの距離は1,000 m以内にする必要があります。
- 予定に余裕のない場合は、ソフトウェアをアップデートしたりログをエクスポートしたりしないことをお勧めします。

#### D NOTE

- SUN2000は専用の電力変圧器に接続する必要があります。低電圧の架空電源ケーブルには接続できません。
- 本書で説明しているSUN2000-188KTL-NHH0のPCSは、他のモデルのPCSが接続されている (変圧器ステーションの)巻き線には接続しないでください。

接地系統

SUN2000はIT接地系統に対応しています。

発行 02 (2023-10-31)

#### **図 2-3** 接地系統

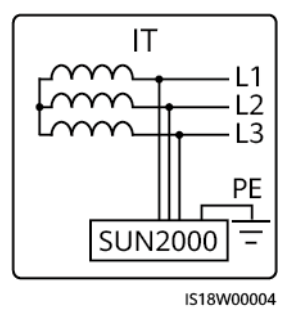

#### D NOTE

SUN2000はPVのみのシナリオでIT接地系統に対応しています。TT、TN-C、TN-C-Sといったその他の接地系統では、SUN2000の使用は推奨されません。(こうした接地系統が使用されている場合は、当社のエンジニアまでお問い合わせください。)

### 2.3 外観

#### 外観とポート

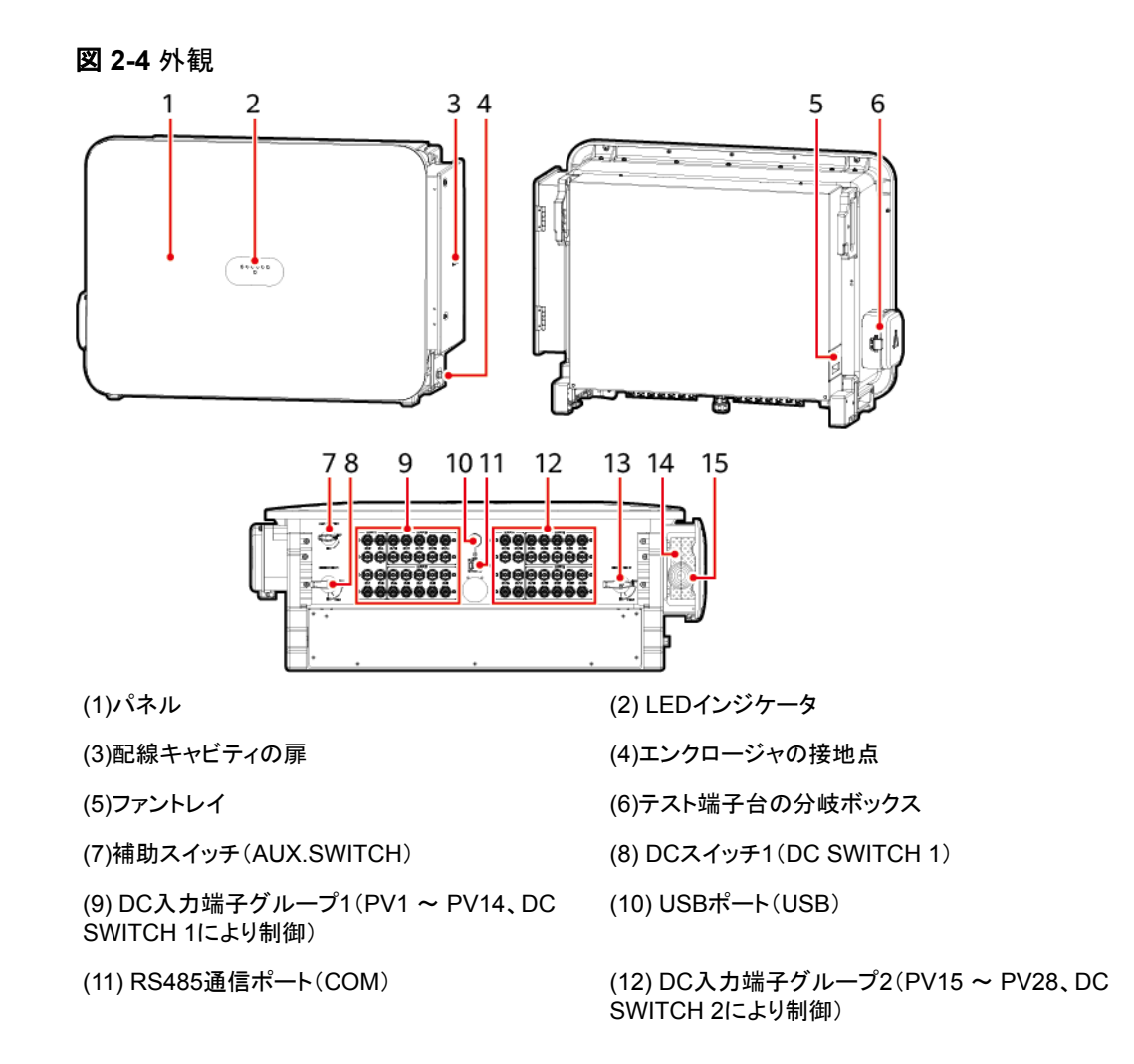

(13) DCスイッチ2(DC SWITCH 2)

(14)追従システム電源ケーブル配線穴

(15) AC出力ケーブル配線穴

#### インジケータの説明

| インジケータ            | ステータス(快速点滅:0.2秒間<br>点灯し、0.2秒間消灯。緩速点<br>滅:1秒間点灯し、1秒間消灯) |        | 意味                                                                                                    |
|-------------------|--------------------------------------------------------|--------|----------------------------------------------------------------------------------------------------|
| PV接続インジケータ<br>三〔  | 緑色点灯                                                   |        | 少なくとも1つのPVストリングが適切に接続され、対応するMPPT回路のDC入力電圧が500<br>V以上です。                                                                                                    |
| 0                 | 緑色快速点滅<br>消灯                                           |        | アラーム/保守インジケータが赤色の場合、<br>SUN2000のDC側で環境的な障害が発生して<br>います。                                                                                                    |
|                   |                                                        |        | SUN2000がすべてのPVストリングから切断さ<br>れているか、すべてのMPPT回路のDC入力電<br>圧が500 V未満です。                                                                                                    |
| 系統接続インジケータ        | 緑色点灯                                                   |        | SUN2000が系統連系モードになっています。                                                                                                    |
| ]~                | 黄色点灯                                                   |        | SUN2000が自立運転モードになっています。                                                                                                    |
| 0                 | 緑色快速点滅                                                 |        | アラーム/保守インジケータが赤色の場合、<br>SUN2000のAC側で環境的な障害が発生してい<br>ます。                                                                                                    |
|                   | 消灯                                                     |        | SUN2000は系統連系モードになっていません。                                                                                                    |
| 通信インジケータ<br>(《Ŋ》) | 緑色快速点滅                                                 |        | SUN2000は正常に通信データを受信しています。                                                                                                    |
| 0                 | 消灯                                                     |        | SUN2000は10秒間通信データを受信していません。                                                                                                    |
| アラーム/保守インジケ<br>ータ | アラームの<br>状態                                            | 赤色点灯   | <ul> <li>重要なアラームが発生しました。</li> <li>PV接続インジケータまたは系統接続インジケータが緑色で快速点滅している場合、アプリの指示に従ってDCまたはACの環境的な障害をトラブルシューティングしてください。</li> <li>PV接続インジケータと系統接続インジケータの両方が緑色で快速点滅していない場合、アプリの指示に従ってコンポーネントまたはデバイスを交換してください。(最初に電源をオンにしたときには、[AUX.SWITCH]をオンにした後にPV接続インジケータが緑色点灯し、アラームインジケータは赤色点灯します。これは正常な動作であり、対処すべきアラームではありません。)</li> </ul> |
|                   |                                                        | 赤色快速点滅 | 一般アラームが発生しました。                                                                                                    |

| インジケータ | ステータス(快速点滅:0.2秒間<br>点灯し、0.2秒間消灯。緩速点<br>滅:1秒間点灯し、1秒間消灯) |        | 意味                                      |
|--------|--------------------------------------------------------|--------|-----------------------------------------|
|        |                                                        | 赤色緩速点滅 | 警告アラームが発生しました。                          |
|        | ローカル保                                                  | 緑色点灯   | ローカル保守が正常に行われています。                      |
|        | 「守の状態                                                  | 緑色快速点滅 | ローカル保守が失敗しました。                          |
|        |                                                        | 緑色緩速点滅 | デバイスがローカル保守中か、コマンド受信後<br>にシャットダウンしています。 |

#### D NOTE

- PV接続インジケータと系統接続インジケータは優先的に環境的な障害を示します。
- ローカル保守とは、USBフラッシュドライブ、WLANモジュール、またはUSBデータケーブルを SUN2000のUSBポートに挿入した後に行う操作を指します。例としては、USBフラッシュドライブ を使用したデータのインポートやエクスポート、WLANモジュールやUSBデータケーブルを使用し たアプリへの接続などが挙げられます。
- アラームとローカル保守が同時に発生した場合、アラーム/保守インジケータは、まずローカル保守の状態を示します。USBフラッシュドライブ、WLANモジュール、またはUSBデータケーブルを取り外すと、インジケータにアラームの状態が表示されます。

#### **DC SWITCH**

#### <u> </u>危険

- PCSが[ストリング逆接]または[ストリング電流逆潮流]のアラームを報告すると、DC SWITCHは自動的にオフになります。モバイルアプリで障害のタイプを確認してください。障害の復旧後、最低でも3分は待機します。そしてスイッチハンドルを[OFF]にしてリセットが済んだらオンにします。詳細については、「DC SWITCHのリセットとオン」を参照してください。
- PCSで障害が発生すると、DC SWITCHは自動的にオフになります。こうしたケースで はアラーム/保守インジケータは赤色点灯し、2つのDC SWITCHは自動的にオフになり ます。このような場合には技術サポートまでご連絡ください。ご自身でDC SWITCHをオ ンにしないでください。

#### 表 2-1 DC SWITCH の説明

| スイッチ           | 説明            |                                                                        |  |
|----------------|---------------|------------------------------------------------------------------------|--|
| [DC<br>SWITCH] | [ <b>ON</b> ] | DC SWITCHはオンです。保護目的でオフになることがあります。                                      |  |
|                | [TRIP]        | DC SWITCHは自動的にオフになります。(スイッチハンドル<br>は[ <b>ON</b> ]と[ <b>OFF</b> ]の間です。) |  |
|                | [OFF]         | DC SWITCHがオフです。                                                        |  |

## Z 2-5 DC SWITCH DC SWITCH OFF ON <sup>←</sup> TRIP

### 2.4 回路図

SUN2000は24のPVストリングから入力を受信します(PV5、PV14、PV19、PV24は対応していません)。入力は、SUN2000内部で6つのMPPT回路に振り分けられ、PVストリングの最大電力点を追従します。DC電力はその後、PCS回路を使用して三相AC電力に変換されます。DCおよびACの両側で、サージ保護に対応しています。

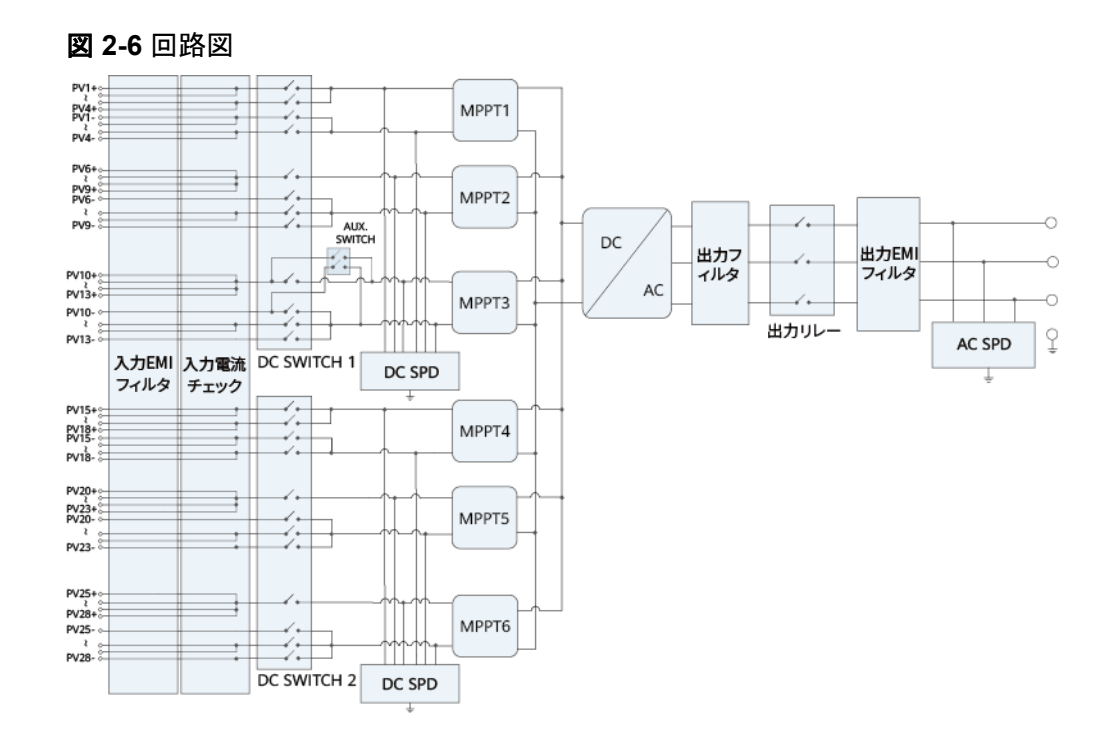

### 2.5 動作モード

SUN2000には、スタンバイモード、運転モード、シャットダウンモードの3つのモードがあります。

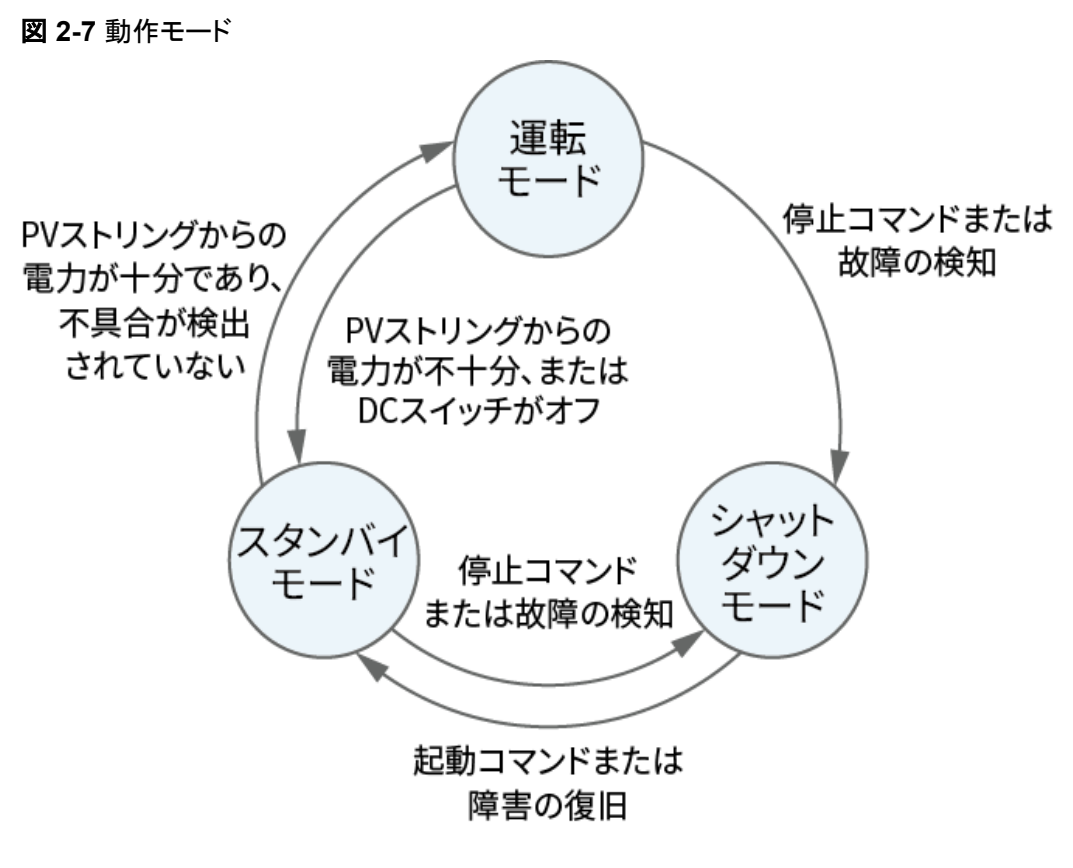

IS07S00001

**表 2-2**動作モードの説明

| 動作モード        | 説明                                                                           |  |  |
|--------------|------------------------------------------------------------------------------|--|--|
| スタンバイ<br>モード | 外部環境が動作要件を満たしていない場合、SUN2000はスタンバイモードになります。スタンバイモードでは、                        |  |  |
|              | ● SUN2000は継続的に状態を確認し、動作要件が満たされると、運転<br>モードになります。                             |  |  |
|              | <ul> <li>起動後にシャットダウンコマンドまたは障害を検出すると、SUN2000は<br/>シャットダウンモードになります。</li> </ul> |  |  |
| 運転モード        | 運転モードでは、                                                                     |  |  |
|              | ● SUN2000は、PVストリングからのDC電源をAC電源に変換し、電力系統に給電します。                               |  |  |
|              | ● SUN2000は、最大電力点を追従し、PVストリングの出力を最大化します。                                      |  |  |
|              | ● SUN2000が障害やシャットダウンコマンドを検出すると、シャットダウン<br>モードになります。                          |  |  |
|              | ● SUN2000は、PVストリングの出力電力が系統連系して発電するのに<br>適していないことを検出すると、スタンバイモードになります。        |  |  |

| 動作モード          | 説明                                                                                    |
|----------------|---------------------------------------------------------------------------------------|
| シャットダウ<br>ンモード | <ul> <li>スタンバイモードまたは運転モードで、障害またはシャットダウンコマンドを検出すると、SUN2000はシャットダウンモードになります。</li> </ul> |
|                | ● シャットダウンモードで、起動コマンドを検出するか障害が解決される<br>と、SUN2000はスタンバイモードになります。                        |

### 2.6 ラベルの説明

| 記号                                                                                                    | 名称                | 意味                                                                                                    |
|----------------------------------------------------------------------------------------------------|-------------------|----------------------------------------------------------------------------------------------------|
|                                                                                                    | 操作に関する警告          | SUN2000の起動後、危険が生じるおそ<br>れがあります。SUN2000を操作する場<br>合には保護対策を行ってください。                                               |
|                                                                                                    | 火傷に対する警告          | 稼働中はエンクロージャが高温になるた<br>め、SUN2000に触れないでください。                                                                     |
|                                                                                                    | 高電流に関する警告         | SUN2000の起動後に大きな接触電流が<br>流れるため、SUN2000を起動する前に<br>SUN2000を必ず接地してください。                                            |
| 15 mins                                                                                                    | 遅延放電              | <ul> <li>SUN2000の起動後、高電圧が発生します。資格を持ちトレーニングを受けた電気技術者のみが、SUN2000を操作できます。</li> <li>SUN2000を停止しても残留電圧が存</li> </ul> |
|                                                                                                    |                   | 在します。SUN2000が安全電圧まで<br>放電するのに15分を要します。                                                                         |
| Ĩ                                                                                                    | 文書参照              | SUN2000に付属する文書を参照するよう作業者の注意を喚起します。                                                                             |
|                                                                                                    | 接地                | 接地ケーブルを接続する場所を示しま<br>す。                                                                                        |
| Do not disconnect<br>under load !<br>発電中取外し禁止 !                                                                                      | 操作に関する警告          | SUN2000の稼働中に、DC入力コネクタ<br>を取り外さないでください。                                                                         |
|                                                                                                    | ファンの作業に関する警告      | SUN2000の起動後、高電圧が発生しま<br>す。SUN2000の動作中はファンに触れ<br>ないでください。                                                       |
| CAUTION<br>Before replacing the fan,<br>disconnect the FAN-POWER<br>cable and then the fan cable.<br>ファンを交換する前、必ず<br>ファン電源コネクタを外すこと。 | ファンの交換に関する警告<br>告 | ファンを交換する前に、ファンの電源コネ<br>クタを外す必要があります。                                                                           |

| 記号                                                                                                    | 名称             | 意味                                        |
|----------------------------------------------------------------------------------------------------|----------------|-------------------------------------------|
| (1P)PN/ITEM:XXXXXXXX<br>(32P)Model:SUN2000-XXKTL-XX<br>(S)SN:XXXXXXXXXXX<br>(S)SN:XXXXXXXXXXXXXXXXXXXXXXXXXXXXXXXXXXX | SUN2000のESNラベル | SUN2000のシリアル番号を示していま<br>す。                |
|                                                                                                    | 重量ラベル          | SUN2000は4人で運ぶか、フォークリフト<br>を使用して運ぶ必要があります。 |

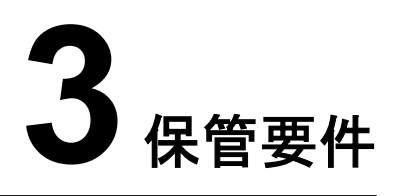

SUN2000をすぐに使用しない場合、以下の要件に従ってください。

- 梱包材を取り外さないで、定期的に梱包材を確認してください(推奨:3か月ごと)。げっ 歯類の咬傷が見つかった場合は、すぐに梱包材を交換してください。SUN2000を開梱 してすぐに使用しない場合は、乾燥剤の入った袋と一緒に元のパッケージに入れ、テ ープで密封してください。
- 周囲の温度と湿度は保管に適している必要があります。空気に腐食性ガスや可燃性 ガスが含まれていてはいけません。

図 3-1 保管温度と湿度

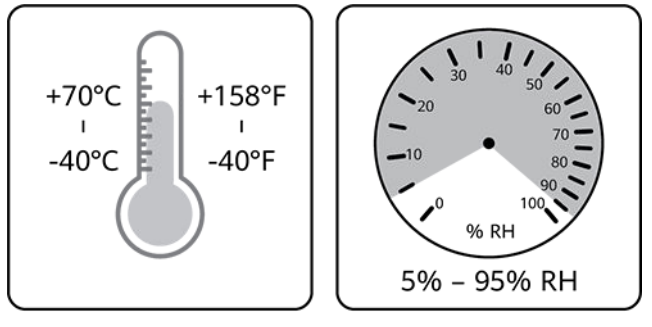

IS07W00011

- SUN2000は、清潔で乾燥した場所に保管し、ほこりや水蒸気による腐食から保護してください。SUN2000が雨や水から保護されている必要があります。
- パッケージを傾けたり、逆さまにしたりしないでください。
- 人身事故や装置の損傷を防ぐために、SUN2000が転倒しないように注意して設置してください。

#### 図 3-2 積み重ね可能な最大段数

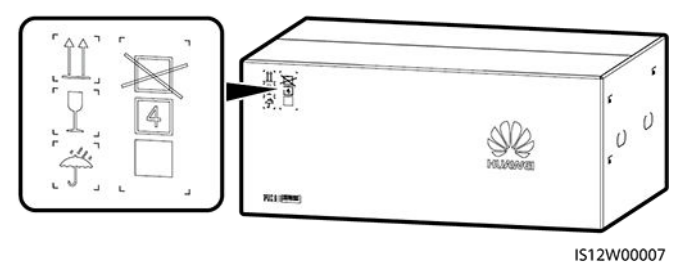

● SUN2000が2年以上保管されている場合は、使用する前に専門家による確認と検証 が必要です。

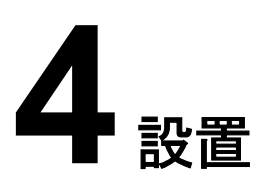

### 4.1 設置方法

SUN2000はサポートまたはポールクランプに設置できます。

#### **表 4-1** 設置方法

| 設置方法                  | ネジの仕様          | 説明     |
|-----------------------|----------------|--------|
| サポートへの<br>取り付け        | M12x40ボルトアセンブリ | 製品に付属  |
| ポールクラン<br>プへの取り付<br>け | ポールクランプによって異なる | お客様が用意 |

### 4.2 設置要件

### 4.2.1 サイトの選択要件

#### 設置環境の要件

- PCSを作業や居住エリアに設置しないでください。
- 苦情を申し立てられることを避けるため、騒音に敏感なエリア(住宅地、オフィス街、学校など)にはPCSを設置しないでください。上記エリアが避けられない場合は、設置位置と騒音に敏感なエリアの間の距離は40 mを超える必要があります。または、他の低騒音モデルを使用してください。
- 作業や居住エリア以外の公共の場所(駐車場、駅、工場など)に設置する場合、デバイスの外側に防護ネットを設置し、安全警告標識を設置して隔離します。これは、デバイスの稼働中に、業務外またはその他の理由で誤って接触したことで引き起こされる人身事故または設備の損失を回避するためです。
- 草木が生い茂っている場所にPCSを設置する場合、定期的な除草に加えて、セメント や砂利を使用してPCSの下の地面を固めてください(面積は3 mx2.5 m以上)。

- PCSを可燃物のある区域に設置しないでください。
- PCSを爆発物のある区域に設置しないでください。
- PCSを腐食性物質のある区域に設置しないでください。
- 稼働中電圧が高く、高温になるため、PCSのエンクロージャとヒートシンクに手が届き やすい場所には設置しないでください。
- 適切な放熱が行われるよう換気の良い環境にPCSを設置してください。
- PCSを磁界強度が4ガウス未満の環境に設置してください。製錬所など磁場強度が高い場合は、製錬装置が正常に稼働しているときに、ガウスメーターを使用してPCSの設置位置の磁場強度を測定することをお勧めします。磁場強度が4ガウス以上の場合、PCSが正常に動作しない可能性があります。
- 密閉された環境にPCSを設置する場合、放熱器や換気装置を設置する必要があります。屋内の周囲温度が、屋外の周囲温度よりも高くならないようにします。
- PCSを雨風などから保護された場所に設置するか、PCSを覆うように日よけを設置することをお勧めします。
- 腐食の原因となる、塩の影響を受ける区域で屋外にPCSを設置する必要がある場合は、技術サポートまでご連絡ください。塩の影響を受ける区域とは、海岸から500 m以内の場所や潮風に当たりやすい場所を指します。潮風に当たりやすい場所は、気象条件(台風や季節風など)や地形(ダムや丘など)により変化します。

#### D NOTE

PCSは、サードパーティ製のワイヤレス通信設備や居住環境から30 m超の距離を取って物理的に隔離する必要があります。

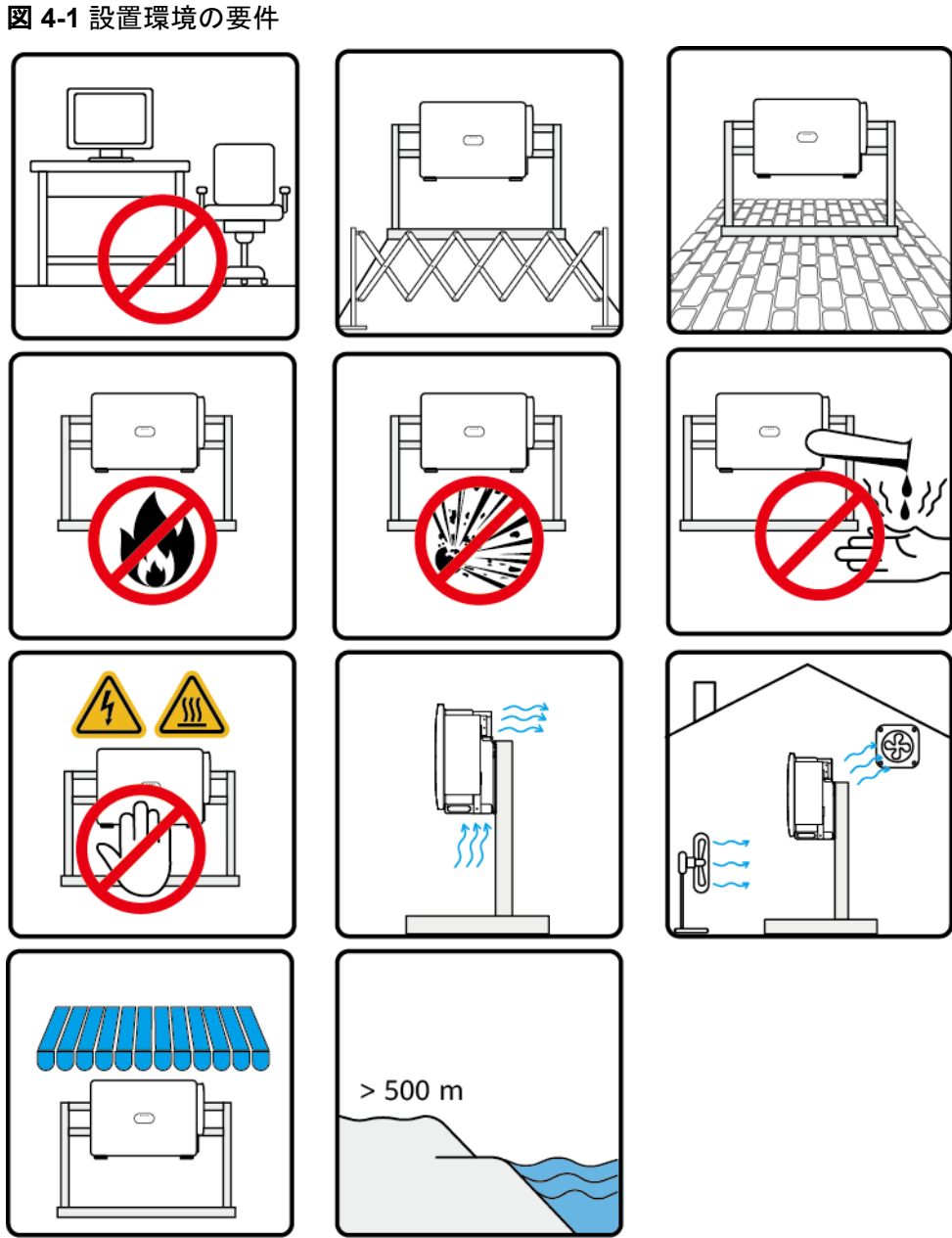

IS18W00024

#### 設置場所の構造要件

- PCSの設置場所の構造には、耐火性が求められます。PCSを可燃性の建材面に設置しないでください。
- 共振が発生する可能性のある構造にPCSを設置しないでください。
- 設置表面の強度がPCSの重量に十分耐えうるものであることを確認してください。

#### 図 4-2 設置場所の構造要件

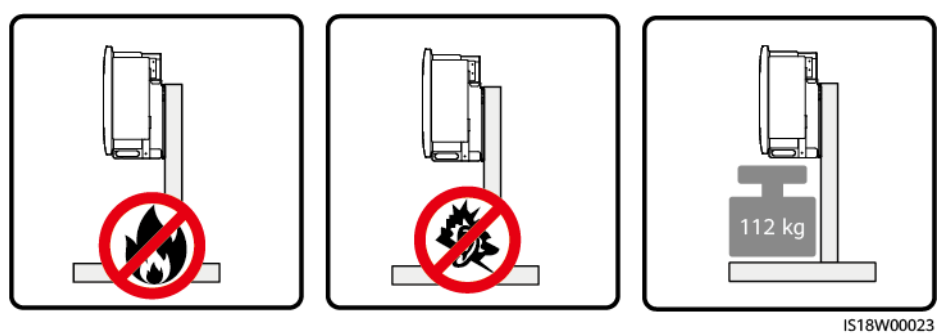

### 4.2.2 クリアランス要件

#### 寸法

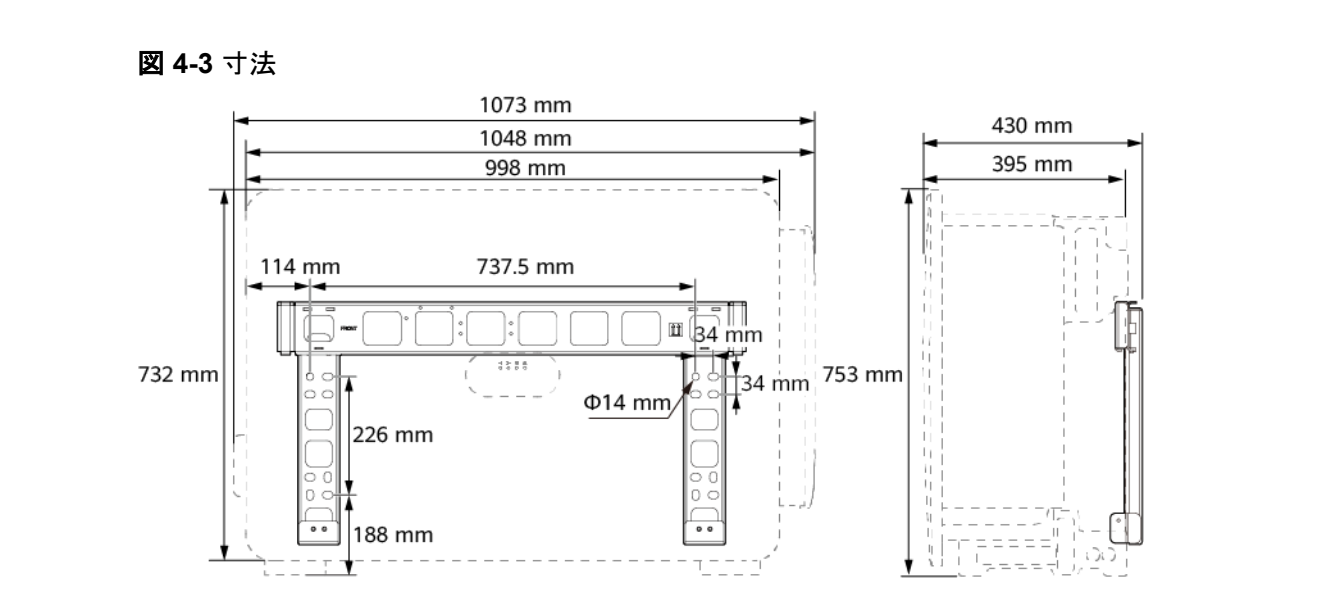

### 設置クリアランス要件

SUN2000の周囲には、設置や放熱のための十分な空間を確保してください。

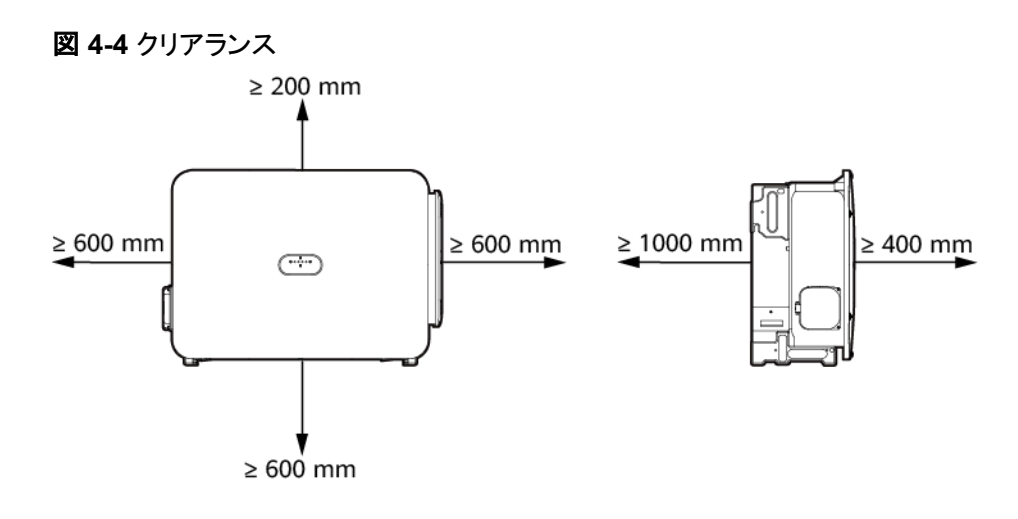

#### 4 設置

#### **NOTE**

- SUN2000の取り付けブラケットへの設置、底面でのケーブルの接続、先々のメンテナンスを容易にするために、底面からのクリアランスを600 mm ~ 730 mmに保つことをお勧めします。クリアランスに関する詳細については、現地の技術サポートエンジニアに問い合わせてください。
- 底面からのクリアランスは、AC出力ケーブルの曲げ半径に関する要件を満たす必要があります。

複数のSUN2000を設置する必要があり、クリアランスが十分にある場合にはSUN2000を 水平に設置します。交互、背中合わせ、壁際での設置は推奨されていません。交互、背中 合わせ、壁際での設置を行う場合は、吸気と排気を分離するためのエアバッフルを用意す る必要があります。

#### **図 4-5**水平設置(推奨)

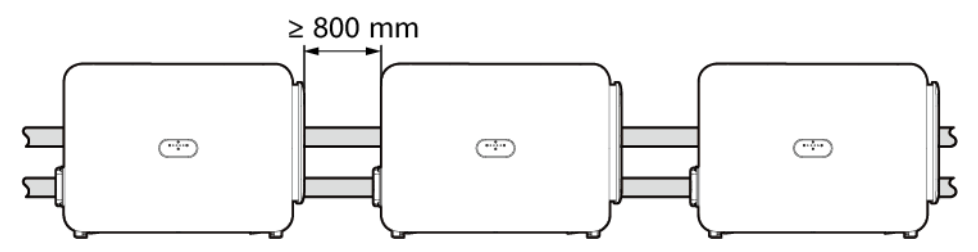

#### 図 4-6 交互設置(非推奨)

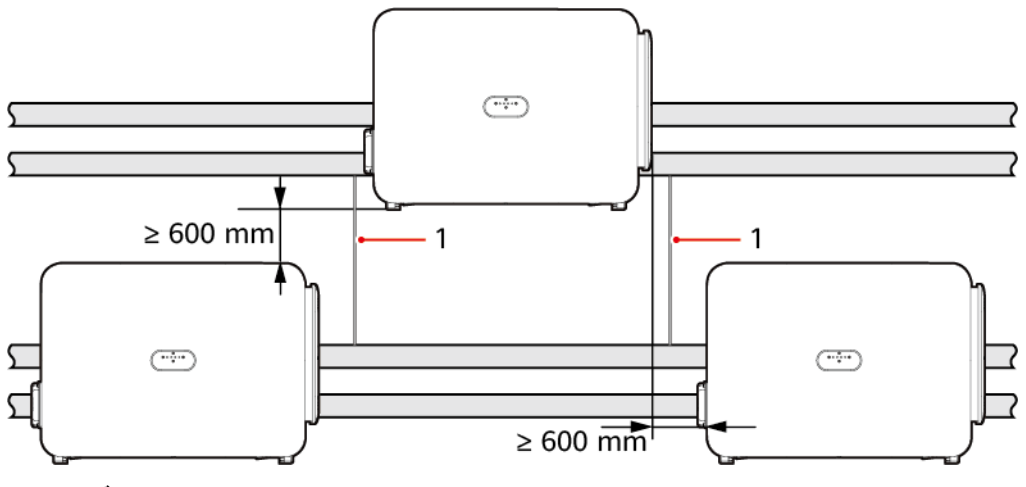

(1)エアバッフル

#### 

積み重ね設置はできません。

図 4-7 壁際での設置(非推奨)

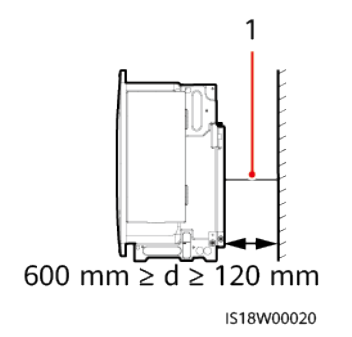

<sup>(1)</sup> L型エアバッフル

#### **NOTE**

- ・ 壁際に設置する場合は、空気の流れるスペースを確保し、吸排気による逆流が発生しないようL
   ・型エアバッフルを設置します。取り付けブラケットと壁との隙間が600 mmより大きければエアバッ
   フルは必要ありません。
- L型エアバッフルには、厚さが2 mm以上で、幅がd ~ 10 mm(dは取り付けブラケットと壁との距離を意味します)のアルミニウムプレートを使用することをお勧めします。

取り付けブラケットと壁との距離が120 mmの場合、推奨されるエアバッフルの寸法は以下のとおりです。

#### 図 4-8 エアバッフルの推奨寸法

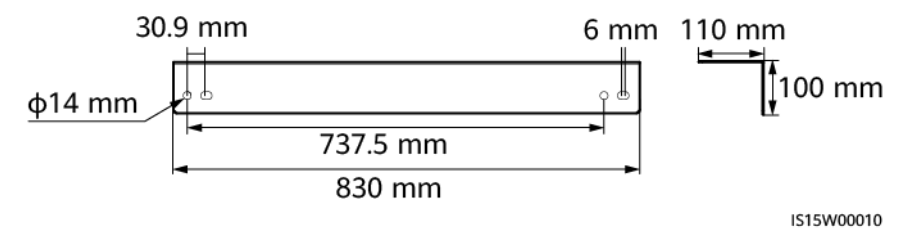

まず取り付けブラケットにエアバッフルを取り付け、それから取り付けブラケットを壁の支持 部に取り付けます。

#### 図 4-9 エアバッフルの取り付け

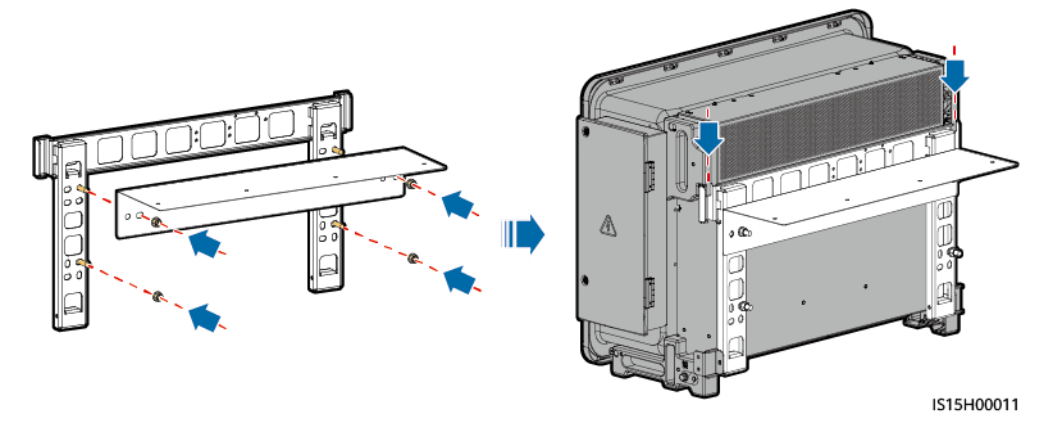

### 4.2.3 傾斜角度要件

SUN2000は支柱に設置することができます。設置傾斜角度の要件は以下のとおりです。

- SUN2000を垂直または後方に最大75度傾けて設置し、放熱しやすくします。
- SUN2000を前傾、過度な後傾、横傾、水平、または上下逆の状態で設置しないでください。

**図 4-10** 設置傾斜角度

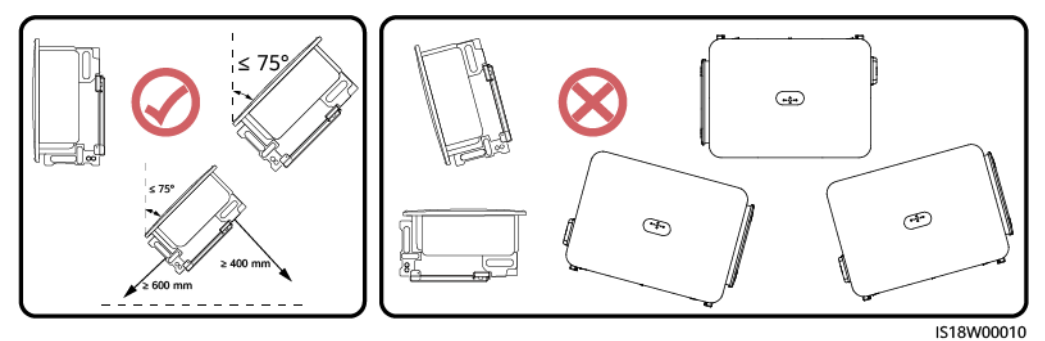

### 4.3 工具の準備

#### 表 4-2 個人用保護具(PPE)

|         |         | Certific |       |
|---------|---------|----------|-------|
| 安全ヘルメット | ゴーグル    | 安全靴      | 反射ベスト |
|         | Curtur. |          |       |
| 絶縁手袋    | 保護手袋    | 防じんマスク   | 絶縁靴   |

#### 表 4-3 吊り上げおよび運搬工具

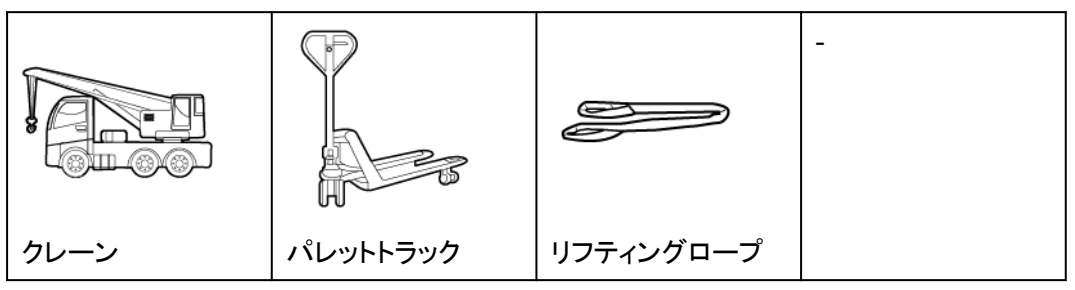

#### 表 4-4 ハードウェア取り付け工具

| 皿ネジ用絶縁トルク<br>ドライバー<br>(M3) | プラスネジ用絶縁ト<br>ルクドライバー<br>(M3/M4) | 絶縁トルクソケットレ<br>ンチ<br>(M4/M10/M12、拡<br>張ソケットを含む) | トルクスキー |
|----------------------------|---------------------------------|------------------------------------------------|--------|
|                            |                                 |                                                | •      |
| ハンマードリル                    | ハンマードリルビッ<br>ト(Φ14 mm)          | カッター                                           | マーカー   |
|                            | -                               | -                                              | -      |
| 絶縁梯子                       |                                 |                                                |        |
## 表 4-5 ケーブル取り付け工具

| ケーブルカッター | ワイヤーストリッパ                              | ニッパー                             | 油圧式圧着ペンチ |
|----------|----------------------------------------|----------------------------------|----------|
|          | ~~~~~~~~~~~~~~~~~~~~~~~~~~~~~~~~~~~~~~ | -<br>10-<br>10-                  | -        |
| ヒートガン    | 圧着工具<br>H4STC0001(アン<br>フェノール)         | 取り外しレンチ<br>H4TW0001(アンフ<br>ェノール) |          |

#### **表 4-6** 測定器具

|                           |      | RuOmman |                          |
|---------------------------|------|---------|--------------------------|
| クランプメーター                  | 鋼製巻尺 | 水準器     | マルチメーター                  |
|                           |      |         | DC電圧測定範囲 ≥<br>1,500 V DC |
|                           | -    | -       | -                        |
|                           |      |         |                          |
| 絶縁抵抗計(出力<br>電圧 > 1,500 V) |      |         |                          |

#### 表 4-7 補助用品およびその他の工具

|         | 0>    |     |         |
|---------|-------|-----|---------|
| ラベル     | 結束バンド | 綿布  | サンドペーパー |
|         |       |     | J.      |
| 熱収縮チューブ | 絶縁テープ | ブラシ | 掃除機     |

# 4.4 設置前の確認

#### 外装材

PCSを開梱する前に、梱包材の外側に穴やひび割れなどの損傷がないかチェックし、PCSの型番を確認してください。損傷している場合またはPCSの型番が間違っている場合は、 開梱せず、ただちに購入先に連絡してください。

開梱後24時間以内にPCSを設置することをお勧めします。

## 同梱品

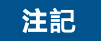

● 装置を設置場所に置いた後、傷をつけないように気を付けて開梱してください。開梱中において装置の安定を保ってください。

PCSを開梱してから、同梱品に傷がなく不足がないかどうかを確認します。損傷している場合やコンポーネントが不足している場合は、購入先に連絡してください。

#### 🛄 NOTE

同梱品の数量については、梱包ケースに同梱されている同梱品一覧を参照してください。

# 4.5 SUN2000 の移動

ステップ1 SUN2000を梱包ケースから取り出し、設置場所に移動します。

#### 注記

- 装置を設置場所に置いた後、傷をつけないように気を付けて開梱してください。開梱中において装置の安定を保ってください。
- ハンドルはフィッティングバッグに梱包されており、SUN2000には同梱されていません。
- リフティングハンドルを固定します(リフティングハンドルのスチールワッシャーをバッテリーパックにしっかりと合わせます)。
- リフティングハンドルのスタッドが曲がっている場合は、適時リフティングハンドルを交換してください。
- SUN2000を移動するには、4人で移動させるか、適切な運搬具を使用する必要があります。
- SUN2000の重量を支えるために、底部のポートや配線端子を使用しないでください。
- SUN2000を一時的に地面に置く必要のあるときは、エンクロージャが傷つかないように 発泡プラスチックや段ボールなどの保護材を使用してください。

#### 図 4-11 SUN2000 の移動

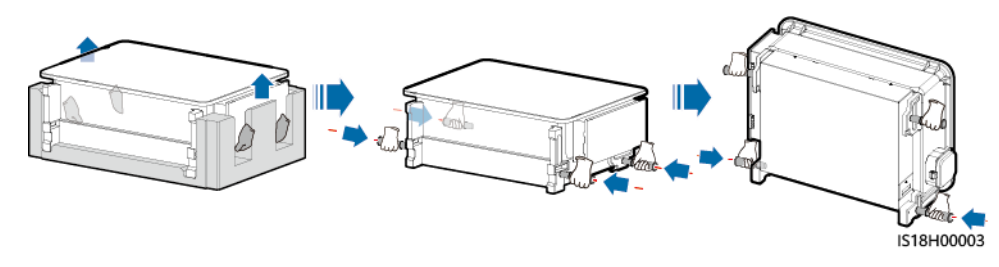

#### D NOTE

高い位置にSUN2000を設置する場合は吊り上げて移動させます。

図 4-12 吊り上げ

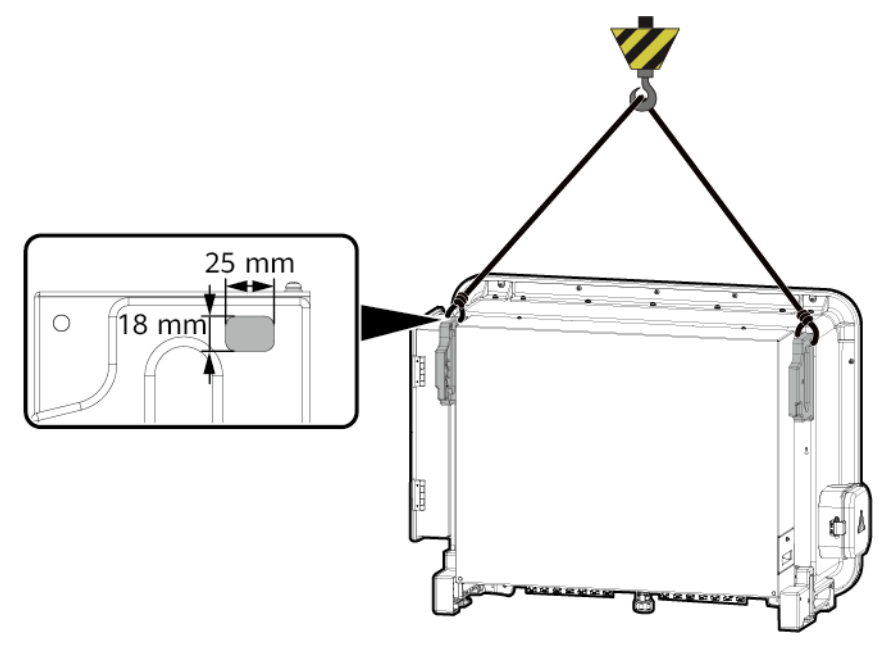

ステップ1 トルクスキーを取り外して、適切に保管します。

図 4-13 トルクスキーの取り外し

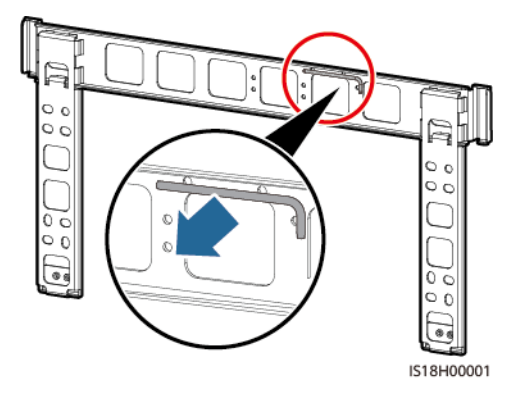

ステップ2 取り付けブラケットをしっかり固定します。

D NOTE

- SUN2000の取り付けブラケットにはねじ穴のグループが4つあり、各グループにはねじ穴が4個あります。設置場所の要件に従って、グループごとにいずれか1つの穴に印を付け、全部で4つの穴に印を付けてください。2つある円形の穴を使うことを推奨します。
- M12x40ボルトアセンブリはSUN2000に同梱されており、取り付けブラケットに束ねられています。ボルトの長さが設置要件に合わない場合は、お客様にてM12ボルトアセンブリをご用意いただき、同梱のM12ナットと一緒に使用してください。

図 4-14 取り付けブラケットの設置

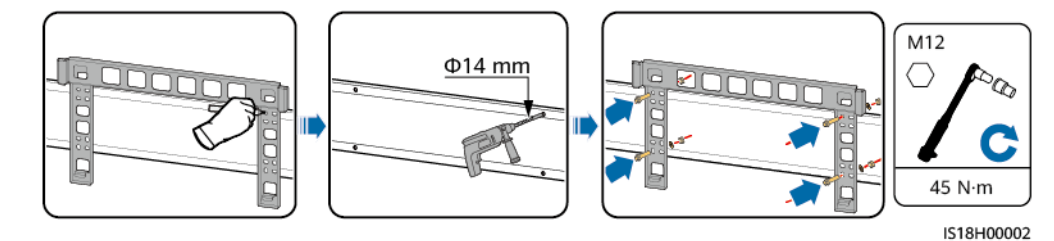

ステップ3 SUN2000をしっかりと固定します。

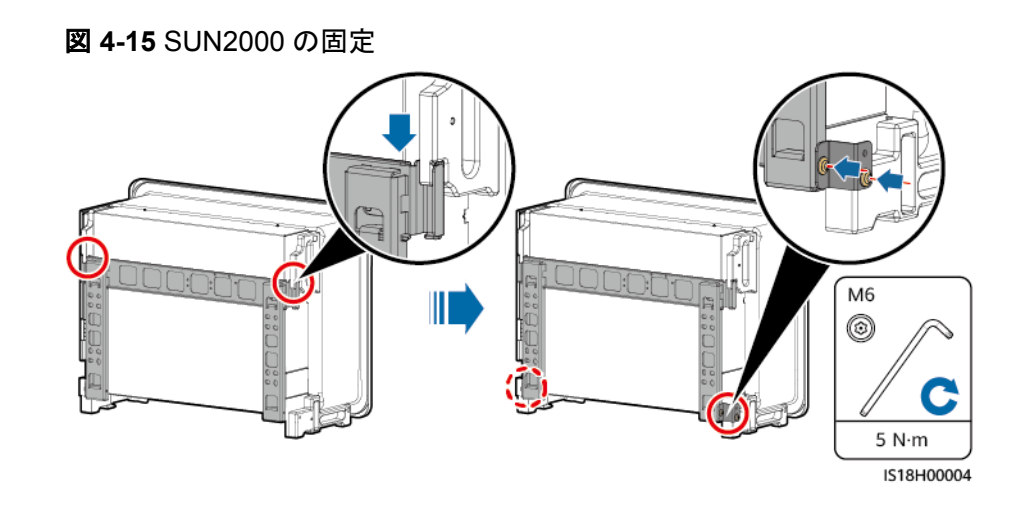

# 4.7 ポールクランプでの SUN2000 の設置

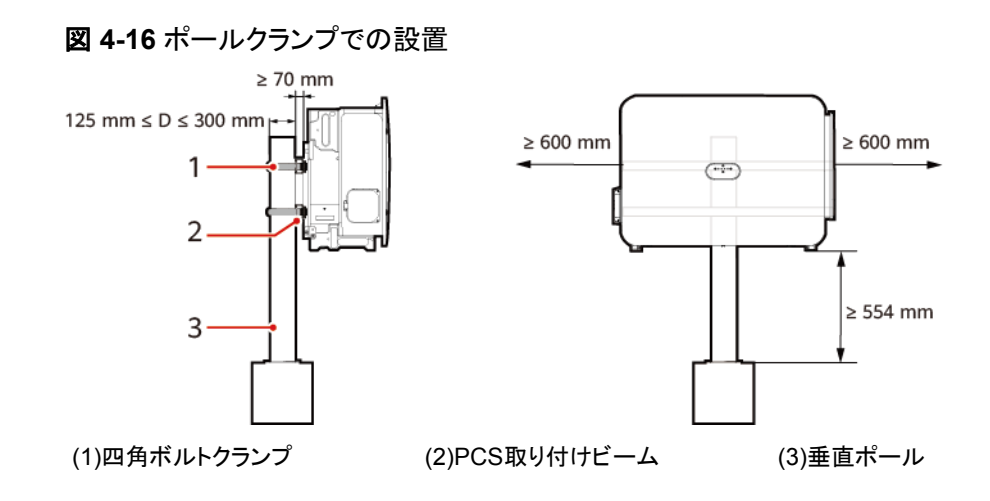

# **5** 電気的な接続

# 5.1 注意事項

#### ▲ 危険

PVアレイは、日光に当たるとインバータにDC電圧を供給します。ケーブル接続の前に、インバータのすべてのDCスイッチが[**OFF**]になっていることを確認します。OFFでない場合、インバータの高電圧により感電するおそれがあります。

## <u> </u>危険

- 現場で消火砂や二酸化炭素消火器など要求を満たした消火設備を設置する必要があります。
- 感電や短絡を防ぐために、個人用保護具を着用して、専用の絶縁工具を使用してください。

#### ▲ 警告

- ケーブルの誤接続による機器の損傷は、保証の範囲外です。
- 終端を実行できるのは、認定された電気技術者のみです。
- ケーブルを接続する際は、必ず適切なPPEを装着してください。
- ケーブルをポートに接続する前に、ケーブルの張力を軽減し、ケーブルの接続不良を防ぐために、十分なゆとりを残してください。

## ⚠ 注意

- ケーブルのスクラップが装置内に入らないように、ケーブルを準備する時は装置から離れてください。ケーブルのスクラップは火花を発生させ、人身傷害や装置損傷を招く恐れがあります。
- 長さが1.5 m未満のPVケーブルを配線する場合は、施工作業中の不適切な操作による ケーブルの損傷や短絡を防ぐために、正と負のPVストリングケーブルを別々のパイプに 配線することをお勧めします。

図 5-1 異なるパイプでのケーブル配線

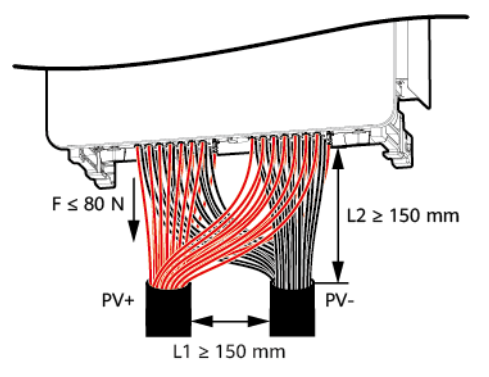

#### **NOTE**

本章で使われている電気配線図のケーブルの色は便宜上のものです。現地のケーブル仕様に従っ てケーブルを選択してください(緑-黄のケーブルは接地専用です)。

# 5.2 ケーブルの準備

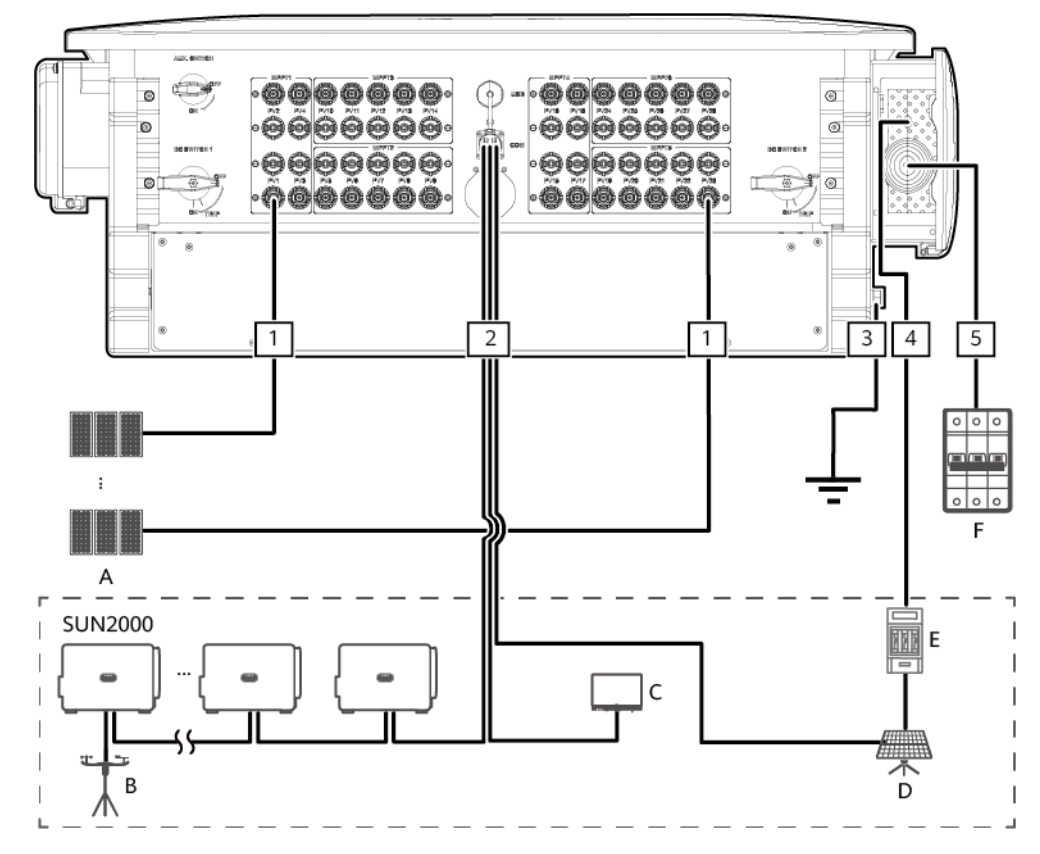

図 5-2 ケーブルの接続(必要に応じて点線のボックス内のコンポーネントを構成します)

表 5-1 コンポーネントの説明

| No. | コンポーネント         | 説明                                                                                                    | 提供元        |
|-----|-----------------|----------------------------------------------------------------------------------------------------|------------|
| A   | PVストリング         | <ul> <li>PVストリングは直列接続された太陽電池モジュールで<br/>構成されています。</li> <li>SUN2000は28個のPVストリング入力に対応していま<br/>す。</li> </ul> | お客様が用<br>意 |
| В   | 環境監視装置<br>(EMI) | SmartLoggerを使用している場合、EMIは直接<br>SmartLoggerに接続するか、RS485でカスケード接続さ<br>れている最後のSUN2000に接続できます。                | お客様が用<br>意 |
| С   | SmartLogger     | SUN2000はSmartLogger経由で管理システムと通信します。                                                                      | 当社から購入     |
| D   | 追従システム          | トラッカーの角度は調整できます。                                                                                         | お客様が用<br>意 |

| No. | コンポーネント        | 説明                                                                                                    | 提供元        |
|-----|----------------|----------------------------------------------------------------------------------------------------|------------|
| E   | ヒューズ/回路遮断<br>器 | <ul> <li>追従システムには過電流保護デバイスまたはコンポーネントを取り付ける必要があります。デバイスまたはコンポーネントと配線端子間の電源ケーブルの長さは、2.5 m以下にする必要があります。</li> <li>取り付け位置:SUN2000と追従コントロールボックスの間</li> <li>ヒューズ仕様:定格電圧≥800 V、定格電流:16 A、保護:gG</li> <li>回路遮断器仕様:定格電圧≥800 V、定格電流:16 A、保</li> </ul> | お客様が用<br>意 |
| F   | ACスイッチ         | <ul> <li>不測の事態が発生した際に、確実にSUN2000を電力系<br/>統から安全に切断するには、SUN2000のAC側にACスイ<br/>ッチを接続します。現地の規格や規制に従い、適切なAC<br/>スイッチを選択してください。</li> <li>●取り付け位置:交流集電箱</li> <li>● 推奨:定格電圧が800 V AC以上で定格電流が400 A<br/>の三相AC回路遮断器</li> </ul>                        | お客様が用<br>意 |

#### 注記

SUN2000には残余電流監視ユニット(RCMU)が内蔵されています。SUN2000を電力系 統から安全に切断するためには、RCMUの外部ACスイッチを三相回路遮断器またはその 他のAC負荷回路遮断器にする必要があります。

- ケーブルの直径は現地のケーブル規格に適合する必要があります。
- ケーブルの選択に影響する要因には、定格電流、ケーブルタイプ、配線方法、環境温度、想定される最大伝送損失などがあります。

**表 5-2** ケーブルの説明(S は AC 出力ケーブルの導体断面積を、S<sub>p</sub> は保護接地ケーブルの導体断面積を示します)

| No. | ケーブル           | タイプ                    | 導体断面積                 | 外径         | 提供元        |
|-----|----------------|------------------------|-----------------------|------------|------------|
| 1   | DC入力電源<br>ケーブル | 1,500 V規格対応のPV<br>ケーブル | 4 ~ 6 mm <sup>2</sup> | 5 ~ 7.8 mm | お客様が用<br>意 |

| No. | ケーブル             | タイプ                                  | 導体断面積                                                                                                    | 外径                                                                                                    | 提供元        |
|-----|------------------|--------------------------------------|----------------------------------------------------------------------------------------------------|----------------------------------------------------------------------------------------------------|------------|
| 2   | RS485通信<br>ケーブル  | 現地の規格を満たす屋<br>外用シールド付きツイス<br>トペアケーブル | 0.25 ~ 1 mm <sup>2</sup>                                                                                                    | <ul> <li>1本または<br/>2本の通<br/>信ケーブ<br/>ル:4 ~<br/>11 mm</li> <li>3本の通<br/>信ケーブ<br/>ル:4 ~ 8<br/>mm</li> </ul> | お客様が用意     |
| 3   | 保護接地ケ<br>ーブル     | 単芯屋外用銅ケーブル<br>とM10 OT/DT端子           | $S_p \ge S/2$                                                                                                    | -                                                                                                    | お客様が用<br>意 |
| 4   | 追従システム<br>電源ケーブル | 2層保護付き3芯屋外用<br>銅ケーブルとM4 OT端<br>子     | 10 mm <sup>2</sup>                                                                                                    | 15 ~ 18 mm                                                                                                | お客様が用<br>意 |
| 5   | AC出力ケー<br>ブル(単芯) | (推奨)単芯屋外用ケー<br>ブルとM12 OT/DT端子        | <ul> <li>銅ケーブル:</li> <li>S:120 ~<br/>150 mm<sup>2</sup></li> <li>S<sub>p</sub> ≥ S/2</li> <li>アルミニウム合<br/>金ケーブルまた<br/>は銅被覆アルミ<br/>ニウムケーブ<br/>ル:</li> <li>S:150 ~<br/>400 mm<sup>2</sup></li> <li>S<sub>p</sub> ≥ S/2</li> </ul> | 14 ~ 40 mm                                                                                                | お客様が用<br>意 |

| No.                 | ケーブル             | タイプ                                                                                                    | 導体断面積                                                                                                    | 外径         | 提供元        |
|---------------------|------------------|----------------------------------------------------------------------------------------------------|----------------------------------------------------------------------------------------------------|------------|------------|
|                     | AC出力ケー<br>ブル(多芯) | <ul> <li>エンクロージャの接地<br/>点を使用する場合<br/>は、3芯(U、V、W)屋<br/>外用ケーブルとM12<br/>OT/DT端子(U、V、W)を使用することを<br/>お勧めします。</li> <li>配線キャビティの接<br/>地点を使用する場合<br/>は、4芯(U、V、W、<br/>PE)屋外用ケーブ<br/>ル、M12 OT/DT端子<br/>(U、V、W)、および<br/>M10 OT/DT端子<br/>(PE)を使用すること<br/>をお勧めします。保護<br/>接地ケーブルを用意<br/>する必要はありませ<br/>ん。</li> </ul> | <ul> <li>銅ケーブル:</li> <li>S:120 ~<br/>150 mm<sup>2</sup></li> <li>S<sub>p</sub> ≥ S/2</li> <li>アルミニウム合<br/>金ケーブルまたは<br/>は銅スケーブ<br/>ル:</li> <li>S:150 ~<br/>240 mm<sup>2</sup><br/>(配線キャビ<br/>ティ内のストリップ)、S:<br/>300 ~ 400<br/>mm<sup>2</sup>(保された場合は<br/>にティ<br/>外でのケーブルのストリップに対応)</li> <li>S<sub>p</sub> ≥ S/2</li> </ul> | 24 ~ 66 mm | お客様が用<br>意 |
| ● S <sub>p</sub> の値 | 亘は、保護接地ケ         | ーフルとAC電源ケーブルの                                                                                                    | )導体が同じ材質を使                                                                                                    | 用している場合に   | このみ有効で     |

● Spの値は、保護接地ゲーブルとAC電源ゲーブルの導体が向し材質を使用している場合にのみ有効です。導体の材質が異なる場合、保護接地ケーブルの導体断面積がこの表に記載されているものと同等の伝導性になるようにしてください。保護接地ケーブルの仕様はこの表に準拠するか、IEC 60364-5-54に従って計算します。

● 取り付け手順と、配線キャビティ外でのケーブルのストリップについての詳細は、「5.5 コンパートメント外でAC電源ケーブルを剥く際の要件」をご覧ください。

# 5.3 保護接地ケーブルの接続

#### 注意事項

- SUN2000の保護接地ケーブルをエンクロージャの接地点へ優先的に接続します。配 線キャビティの接地点は、多芯AC電源ケーブルの保護接地配線に接続するために使 用されます。
- SUN2000は近くの接地点に接続することをお勧めします。複数のSUN2000が並列に 接続されているシステムでは、すべてのSUN2000の接地点を接続して、保護接地ケ ーブルへの等電位接続を確保してください。

## 手順

ステップ1 保護接地ケーブルを接地点に接続します。接地端子の耐食性を高めるためには、保護接 地ケーブルを筐体の接地点に接続した後、接地端子にシリコングリースまたはペイントを塗 布してください。

図 5-3 接地点(エンクロージャの)への保護接地ケーブルの接続

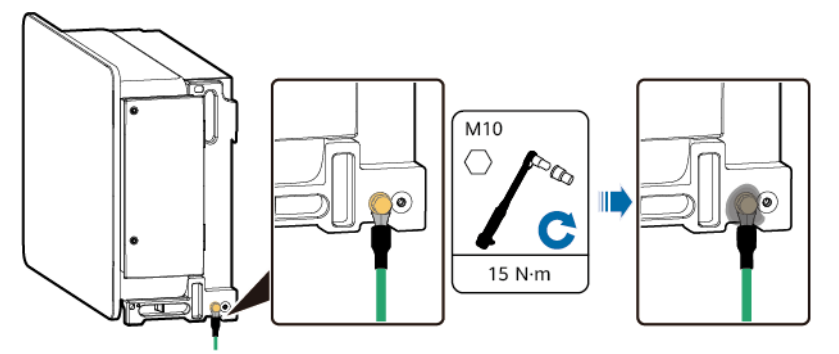

# 5.4 AC 出力ケーブルの接続

## 注意事項

- SUN2000のAC側に三相ACスイッチを取り付けてください。不測の事態が発生した場合に、SUN2000を電力系統から安全に切断できるように、現地の配電規制に準拠して、適切な過電流保護デバイスを選定してください。
- 故障電流と残留電流を区別するために、SUN2000には包括的な残留電流検出ユニットが組み込まれています。残留電流が閾値を超えたことを検出すると、SUN2000は直ちに電力系統から切断されます。

#### ▲ 警告

- PCSとPCSに直結するACスイッチの間に負荷を接続しないでください。そうしない場合、スイッチが誤ってトリップする恐れがあります。
- 現地の基準、規制、または当社の推奨規格を超える仕様でACスイッチを使用すると、
   異常が発生した場合にスイッチがタイムリーにオフにならず、重大な障害を引き起こす
   恐れがあります。
- SUN2000のパネルは開けないでください。
- 配線キャビティの扉を開く前に、SUN2000のAC側およびDC側に電気的な接続がない ことを確認してください。
- 雨や雪の日は、配線キャビティの扉を開けないでください。開ける必要がある場合は、 配線キャビティに雨や雪がかからないように保護対策を講じてください。保護対策を講じ ることができない場合は、配線キャビティの扉を開けないでください。
- 使用していないネジを配線キャビティに放置しないでください。

#### <u>∧</u>注意

各PCSには、AC出カスイッチを装備する必要があります。複数のPCSを同一ACスイッチに接続してはなりません。

#### 注記

- それぞれのSUN2000と、交流集電箱や変圧器ステーションの低電圧キャビネットの間の距離は10m以上取るようにしてください。または2台の隣接するSUN2000と、交流集電箱や変圧器ステーションの低電圧キャビネットの間の距離は合計20m以上取るようにしてください。
- ケーブルの外径は、配線キャビティの測定ステッカーを使用して計測できます。
- ケーブルジャケットが配線キャビティにあることを確認してください。
- AC出力ケーブルがしっかりと接続され、絶縁処理が適切に行われていることを確認します(三又分岐管と冷/熱収縮チューブを使用します)。しっかりと接続されていないと、 SUN2000が動作しなくなったり、不安定な接続によって動作中に過熱したりして、端子 台が破損する可能性があります。これによって発生したデバイスの損傷は、保証の対象 外となります。

#### 表 5-3 AC 電源ケーブルの曲げ半径要件

| 画像  | 単芯ケーブル                          |                                   | 3芯ケーブルま<br>ブル         | きたは4芯ケー |
|-----|---------------------------------|-----------------------------------|-----------------------|---------|
| [•] | 外装なし                            | 外装あり                              | 外装なし                  | 外装あり    |
|     | R ≥ 20D                         | R ≥ 15D                           | R ≥ 15D               | R ≥ 12D |
|     | Rは曲げ半径<br>NOTE<br>AC電源ケーフ<br>す。 | を、Dはケーブル<br><sup>ブ</sup> ルは配線キャビラ | レ外径を示します<br>ティヘ垂直に配線す | ↑。      |

## 配線エリア

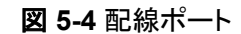

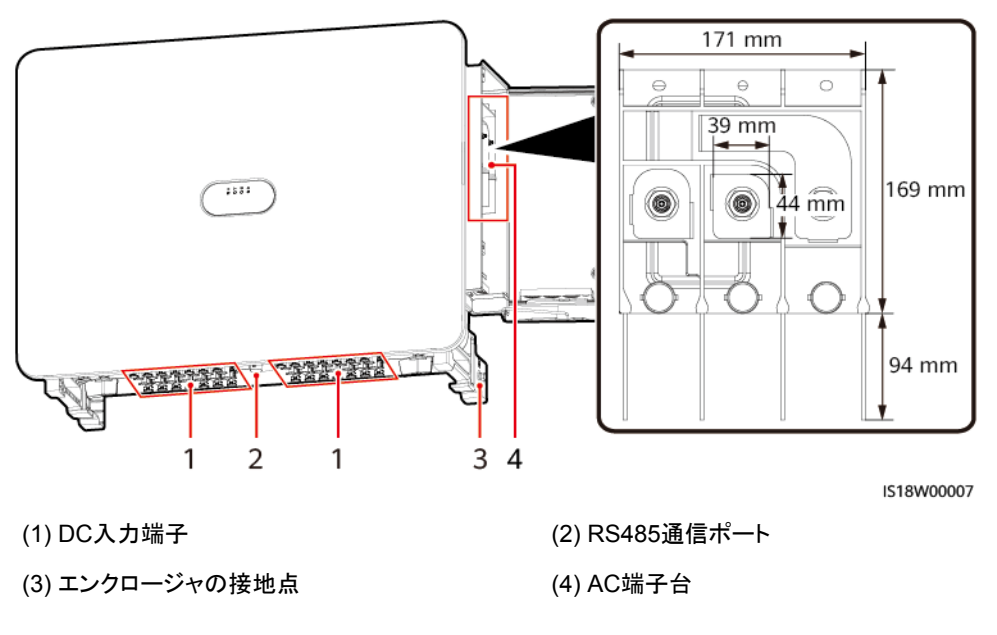

手順

ステップ1 配線キャビティの扉を開き、支持支柱を取り付けます。アクセサリを取り外して側に置きます。

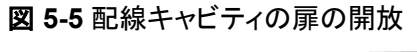

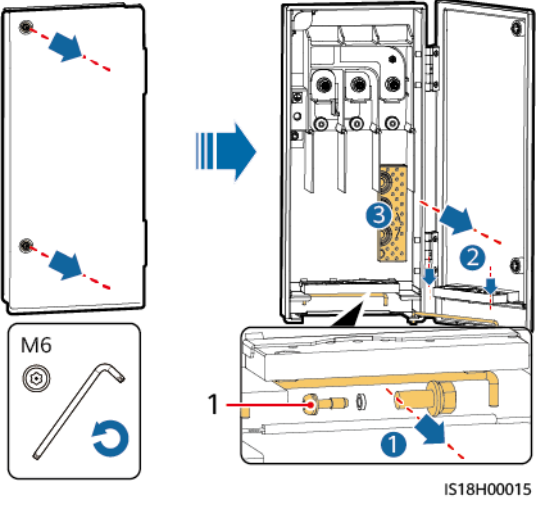

(1)接地ネジの取り付け位置

ステップ2 ケーブルのタイプに合わせてAC出力ケーブルを接続します。

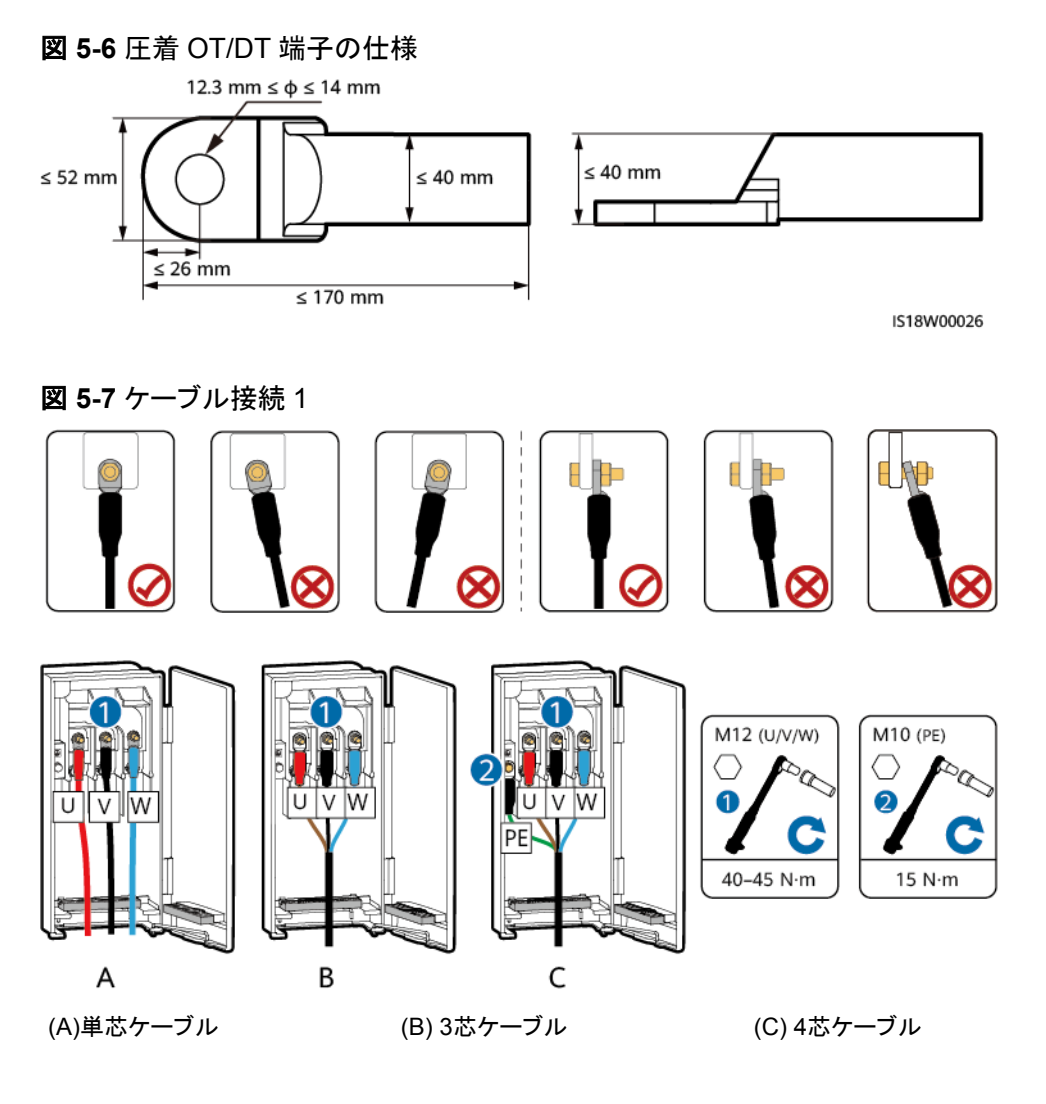

図 5-8 ケーブル接続 2

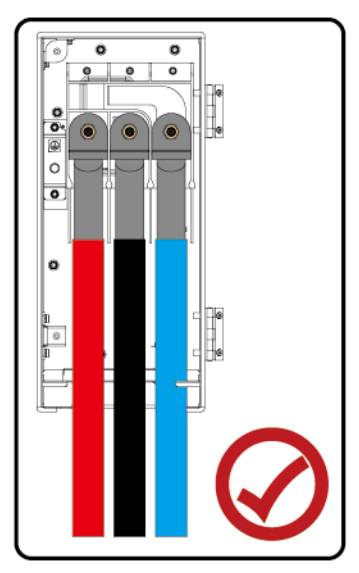

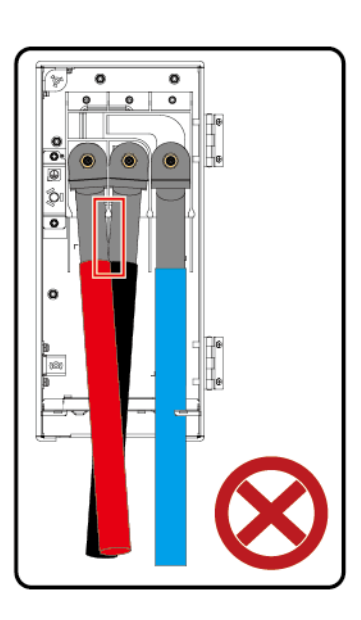

#### 注記

- 不可抗力によりAC出力ケーブルに引張力がかかった場合に、保護接地ケーブルがその力を受ける最後のケーブルになるよう、保護接地ケーブルには十分なたるみを持たせておいてください。
- ケーブルの接続後は、ケーブルが相間のバッフルプレートに接触しないようにしてください。

図 5-9 単芯ケーブルの接続

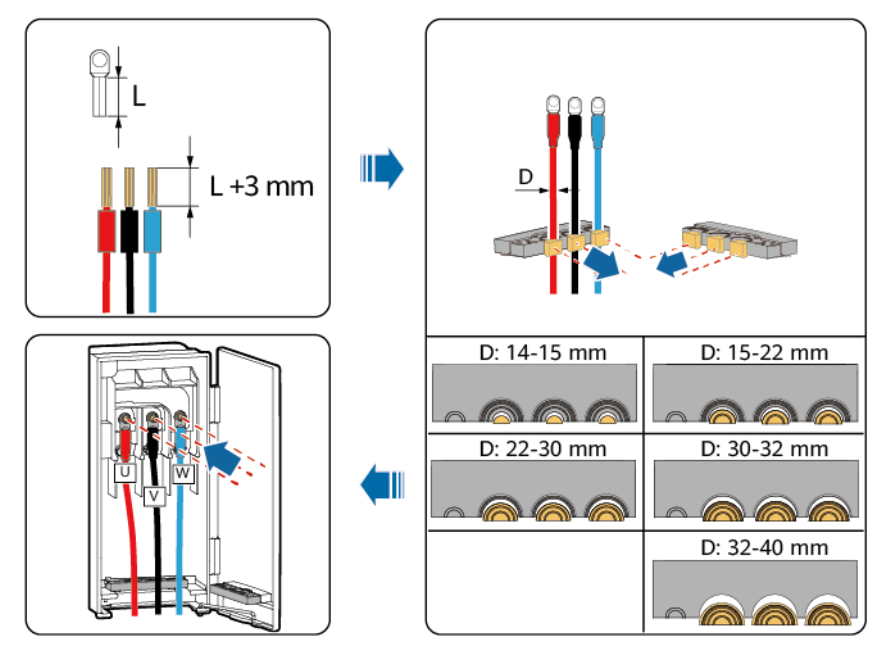

#### 注記

多芯ケーブルを使用している場合、Vの配線のストリップ長をUおよびWの配線のストリップ 長よりも15 mm短くすることをお勧めします。

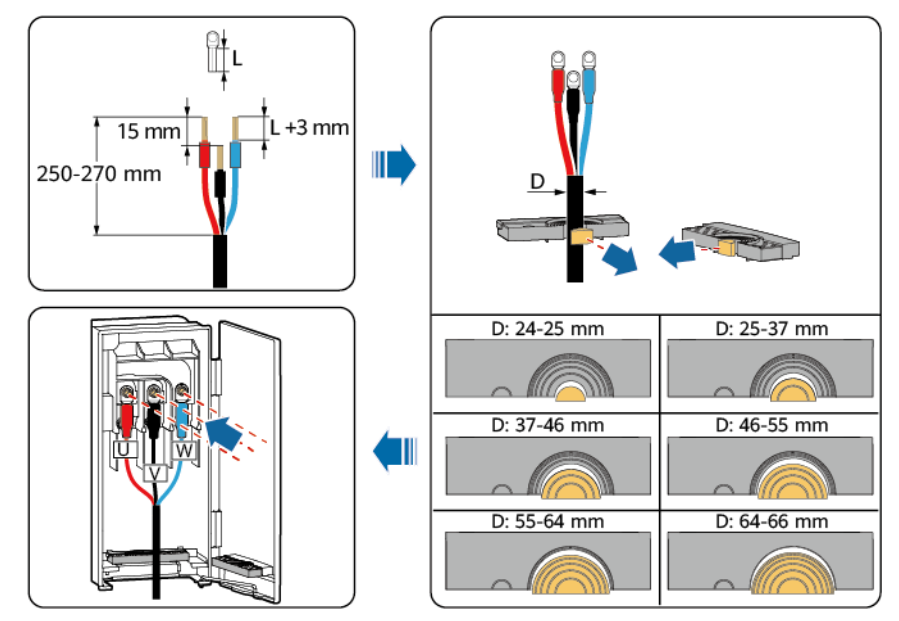

図 5-10 多芯ケーブルの接続(例として3芯ケーブルを使用しています)

**ステップ3**システムが追従システムを使用して構成されている場合は、追従システムの電源ケーブルを接続します。

## ▲ 警告

- 追従システムは、AC三相電力系統から電力を得ます。電源の定格電圧は、SUN2000 の定格出力電圧です。
- 可燃物はケーブルから離しておいてください。
- 絶縁層の破損による短絡を防ぐため、導管を使用しケーブルを保護する必要があります。

図 5-11 追従システムの電源ケーブルの接続

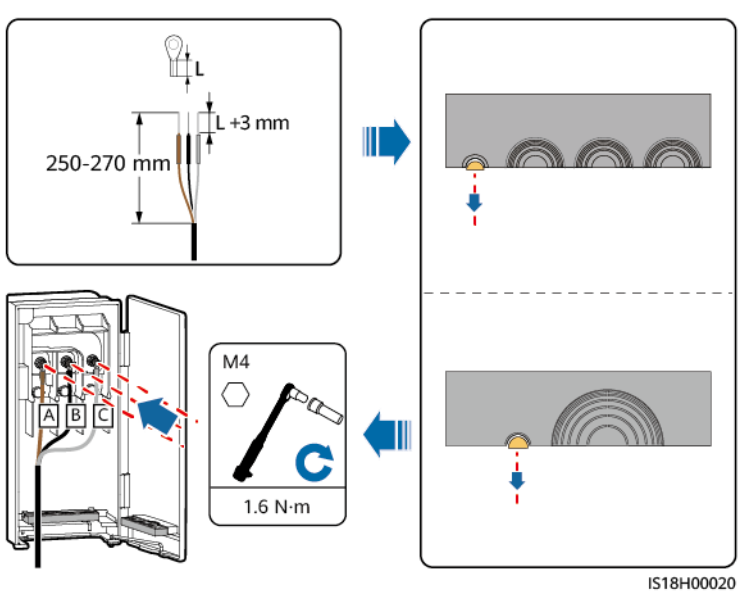

**ステップ4** 配線キャビティから異物を取り除いて配線キャビティの扉を閉め、配線キャビティ底部のケ ーブル穴が塞がれていることを確認します。

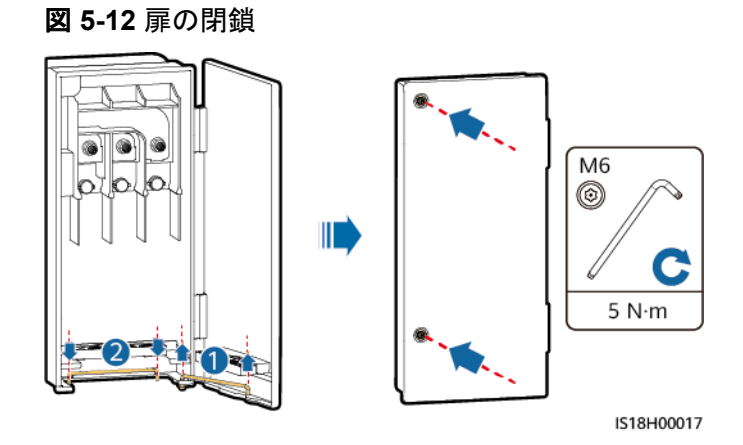

# 5.5 コンパートメント外で AC 電源ケーブルを剥く際の要件

器具

| 器具            | 仕様                                                                                                    | 提供元    |
|---------------|----------------------------------------------------------------------------------------------------|--------|
| 冷/熱収縮チュー<br>ブ | ケーブルに適合しており、紫外線に対する<br>耐性がある。                                                                                        | お客様が用意 |
| 三又分岐管         | ケーブルに適合する。                                                                                                    | お客様が用意 |
| 電線用導管         | <ul> <li>内径はケーブルの外径の1.5倍以上</li> <li>材質:ステンレス鋼パイプまたはPVCパイプ。スチールパイプは腐食性物質のある環境では使用できません。</li> <li>紫外線に対する耐性</li> </ul> | お客様が用意 |
| シーリングパテ       | -                                                                                                    | お客様が用意 |

## 手順

- **ステップ1** AC電源ケーブルを剥きます。ケーブルを剥いた端部と地面との間の距離は、300 mm以上 にする必要があります。
- **ステップ2** ケーブルを剥いた端部を曲げないようにして、絶縁テープを巻いた後に、三又分岐管を取り 付け、冷/熱収縮チューブで保護します。
- **ステップ3** OT/DT端子を圧着します。
- ステップ4 実際の設置の高さや設計要件に基づいて、電線用導管を適切な長さに切ります。電線用 導管の下端は地面から300 mm以上離します。AC電源ケーブルを電線用導管に通しま す。

- ステップ5 ケーブルと電線用導管を垂直にします。電線用導管の下部を防水材料で密閉します。防水 対策が完了したら、地面を埋めてならします。
- ステップ6 AC電源ケーブルを接続します。
- ステップ7 配線キャビティの扉を閉めて、配線キャビティのケーブル導入口と電線用導管のケーブル 上部の口出し部を防火材料で密閉します。

#### 注記

- 電線用導管の下端には防水処理をする必要があります。電線用導管とケーブルは垂直にする必要があります。上端は配線キャビティに垂直に通し、下端は垂直に地面に通します。
- 電線用導管を地面に通した後は、地下部分のケーブルはAC電源ケーブルの曲げ半径 要件を満たす必要があります。
- 電線用導管の下端は、防水材料で密閉し、水や湿気が電線用導管に入らないようにし、ケーブルの絶縁性能の低下を防ぐ必要があります。
- 地面を埋める際は、ケーブルによってPCSの配線端子が引っ張られないようにします。
- 3芯ケーブルからジャケットを剥いだら、単芯ケーブル3本としてPCSの配線キャビティに 配線します。配線キャビティのケーブル導入口に防火および防水対策をして、電線用導 管に水や湿気が入らないようにし、ケーブルの絶縁性能の低下を防ぎます。
- ケーブルの外装層は設計要件に従って接地する必要があります。
- 配線キャビティと電線用導管の間の配線は外気に晒さないようにします。保護対策を施 す必要があります。

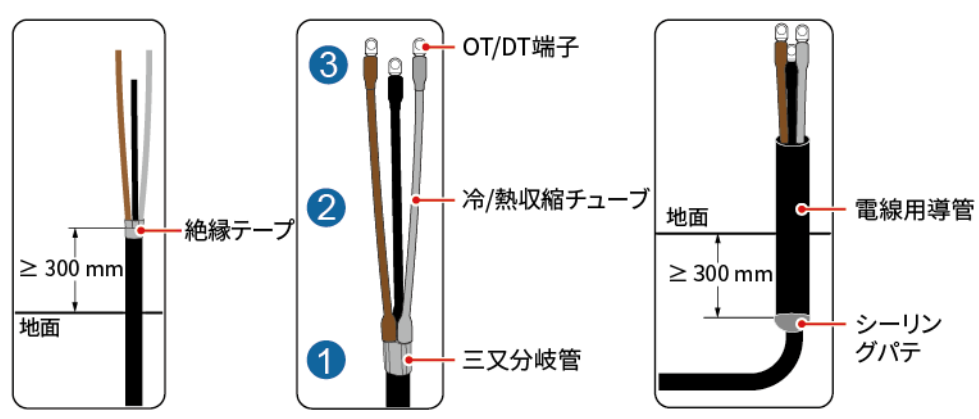

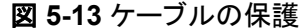

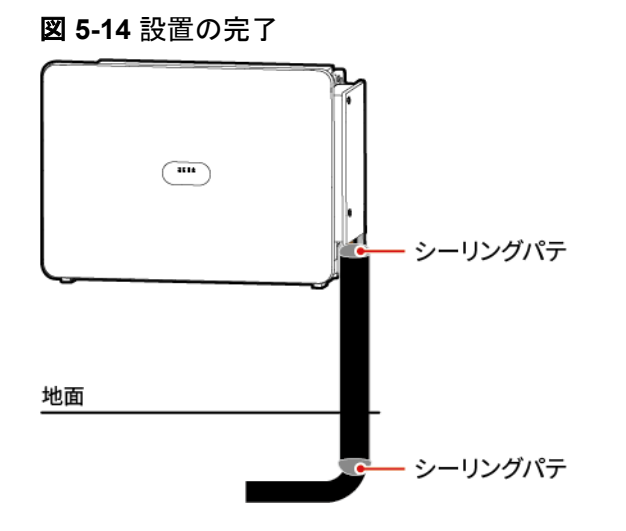

# 5.6 DC 入力電源ケーブルの接続

### 注意事項

## 🚹 危険

- DC入力電源ケーブルを接続する前に、DC電圧が安全な範囲内(60 V DC未満)にあり、[AUX.SWITCH]とSUN2000のすべての[DC SWITCH]が[OFF]になっていることを確認します。OFFになっていない場合、高電圧により感電するおそれがあります。
- SUN2000が系統連系モードで稼働している場合は、PVストリングや、PVストリングの 太陽電池モジュールの接続や切断といったDC入力電源ケーブルのメンテナンスや操作 を実行しないでください。上記が守られていない場合、感電や(火災の原因となる)アー ク放電が発生するおそれがあります。
- DC入力コネクタの取り外し方法と挿入方法の詳細については、「8.3 メンテナンスのための電源オフ」をご覧ください。

## ▲ 警告

次の条件が満たされていることを確認してください。条件が満たされていない場合、 SUN2000が損傷したり、火災が発生したりするおそれがあります。

- 各PVストリングの開放電圧は、いかなる状況においても常に1,500 V DC以下にする必要があります。
- DC入力側では正しい極性で電気接続する必要があります。PVストリングの正の端子および負の端子は、SUN2000の対応するDC入力端子の正極および負極に接続する必要があります。

#### 注記

- 太陽電池モジュール出力の対地絶縁が良好であることを確認してください。
- 同じMPPT回路に接続するPVストリングは、同じモデルの太陽電池モジュールを同じ数 だけ搭載する必要があります。
- SUN2000はPVストリングの完全な並列接続には対応していません(完全な並列接続: SUN2000を除いてPVストリングを相互に並列接続してから、SUN2000に個別に接続します)。
- SUN2000はY管PVコネクタには対応していません。
- PVストリングおよびSUN2000を設置する際、電源ケーブルの取り付けまたは配線が正しくない場合、PVストリングの正の端子または負の端子が地絡するおそれがあります。この場合、ACまたはDC回路が短絡し、SUN2000が損傷するおそれがあります。これによって発生したデバイスの損傷は、保証の対象外となります。

端子の説明

SUN2000には24のDC入力端子が用意されています(PV5、PV14、PV19、PV24は対応していません)。端子はSUN2000の2つのDCスイッチで制御されます。DC SWITCH 1はDC 入力端子のPV1 ~ PV14を、DC SWITCH 2はDC入力端子のPV15 ~ PV28を制御します。

#### 図 5-15 DC SWITCH 1 で制御する DC 端子

AUX. SWITCH

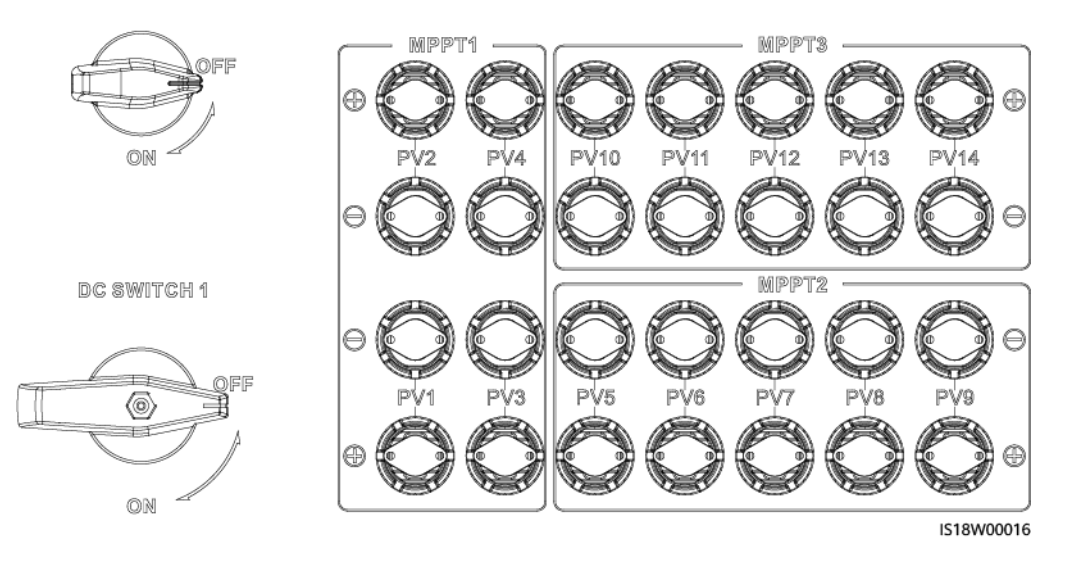

図 5-16 DC SWITCH 2 で制御する DC 端子

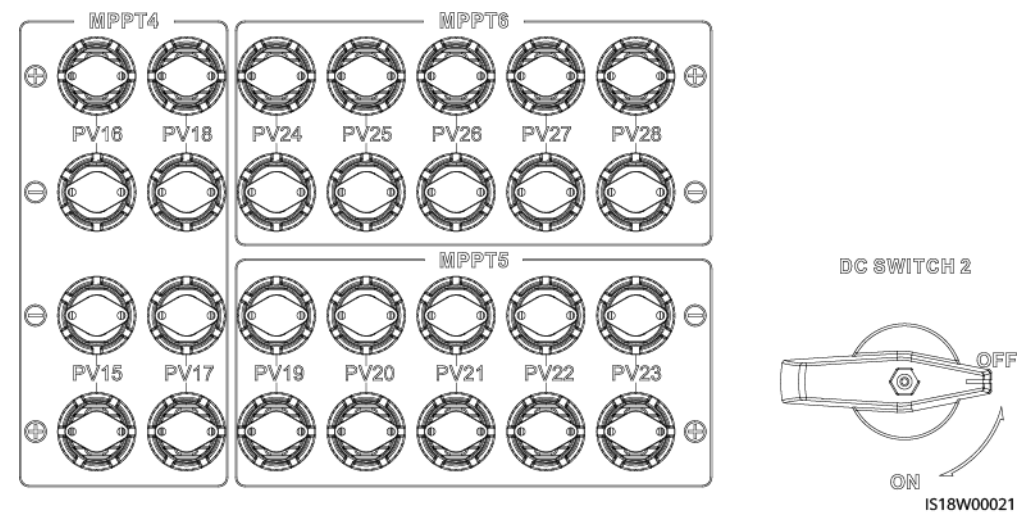

DC入力端子の選定要件:

- 1. DC入力端子のPV10はPVストリングに接続する必要があります。
- 2. 少なくとも1つのPVストリングをDC入力端子のPV1 ~ PV9に接続します。
- 3. PVストリングが各MPPTに均等に配置されていることを確認します。PVストリング数が 18~24個の場合は、下表に従って接続します。
- 4. 210 mmの太陽電池モジュールを使用する場合は、各MPPTには最大4つまでPVスト リングを接続できます。
- 5. PVストリングに接続されていないDC入力端子にシーリングプラグを接続します。詳細 については、「図 5-19」を参照してください。

| PVスト<br>リング数 | 端子の選択                                                                            | PVスト<br>リング数 | 端子の選択                                                                  |
|--------------|----------------------------------------------------------------------------------|--------------|------------------------------------------------------------------------|
| 18           | PV2 ~ PV4、PV6 ~ PV8、PV10 ~<br>PV12、PV16 ~ PV18、PV20 ~<br>PV22、PV25 ~ PV27に接続します。 | 19           | PV2 ~ PV4、PV6 ~ PV12、PV16 ~<br>PV18、PV20 ~ PV22、PV25 ~ PV27<br>に接続します。 |
|              |                                                                                  |              |                                                                        |
| 20           | PV2 ~ PV4、PV6 ~ PV12、PV16 ~<br>PV18、PV20 ~ PV22、PV25 ~ PV28<br>に接続します。           | 21           | PV2 ~ PV4、PV6 ~ PV13、PV16 ~<br>PV18、PV20 ~ PV22、PV25 ~ PV28<br>に接続します。 |
|              |                                                                                  |              |                                                                        |

| PVスト<br>リング数 | 端子の選択                                                                  | PVスト<br>リング数 | 端子の選択                                                                  |
|--------------|------------------------------------------------------------------------|--------------|------------------------------------------------------------------------|
| 22           | PV2 ~ PV4、PV6 ~ PV13、PV16 ~<br>PV18、PV20 ~ PV23、PV25 ~ PV28<br>に接続します。 | 23           | PV1 ~ PV4、PV6 ~ PV13、PV16 ~<br>PV18、PV20 ~ PV23、PV25 ~ PV28<br>に接続します。 |
|              |                                                                        |              |                                                                        |
| 24           | PV1 ~ PV4、PV6 ~ PV13、PV15 ~<br>PV18、PV20 ~ PV23、PV25 ~ PV28<br>に接続します。 | -            | -                                                                      |
|              |                                                                        |              |                                                                        |

## 手順

#### 注記

- SUN2000に付属のHH4SFD4TMS/HH4SMD4TMS(アンフェノール)PVコネクタを使用してください。PVコネクタの紛失や破損があった場合は、同じモデルのコネクタを購入してください。互換性のないPVコネクタを使用したことによりデバイスに損傷が発生した場合は、いかなる保証も適用されません。
- マルチメーターのDC電圧測定範囲は1,500 V以上にしてください。
- 電圧値がマイナスの場合、DC入力極性が間違っています。正しく接続し直してください。
- 電圧が1,500 Vを超えている場合、同じストリングに接続されている太陽電池モジュール の数が多すぎます。太陽電池モジュールをいくつか取り外してください。
- PVストリングのコネクタをPCSのコネクタに接続し、PVストリングのコネクタを軸方向に 引いてコネクタがしっかりと取り付けられているかをチェックしてください。
- コネクタが正しく接続されていることを確認してください。不適切に接続したことで発生したコネクタの損傷は、どのようなものであっても保証の対象外となります。
- **ステップ1** PVストリングをSUN2000に接続する前に、各PVストリングの対地絶縁抵抗が正常であることを確認します。

テスト方法:絶縁抵抗計を使用し、PVケーブルの対地絶縁抵抗をテストします。PVケーブ ルと接地間に1,500 V以上のDC電圧を加え、絶縁抵抗をチェックします。

- 絶縁抵抗が1 MΩ以上であれば絶縁抵抗は正常です。
- 絶縁抵抗が1 MΩ未満であれば、ケーブルまたはPVストリングの絶縁に不具合があり ますのでトラブルシューティングを行ってください。

図 5-17 絶縁抵抗のテスト

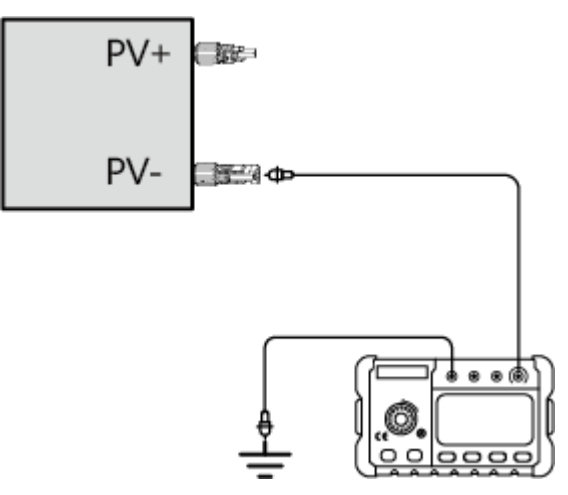

ステップ2 DC入力電源ケーブルを接続します。

図 5-18 DC 入力電源ケーブルの接続

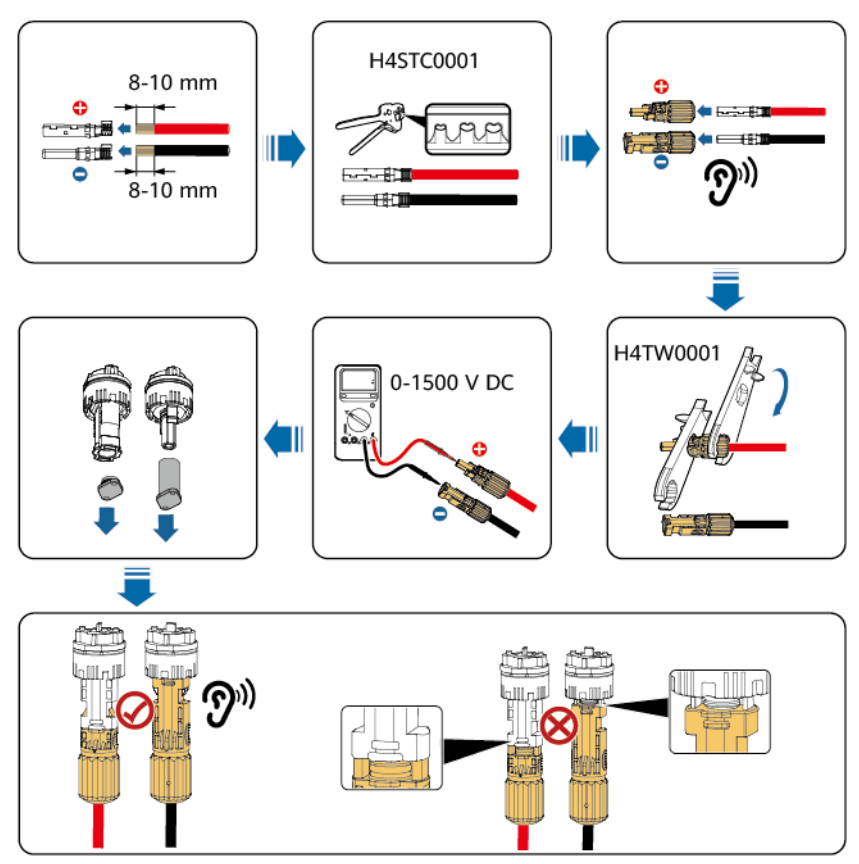

## 注記

DC入力電源ケーブルを取り付ける際には、たるみを少なくとも150 mmは残してください。 PVコネクタに80 Nを超える軸方向の張力がかからないようにしてください。PVコネクタに半 径方向の応力やトルクが生じないようにしてください。  ステップ3 PVストリングに接続されていないDC入力端子がある場合は、スナップフィット付きシーリン グプラグ(CT75A-FJB6/HY024-FHG-3およびCT75A-FJB5/HY024-FHG-4)を使用して端 子をシーリングします。シーリングプラグが使用されていないことによる設備の損傷は保証 の対象外となります。

図 5-19 スナップフィット付きシーリングプラグ

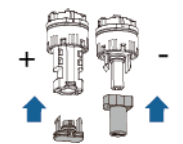

# 5.7 信号ケーブルの接続

### 注意事項

通信ケーブルを配線する場合は、通信ケーブルを電源ケーブルから離して通信に影響しないようにします。

## COM ポートのピンの定義

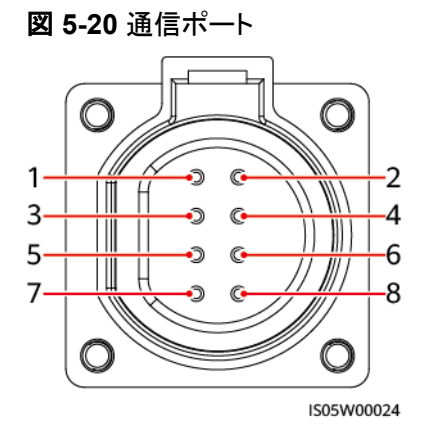

| ポート     | ピン | 定義                       | ピン | 定義                        | 説明                               |
|---------|----|--------------------------|----|---------------------------|----------------------------------|
| RS485-1 | 1  | RS485A IN、RS485<br>差動信号+ | 2  | RS485A OUT、<br>RS485差動信号+ | SUN2000のカスケード<br>接続やSmartLogger  |
|         | 3  | RS485B IN、RS485<br>差動信号- | 4  | RS485B OUT、<br>RS485差動信号- | などのテハイスへの接<br> 続に使用します。<br>      |
| PE      | 5  | PE、シールドレイヤー<br>の接地       | 6  | PE、シールドレイヤ<br>ーの接地        | -                                |
| RS485-2 | 7  | RS485A、RS485差動<br>信号+    | 8  | RS485B、RS485差<br>動信号-     | RS485スレーブデバイ<br>スへの接続に使用しま<br>す。 |

## 手順

ステップ1 RS485通信ケーブルを接続します。

図 5-21 通信ケーブルの接続

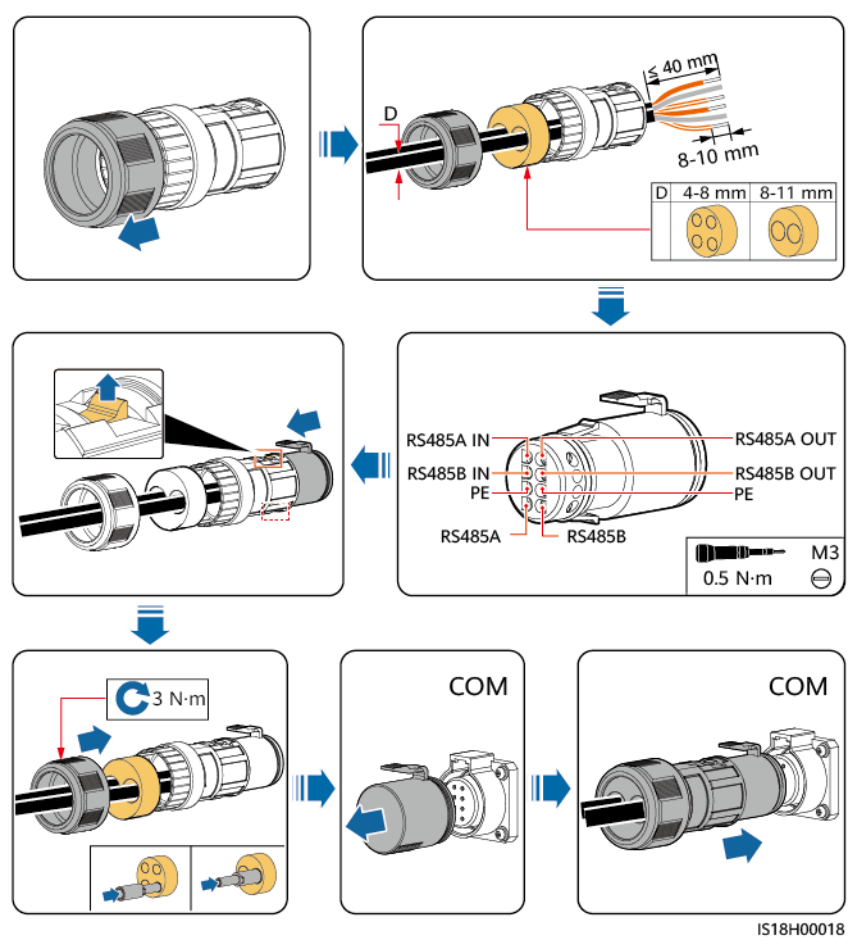

#### 注記

使用していないケーブル配線穴に防水ゴムリングを装着して栓で塞ぎ、ロックキャップをしっかり締めてください。

# 6 電源をオンにする前のチェック

| No. | チェック項目   | 許容基準                                                                                |
|-----|----------|-------------------------------------------------------------------------------------|
| 1   | 設置全般     | ● SUN2000が正しく、しっかりと設置されていること。                                                       |
|     |          | <ul> <li>● 設置スペースが適切で、設置環境が清潔かつ整<br/>頓されていること。</li> </ul>                           |
| 2   | 外観       | <ul> <li>SUN2000の外装が損傷していないこと(ズレ、<br/>ゆがみ、塗装はげ、さびがないこと)</li> </ul>                  |
|     |          | ● ケーブルに損傷がなく配線が適切であること。                                                             |
| 3   | スイッチ     | [ <b>AUX.SWITCH</b> ]、[ <b>DC SWITCH</b> ]、下流側のAC出<br>カスイッチが[ <b>OFF</b> ]になっていること。 |
| 4   | 保護接地ケーブル | <ul> <li>保護接地ケーブルが正しく、しっかりと、確実に<br/>接続されていること。</li> </ul>                           |
|     |          | ● 接着抵抗が0.1オーム未満であること。                                                               |
| 5   | AC電源ケーブル | AC電源ケーブルが正しく、しっかりと接続されてい<br>ること。                                                    |
| 6   | 配線キャビティ  | <ul> <li>配線キャビティ内が清潔で整頓されており、異物がないこと。</li> </ul>                                    |
|     |          | <ul> <li>チェックの後、確実に配線キャビティの扉が閉じられ、扉のネジが締め付けられていること。</li> </ul>                      |
| 7   | DC電源ケーブル | DC電源ケーブルが正しく、しっかりと接続されてい<br>ること。                                                    |
| 8   | 未使用ポート   | <ul> <li>未使用のDC端子がシーリングプラグで塞がれていること。</li> </ul>                                     |
|     |          | <ul> <li>● 未使用のCOMポートとUSBポートが防水プラグ<br/>で塞がれていること。</li> </ul>                        |

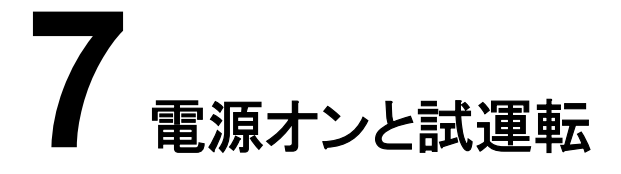

# 7.1 SUN2000 の電源投入

#### ▲ 危険

● 感電や短絡を防ぐために、個人用保護具を着用して、専用の絶縁工具を使用してください。

## ▲ 警告

電力系統接続インジケータがグリーンに点灯している(SUN2000を電力系統に接続している)場合、DCスイッチをオンにしないでください。オンにすると、絶縁抵抗検出が実行されないため、SUN2000が損傷する可能性があります。

#### 注記

- この装置を初めて稼働させる前に、専門家がパラメータを正しく設定するようにしてください。パラメータの設定を誤ると、現地の電力系統接続要件に適合しなくなり、装置の正常な動作に影響を与える場合があります。
- SUN2000と電力系統間のACスイッチをオンにする前に、マルチメーターを使用してAC 電圧が指定範囲内であることを確認してください。
- SUN2000が設置後半年以上稼働していない場合は、稼働させる前に専門家による確認と検証が必要です。
- 初めて電源を投入する際は、[AUX.SWITCH]をまずオンにします。PV接続インジケータ がグリーンに点灯し、アラームインジケータが赤に点灯したら、[DC SWITCH 1]と[DC SWITCH 2]をオンにします。システムが電力系統に正常に接続されたら、 [AUX.SWITCH]をオフにします。当社は誤った手順で実行した操作によるデバイスの損 傷については一切の責任を負いません。
- DCスイッチは自動切断を実行します。ケーブルが逆接続されていたり、太陽電池モジュールが適切に設定されていないと、DCスイッチが自動的にオフになり保護機能が働きます。この場合は、アプリでアラームをクリアし、DCスイッチをオンにする際は、アラームがクリアされたことを確認した後に実行してください。DCスイッチがオフになった後に強制的に電源を投入することでデバイスの損傷が発生した場合は、保証の対象外になります。
- システムの電源投入時または稼働時に、DCスイッチハンドルの移動範囲に障害物がない(例えば、ハンドルがケーブルに引っかかっていない、誤って手に持っていない)ことを確認し、ハンドルが自由に移動できるようにします。自由に移動できないと、DCスイッチは自動オフを実行できません。
- ステップ 2の前に、ステップ 3を実行した場合、SUN2000が異常シャットダウンに関する 障害を通知します。故障が自動的に修正された後にのみ、SUN2000を起動できます。
- ステップ1 適切な個人用保護具(PPE)を着用します。
- ステップ2 SUN2000と電力系統間のACスイッチをオンにします。
- ステップ3 [AUX.SWITCH](SUN2000の下部にあります)を[ON]にします。カチッと音がした場合は、 スイッチが完全にオンになっています。LEDインジケータを確認してください。
- ステップ 4 PV接続インジケータがグリーンに点灯し、アラームインジケータが赤に点灯したら、[DC SWITCH 1]と[DC SWITCH 2]を[ON]にします。LEDインジケータを見て、SUN2000の動 作状態を確認します。

SUN2000の電源投入1分後にPV接続インジケータがオフの場合は、[DC SWITCH]をオン にしないでください。すぐに[AUX.SWITCH]をオフにして、入力電源ケーブルを逆接続して いないか、入力電圧が起動電圧要件を満たしているかを確認します。問題を解決したら、ス テップステップ 3を再度実行します。PV接続インジケータがオフの場合、[AUX.SWITCH]を オフにして、技術サポートエンジニアにご連絡ください。

ステップ5 SUN2000が正常に稼働している場合は、[AUX.SWITCH]をオフにします。

#### 注記

[AUX.SWITCH]をオンにする必要があるのは、システムを初めて電源投入し、その後の操作時にシステムをオフにする必要がある場合のみです。

**ステップ6** アプリまたはSmartLoggerでパラメータを設定します。詳細については、「7.3 SUN2000の 試運転(SmartLoggerを使用)」または『SmartLoggerユーザーマニュアル』を参照してくだ さい。

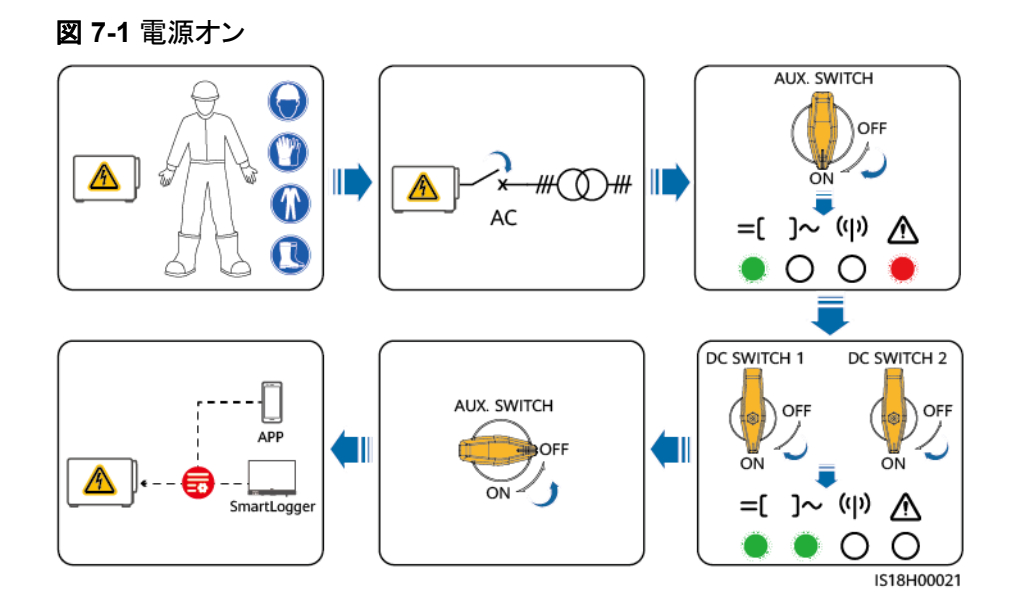

# 7.2 試運転の方法とプロセス

SUN2000は、SmartLogger WebUIまたはFusionSolar APPで試運転できます。試運転の 導入にはSmartLogger WebUIを、パスワードのリセットやアラームの表示にはアプリを使 用することをお勧めします。

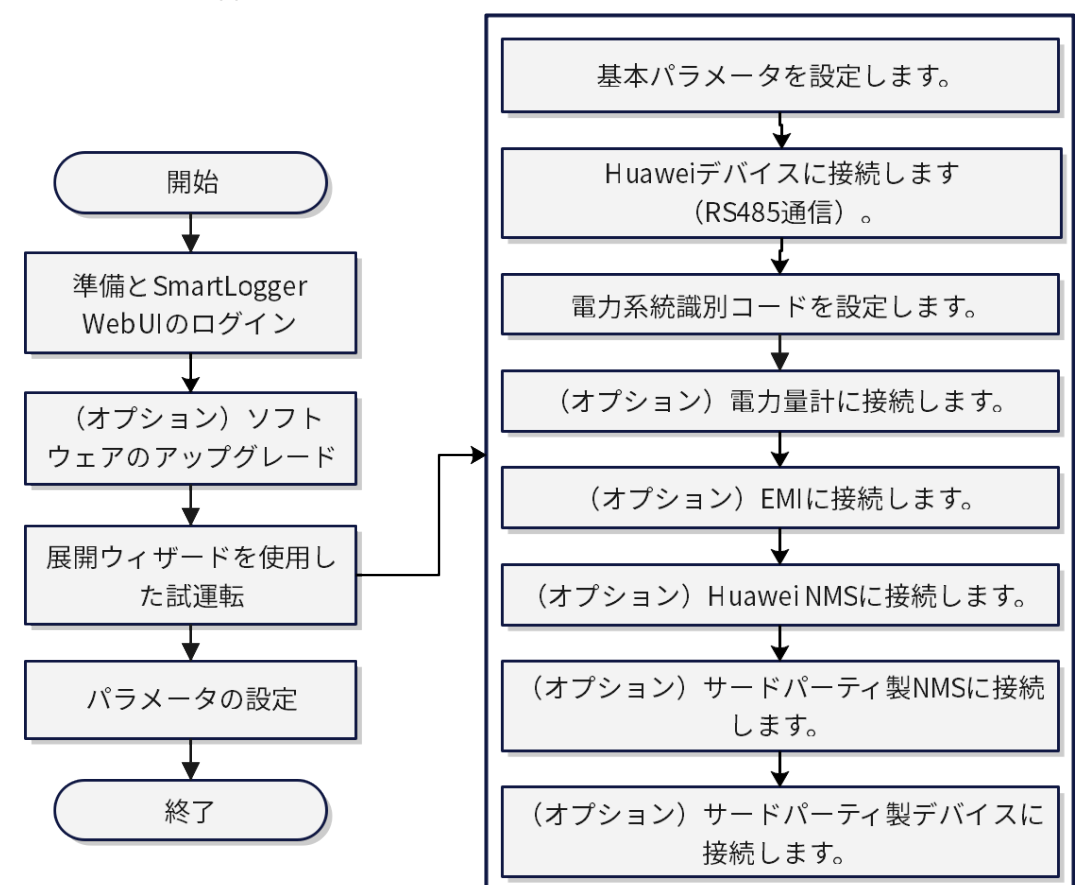

図 7-2 SmartLogger を使用した試運転のプロセス

# 7.3 SUN2000の試運転(SmartLoggerを使用)

# 7.3.1 準備と SmartLogger WebUI のログイン

準備とWebUIのログインについては、『SmartLogger3000ユーザーマニュアル』を参照してください。

# 7.3.2 ソフトウェアのアップグレード

ソフトウェアのアップグレードの詳細については、『SmartLogger3000ユーザーマニュア ル』を参照してください。

## 7.3.3 展開ウィザードを使用した試運転

## 手順

ステップ1 基本パラメータを設定します。

図 7-3 基本パラメータの設定

| Enspire                 | Deploym             | nent Wizard       | Overview Mo | onitoring          | uery Setting    | s Maintenance      |                        |                            | Engli | sh ~ (() E) |
|-------------------------|---------------------|-------------------|-------------|--------------------|-----------------|--------------------|------------------------|----------------------------|-------|-------------|
| Deployment Wizard       | 0-                  | 2                 | 3           | 4                  | - 5             | 6                  | - 7                    |                            |       |             |
| Basic parameters        | Basic<br>parameters | Huawei<br>Devices | Power Meter | EMI                | Huawei NMS      | Third-party<br>NMS | Third-party<br>Devices | Configuration<br>Completed |       |             |
| Huawei Devices          |                     |                   |             |                    |                 |                    |                        |                            |       |             |
| Power Meter             | ▼ Date&Time         |                   |             |                    |                 |                    |                        |                            |       | 🥑 Help      |
| EMI                     |                     |                   |             | Country/           | Region CN(Chi   | na, People's Rej 🛩 |                        |                            |       |             |
| Huawei NMS              |                     |                   |             | Tim                | e zone (UTC+0   | 8:00) Beijing 💙    |                        |                            |       |             |
| Third-party NMS         |                     |                   |             |                    | Date 2023-0     | 2-07 m             | YY-MM-DD)              |                            |       |             |
| Third-party Devices     |                     |                   |             |                    | Time 11:34:     | 19 (HF             | H:MM:SS)               |                            |       |             |
| Configuration Completed |                     |                   |             | Clock              | source Manag    | ement System 👻     |                        |                            |       |             |
| configuration completed |                     |                   |             | Synchronization    | server NA       |                    |                        |                            |       |             |
|                         | 1                   |                   | Late        | est synchronizatio | on time 2000-01 | -01 00:00:00       |                        |                            |       |             |
|                         |                     |                   |             |                    |                 |                    |                        |                            |       |             |

#### ステップ2 Huaweiデバイスに接続します。

図 7-4 RS485 通信

● RS485通信のために、[設備を検索]をクリックします。アドレスが自動的に割り当てられます。

| eployment Wizard        | 1-                         |              | 3                   | 4           | 5         | 6                      | - 7         | 8           |               |               |       |
|-------------------------|----------------------------|--------------|---------------------|-------------|-----------|------------------------|-------------|-------------|---------------|---------------|-------|
| Basic parameters        | Basic                      | Hua          | wei Power Meter     | EMI         | Battery   | Huawei NMS             | Third-party | Third-party | Configuration |               |       |
| Huawei Devices          | parameter                  | s Devi       | ices                |             | Control   |                        | NMS         | Devices     | Completed     |               |       |
| Power Meter             | <ul> <li>MBUS C</li> </ul> | onfiguration |                     |             |           |                        |             |             |               |               |       |
| EMI                     |                            |              |                     | MBUS-inside | Trustlist |                        |             | U           | pload SN List |               |       |
| Battery Control         |                            |              |                     |             |           | Submit                 |             |             |               |               |       |
| Huawei NMS              |                            |              |                     |             |           |                        |             |             |               |               |       |
| Third-party NMS         |                            | Num          | nber of STSs: 1     |             | Num       | ber of PCS/Inverter    | rs: 1       |             | Number of     | SmartESSs: 2  |       |
| Third-party Devices     |                            | No           | Device              |             | Port      | Comm Address           | SN          |             |               | Device status | 2 663 |
| Configuration Completed | 0                          | 1            | ESS(Net.8.1)        |             | LAN       | 192.168.8.1            | CMU9        | B0105000    |               | 0             |       |
|                         | 1 0                        | 2            | ESS(Net.8.130)      | 1           | LAN       | 192.168.8.130          | 10208       | 0049926     |               |               |       |
|                         |                            | 3            | Inverter(Net.8.131) |             | LAN       | 192.168.8.131          | anmin       | gpcs        |               |               |       |
|                         |                            |              |                     |             |           |                        |             |             |               |               |       |
|                         |                            | 4            | 6000K-H1(COM2-1)    |             | COM2      | 1                      | TF001       | 02080049888 |               | Q             |       |
|                         |                            | 4            | 6000K-H1(COM2-1)    |             | COM2      | 1                      | TF001       | 02080049888 |               | 0             |       |
|                         | *                          | 4            | 6000K-H1(COM2-1)    | L3          | COM2      | 1                      | TF001       | 02060049888 |               | ũ             |       |
|                         | *                          | 4            | 6000K-H1(COM2-1)    | Þ           | COM2      | Search for Device      | TF001       | 02080049888 |               | 0             |       |
|                         |                            | 4            | (6000K-H1(COM2-1)   | L2          | COM2      | 1<br>Search for Device | TF001       | 02080049888 |               | 0             |       |

ステップ3 デバイスが接続されたら、設置場所の要件に基づいて電力系統識別コードを設定します。

図 7-5 電力系統識別コードの設定

| F @ power system                        |             |                   |                  |        |                   |                     |                        |                            | English | * (0e)          |
|-----------------------------------------|-------------|-------------------|------------------|--------|-------------------|---------------------|------------------------|----------------------------|---------|-----------------|
| Enspire                                 | Deplo       | yment Wizard      | Overview Moni    | toring | Query Settings    | Maintenance         | $\mathbf{D}$           |                            |         | <u>A1 00 00</u> |
| Deployment Wizard                       | 0           | -0                |                  | - 4 -  |                   | 6                   |                        |                            |         |                 |
| Basic parameters                        | Basic       | Huawei<br>Devices | Power Meter      | EMI    | Huawei NMS        | Third-party<br>NMS  | Third-party<br>Devices | Configuration<br>Completed |         |                 |
| Huawei Devices                          |             |                   |                  |        |                   |                     |                        |                            |         |                 |
| Power Meter                             | ▼ Grid Code |                   |                  |        |                   |                     |                        |                            |         |                 |
| EMI                                     |             | No.               | Device           |        |                   | Grid Code           |                        |                            |         |                 |
| Huawei NMS                              |             | 1                 | Inverter(COM1-1) |        |                   | VDE-AR-N            | N4110-MV800            |                            |         | -               |
| Third-party NMS                         |             |                   |                  |        |                   |                     |                        |                            |         |                 |
| Third-party Devices                     |             |                   |                  |        |                   |                     |                        |                            |         |                 |
| Configuration Completed                 |             |                   |                  |        |                   |                     |                        |                            |         |                 |
|                                         |             |                   |                  |        |                   |                     |                        |                            |         |                 |
|                                         |             |                   |                  |        |                   |                     |                        |                            |         |                 |
|                                         |             |                   |                  |        |                   |                     |                        |                            |         |                 |
|                                         | 1           |                   |                  |        |                   |                     |                        |                            |         |                 |
|                                         |             |                   |                  |        |                   |                     |                        |                            |         |                 |
|                                         |             |                   |                  |        |                   |                     |                        |                            |         |                 |
|                                         |             |                   |                  |        |                   | D 16140 MU/900      |                        | Carlle                     |         |                 |
| 2 - 1 2 1 1 1 1 1 1 1 1 1 1 1 1 1 1 1 1 |             |                   |                  |        | Ghu Coue ABINT NB | K 10145-WV800       | Import                 | comig.                     |         |                 |
|                                         |             |                   |                  |        | В                 | atch configurations |                        |                            |         |                 |

ステップ4 電力量計に接続します。

『SmartLogger3000ユーザーマニュアル』の「電力量計パラメータの設定」を参照し、関連 するパラメータを設定します。

#### 図 7-6 電力量計への接続

| F a power system        |                            |               |                       |                |           |             |             |                 |                    | English                 | · (0C)         |
|-------------------------|----------------------------|---------------|-----------------------|----------------|-----------|-------------|-------------|-----------------|--------------------|-------------------------|----------------|
| E iispir e              | Deployr                    | ment Wizard   | Overview Mor          | nitoring Query | Settings  | Maintenar   | 100         |                 |                    | Il 🔺                    | 1 10 90)       |
| Deployment Wizard       | 0                          | -0-           |                       |                | - 5       |             | 7           |                 |                    |                         |                |
| Basic parameters        | Basic                      | Huawei        | Power Meter           | EMI H          | uawei NMS | Third-party | Third-party | Configuration   |                    |                         |                |
| Huawei Devices          | parameters                 | Devices       |                       |                |           | 141115      | Devices     | completed       |                    |                         |                |
| Power Meter             | Modbus RTU                 |               |                       |                |           |             |             |                 |                    |                         | Help           |
| EMI                     |                            |               |                       | Por            | t COM1    | ~           |             |                 |                    |                         |                |
| Huawei NMS              |                            |               |                       | Protoco        | Modbus    | ~           |             |                 |                    |                         |                |
| Third-party NMS         |                            |               |                       | Baud rat       | 9600      | ~           |             |                 |                    |                         |                |
| Third-party Devices     |                            |               |                       | Parit          | / None    | ~           |             |                 |                    |                         |                |
| Configuration Completed |                            |               |                       | Stop B         | t 1       | ~           |             |                 |                    |                         |                |
|                         |                            |               |                       | Addres         | s [1      |             | 1, 247]     |                 |                    |                         |                |
|                         |                            |               |                       |                | Add Devi  | oes         |             |                 |                    |                         |                |
|                         | • Power Meter R            | unning Inform | ation                 |                |           |             |             |                 |                    |                         |                |
|                         | Device                     |               | Signal Name           |                |           |             | Value       |                 |                    | Unit                    |                |
|                         |                            |               |                       |                |           |             |             |                 |                    |                         |                |
|                         |                            |               |                       |                |           |             |             |                 |                    |                         |                |
|                         |                            |               |                       |                |           |             |             |                 |                    |                         |                |
|                         |                            |               |                       |                |           |             |             |                 |                    |                         |                |
|                         |                            |               |                       |                |           |             |             |                 |                    |                         |                |
|                         |                            |               |                       |                |           |             |             |                 |                    |                         |                |
|                         |                            |               |                       |                |           |             |             |                 |                    |                         |                |
|                         |                            |               |                       |                |           |             |             |                 |                    |                         |                |
|                         |                            |               |                       |                |           |             |             |                 |                    |                         |                |
|                         |                            |               |                       |                |           |             |             |                 |                    |                         |                |
|                         |                            |               |                       |                |           |             |             |                 |                    |                         |                |
|                         |                            |               |                       |                |           |             |             |                 |                    |                         | _              |
|                         |                            |               |                       |                |           |             |             |                 |                    | Previous Nex            | t Skip         |
| Time 2022 02 07 1142    | Grid diseastels . D. Dirah | le O Disable  | Al control - Disabled |                |           |             |             | All Convright R | Huawei Technologia | es Co. Ltd. 2022. All r | ights reserved |

ステップ5 EMIIに接続します。

図 7-7 EMI への接続

| E a nower system        |                  |             |              |                |           |             |             |                   | English    |             |
|-------------------------|------------------|-------------|--------------|----------------|-----------|-------------|-------------|-------------------|------------|-------------|
| Enspire                 | Deploys          | ment Wizard | Overview Mor | nitoring Query | Settings  | Maintenan   | ce )        |                   |            | 1 💷 🤉 🗐 🖉 🗋 |
| Deployment Wizard       | 0                | 0           | -0           | -0             | - (5)     | 6           |             |                   |            |             |
|                         | Basic            | Devices     | Power Meter  | EMI H          | awel NMS  | Third-party | Third-party | Configuration     |            |             |
|                         |                  |             |              |                |           |             |             |                   |            |             |
|                         | ▼ Modbus RTU     |             |              |                |           |             |             |                   |            | 🕑 Help      |
| EMI                     |                  |             |              | Po             | t COM1    | ~           |             |                   |            |             |
|                         |                  |             |              | Baud rat       | 9600      | ~           |             |                   |            |             |
| Third-party NMS         |                  |             |              | Parit          | y None    | ~           |             |                   |            |             |
|                         |                  |             |              | Stop B         | t 1       | ~           |             |                   |            |             |
| Configuration Completed |                  |             |              | EMI mode       | 4 Kipp&Zc | onen SMPx 👻 |             |                   |            |             |
|                         | 1                |             |              | Addrei         |           |             | 1, 247]     |                   |            |             |
|                         |                  |             |              |                | Add Dev   | lom         |             |                   |            |             |
|                         | * EMI Running Ir | nformation  |              |                |           |             |             |                   |            |             |
|                         | Device           |             | Signal Name  |                |           |             | Value       |                   | Unit       |             |
|                         |                  |             |              |                |           |             |             |                   |            |             |
|                         |                  |             |              |                |           |             |             |                   |            |             |
|                         |                  |             |              |                |           |             |             |                   |            |             |
|                         |                  |             |              |                |           |             |             |                   |            |             |
|                         |                  |             |              |                |           |             |             |                   |            |             |
|                         |                  |             |              |                |           |             |             |                   |            |             |
|                         |                  |             |              |                |           |             |             | Date:             |            |             |
|                         |                  |             |              |                |           |             |             |                   |            |             |
|                         |                  |             |              |                |           |             |             |                   |            |             |
|                         |                  |             |              |                |           |             |             |                   |            |             |
|                         |                  |             |              |                |           |             |             |                   |            |             |
|                         |                  |             |              |                |           |             |             |                   |            | _           |
|                         |                  |             |              |                |           |             |             |                   | Previous N | oxt Skip    |
|                         |                  |             |              |                |           |             |             | 🖓 Copyright 🗢 Hua |            |             |

ステップ6 Huaweiネットワーク管理システム(NMS)に接続します。

『SmartLogger3000 ユーザーマニュアル』の「管理システムに接続するためのパラメータを 設定する」(Huawei NMS関連のコンテンツ)を参照し、関連するパラメータを設定します。

| E e power system        |                            |                         |                       |                        |             |                      |             |               |                     | English           | ~ (CEE)             |
|-------------------------|----------------------------|-------------------------|-----------------------|------------------------|-------------|----------------------|-------------|---------------|---------------------|-------------------|---------------------|
| E nspin e               |                            | eployment Wizard        | Overview Mo           | nitoring Query         | Settings    | Maintenance          |             |               |                     | Latt 🗸            | 1 😳 🛞 🖢 🕽           |
| Deployment Wizard       | 0                          | 0                       |                       | -0                     | 0           | 6                    | 7           |               |                     |                   |                     |
|                         | Basic                      | Huawel                  | Power Meter           | EMI Hu                 | wel NMS     | Third-party          | Third-party | Configuration |                     |                   |                     |
|                         | parameter                  |                         |                       |                        |             |                      |             | compreted     |                     |                   |                     |
|                         | <ul> <li>Manage</li> </ul> | ment System             |                       |                        |             |                      |             |               |                     |                   | 🕑 Help              |
|                         |                            |                         |                       | Server                 | intl.fusion | nsolar.huawel.com    |             |               |                     |                   |                     |
| Huawel NMS              |                            |                         |                       | Port                   | 27250       |                      |             | [1, 65535]    |                     |                   |                     |
| Third-party NMS         |                            |                         |                       | Address mode           | Logical a   | ddress               | Ŷ           |               |                     |                   |                     |
| Third-party Devices     |                            |                         |                       | TLS encryption         | Enable      |                      | ~           |               |                     |                   |                     |
| Configuration Completed |                            |                         |                       | TLS version            | TLS 1.2 0   | r later              | ~           |               |                     |                   |                     |
|                         |                            |                         | Second ch             | allenge authentication | Enable      |                      | *           |               |                     |                   |                     |
|                         |                            |                         |                       | NMS connection status  | Domain n    | ame resolution faile | 4           |               |                     |                   |                     |
|                         | 1                          |                         |                       | 4G module status       | Card abse   | nt                   |             |               |                     |                   |                     |
|                         |                            |                         |                       | Ethernet state         | The gates   | vay cannot be conne  |             |               |                     |                   |                     |
|                         |                            |                         |                       |                        | Submit      |                      |             |               |                     |                   |                     |
|                         |                            |                         |                       |                        |             |                      |             |               |                     |                   | More                |
|                         |                            |                         |                       |                        |             |                      |             |               |                     |                   |                     |
|                         |                            |                         |                       |                        |             |                      |             |               |                     |                   |                     |
|                         |                            |                         |                       |                        |             |                      |             | Da            |                     |                   |                     |
|                         |                            |                         |                       |                        |             |                      |             |               |                     |                   |                     |
|                         |                            |                         |                       |                        |             |                      |             |               |                     |                   |                     |
|                         |                            |                         |                       |                        |             |                      |             |               |                     |                   |                     |
|                         |                            |                         |                       |                        |             |                      |             |               |                     |                   |                     |
|                         |                            |                         |                       |                        |             |                      |             |               |                     |                   |                     |
|                         |                            |                         |                       |                        |             |                      |             |               |                     |                   |                     |
|                         |                            |                         |                       |                        |             |                      |             |               |                     |                   |                     |
|                         |                            |                         |                       |                        |             |                      |             |               |                     | Previous N        | lext Skip           |
|                         | Grid dispatch R            | P : Dicable Q : Dicable | Al control : Dicabled |                        |             |                      |             | ॳ Copyright C | Huawei Technologies | Co., Ltd. 2022. A | Il rights received. |

図 7-8 Huawei NMS への接続

ステップ7 サードパーティ製NMSに接続します。

『SmartLogger3000ユーザーマニュアル』の「管理システムに接続するためのパラメータを 設定する」(サードパーティ製NMS関連のコンテンツ)を参照し、関連するパラメータを設定 します。

図 7-9 サードパーティ製 NMS への接続

| E e power system        |                     |                  |                      |               |                |                    |                        |               | Engli | sh ~ (1915) |
|-------------------------|---------------------|------------------|----------------------|---------------|----------------|--------------------|------------------------|---------------|-------|-------------|
| E iispii e              | Deploy              | ment Wizard      | Overview M           | onitoring (   | Query Settings | Maintenance        | )                      |               | 1     | l ( 🛕 💷 💷 ) |
| Deployment Wizard       | 0                   | -0               |                      | -0-           |                |                    | - 7                    |               |       |             |
| Basic parameters        | Basic               | Huawei           | Power Meter          | EMI           | Huawei NMS     | Third-party<br>NMS | Third-party<br>Devices | Configuration |       |             |
| Huawei Devices          |                     |                  |                      |               |                |                    |                        |               |       |             |
| Power Meter             | Select a protocol f | for connecting t | to the third-party N | MS or device. |                |                    |                        |               |       | 🕑 Help      |
| EMI                     |                     |                  |                      |               | Modbus TCP     | Modbus RTU         | IEC104                 |               |       |             |
| Huawei NMS              |                     |                  |                      |               |                |                    |                        |               |       |             |
| Third-party NMS         |                     |                  |                      |               |                |                    |                        |               |       |             |
| Third-party Devices     |                     |                  |                      |               |                |                    |                        |               |       |             |
| Configuration Completed |                     |                  |                      |               |                |                    |                        |               |       |             |
|                         |                     |                  |                      |               |                |                    |                        |               |       |             |

ステップ8 サードパーティ製デバイスに接続します。

『SmartLogger3000 ユーザーマニュアル』の「カスタム設備用のパラメータを設定する」を 参照し、関連するパラメータを設定します。

図 7-10 サードパーティ製デバイスへの接続

|                                                                                                    |                                      |               |                      |                 |                  |               |          |                        |               |                   | English                   | ~ (OF)           |
|----------------------------------------------------------------------------------------------------|--------------------------------------|---------------|----------------------|-----------------|------------------|---------------|----------|------------------------|---------------|-------------------|---------------------------|------------------|
| Enspire                                                                                                    | Deploym                              | nent Wizard   | Overview Mor         | nitoring Q      | uery Settin      | gs Mainter    | nance    | )                      |               |                   | ail 🚺                     | 1 🛄0 😲0          |
| Deployment Wizard                                                                                                    | 0                                    | -0            | -0                   | -0-             |                  | 6-            | -        | -0-                    | 8             |                   |                           |                  |
| Basic parameters                                                                                                    | Basic                                | Huawei        | Power Meter          | EMI             | Huawei NM        | 5 Third-pa    | rty      | Third-party<br>Devices | Configuration |                   |                           |                  |
| Huawei Devices                                                                                                    |                                      |               |                      |                 |                  |               |          |                        |               |                   |                           |                  |
| Power Meter                                                                                                    | The SmartLogger w                    | orks in maste | r mode and connect   | s to third-part | ty devices via N | lodbus RTU pr | otocol.  |                        |               |                   |                           | 😮 Help           |
| EMI                                                                                                    |                                      |               |                      |                 |                  |               |          |                        |               |                   |                           |                  |
| Huawei NMS                                                                                                    | <ul> <li>Configuration In</li> </ul> | mport/Export  |                      |                 |                  |               |          |                        |               |                   |                           |                  |
| Third-party NMS                                                                                                    |                                      |               |                      |                 | Impo             | t Config. Ex  | port Co  | nfig                   |               |                   |                           |                  |
| Third-party Devices                                                                                                    | Modbus RTU                           |               |                      |                 |                  |               |          |                        |               |                   |                           |                  |
| Configuration Completed                                                                                                    |                                      |               |                      |                 | Port COM         |               | ~        |                        |               |                   |                           |                  |
|                                                                                                    |                                      |               |                      | P               | rotocol Modi     | us            | •        |                        |               |                   |                           |                  |
|                                                                                                    |                                      |               |                      | Ba              | ud rate 9600     |               | ~        |                        |               |                   |                           |                  |
|                                                                                                    |                                      |               |                      |                 | Parity None      |               | •        |                        |               |                   |                           |                  |
|                                                                                                    |                                      |               |                      | 5               | Stop Bit 1       |               | ~        |                        |               |                   |                           |                  |
|                                                                                                    |                                      |               |                      | Devi            | ce Type Custo    | m Device1     | ~        |                        |               |                   |                           |                  |
|                                                                                                    |                                      |               |                      | 4               | Address 1        |               | [1, 24   | 7]                     |               |                   |                           |                  |
| 아무님께 방송에 들었                                                                                                    | <ul> <li>Device Mgmt.</li> </ul>     |               |                      |                 |                  |               |          | De                     |               |                   |                           |                  |
| [ 2017] 전 1993 ( 1996) ( 1996) ( 1997)<br>[ 1997] 전 1997 ( 1997) ( 1997) ( 1997) ( 1997) ( 1997) ( 1997) ( 1997) ( 1997) ( 1997) ( 1997) ( 1997) ( 1997) ( | All No.                              | Device        |                      | Port            | Comm Ade         | iress Lo      | gical ad | ddr.                   | SN            |                   | Device statu              |                  |
|                                                                                                    |                                      |               |                      |                 |                  |               |          |                        |               |                   |                           |                  |
|                                                                                                    |                                      |               |                      |                 |                  |               |          |                        |               |                   |                           |                  |
|                                                                                                    |                                      |               |                      |                 |                  |               |          |                        |               |                   |                           |                  |
| 1~11 월 18 일 <u>-</u> 18 일                                                                                                    |                                      |               |                      |                 |                  |               |          |                        |               |                   |                           |                  |
|                                                                                                    |                                      |               |                      |                 | Add E            | evices Rem    | ove Dev  | vices                  |               |                   |                           |                  |
|                                                                                                    |                                      |               |                      |                 |                  |               |          |                        |               |                   |                           |                  |
|                                                                                                    |                                      |               |                      |                 |                  |               |          |                        |               |                   |                           |                  |
|                                                                                                    |                                      |               |                      |                 |                  |               |          |                        |               |                   | Providence N              | stdo             |
| h 77 - 0000 00 07 14 10                                                                                                    | 0.11 K 1 1 10 05 11                  | 0.01.11       |                      |                 |                  |               |          |                        | -             |                   | rievious in               | ж                |
| Hime 2023-02-07 11:43                                                                                                    | Grid-dispatch P : Disable            | e Q:Disable   | AI control? Disabled |                 |                  |               |          |                        | 🐝 Copyrigh    | t 🕪 Huawei Techno | logies Co., Etd. 2022. Al | rights reserved. |

ステップ9 [完了]をクリックします。

#### 図 7-11 設定の完了

| 🗲 @ power system        |                                  |                  |              |           |                   |                   |                    |               | English       | - (0E)           |
|-------------------------|----------------------------------|------------------|--------------|-----------|-------------------|-------------------|--------------------|---------------|---------------|------------------|
| Enspire                 | Deplo                            | oyment Wizard    | Overview Mor | nitoring  | Query Settings    | Maintenance       | )                  |               |               | 1 10 00          |
| Deployment Wizard       | 0                                | -0-              |              | -4        |                   | 6                 | 7                  |               |               |                  |
| Basic parameters        | Basic                            | Huawei           | Power Meter  | EMI       | Huawei NMS        | Third-party       | Third-party        | Configuration |               |                  |
| Huawei Devices          | parameters                       | Dences           |              |           |                   |                   | Devices            | completed     |               |                  |
| Power Meter             | <ul> <li>Array startu</li> </ul> | p/shutdown       |              |           |                   |                   |                    |               |               |                  |
| EMI                     |                                  |                  |              | Array sta | rtup/shutdown Pow | er-Off 🖌          |                    |               |               |                  |
| Huawei NMS              |                                  |                  |              |           | Batch con         | ligurations       |                    |               |               |                  |
| Third-party NMS         |                                  |                  |              |           |                   |                   |                    |               |               |                  |
| Third-party Devices     | Networking                       | Configuration De | tails        |           |                   |                   |                    |               |               |                  |
| Configuration Completed |                                  |                  |              |           | NMS connectio     | n status Domain r | name resolution ta | lied          |               |                  |
| 경험을 많이 들는 것이            | -                                |                  |              |           | IEC104 Line       | setting Disable   |                    |               |               |                  |
| 문제 비행 문제가 세계            | -                                |                  |              |           | IEC TO4 EITH      | setting Disable   |                    |               |               |                  |
|                         |                                  |                  |              |           |                   |                   |                    |               |               |                  |
|                         | <ul> <li>Connect De</li> </ul>   | vice             |              |           |                   |                   |                    |               |               |                  |
|                         | Number of PCS/I                  | nverters:1       |              |           |                   |                   |                    |               |               |                  |
|                         | No. Devi                         | ce 🌣             | F            | ort       | Comm              | Address 🕈         | S                  | N \$          | Device status | 0                |
| 장에 없다. 한 고려 전 없는        | 1 Inver                          | rter(COM1-1)     |              | COM1      | 1                 |                   |                    | 6T1979057591  | 0             |                  |
| 승규는 아이들을 가지 않는 것이 같다.   |                                  |                  |              |           |                   |                   |                    |               |               |                  |
|                         |                                  |                  |              |           |                   |                   |                    |               |               |                  |
|                         |                                  |                  |              |           |                   |                   |                    |               |               |                  |
|                         |                                  |                  |              |           |                   |                   |                    |               |               |                  |
|                         |                                  |                  |              |           |                   |                   |                    |               |               |                  |
|                         |                                  |                  |              |           |                   |                   |                    |               |               |                  |
| 중에는 비원 전 정              |                                  |                  |              |           |                   |                   |                    |               |               |                  |
| 승명법(분동중-생               |                                  |                  |              |           |                   |                   |                    |               |               |                  |
|                         |                                  |                  |              |           |                   |                   |                    |               | _             |                  |
|                         |                                  |                  |              |           |                   |                   |                    |               | Previous      | 5 Finish         |
| Time 2023-02-07 11:43   |                                  |                  |              |           |                   |                   |                    | Ste Copyright |               | rights reserved. |

## 7.3.4 パラメータの設定

[監視 > PCS > 運用パラメータ]を選択して、運用パラメータを設定し、送信をクリックします。

図 7-12 運用パラメータの設定

| Ference             |        | -         |                                                        |                                   |                            | English Y (0) E |
|---------------------|--------|-----------|--------------------------------------------------------|-----------------------------------|----------------------------|-----------------|
|                     |        | Deploym   | ent Wizard Overview Monitoring Query                   | Settings Maintenance              |                            |                 |
| = SmartLogger3000   | Runn   | ing Info. | Active Alarm Performance Data Energy Running P         | aram. Characteristic Curve About  |                            |                 |
| Logger(Local)       | Grid P | arameters | Protection Parameters Feature Parameters Power Ad      | ustment Power Baseline Adjustment | PV String Access Detection |                 |
| Inverter            |        | No.       | Signal Name                                            | Value                             |                            | Unit            |
| Inverter(COM1-1)    | 0      | 1         | Grid code                                              | VDE-AR-N4110-MV800                | ~                          |                 |
|                     |        | 2         | Isolation                                              | Input ungrounded(with TF)         | ~                          |                 |
|                     |        | 3         | Output mode                                            | Three-phase three-wire            | ~                          |                 |
|                     | 0      | 4         | Auto start upon grid recovery                          | Enable                            | ~                          |                 |
|                     |        | 5         | Grid connection duration after power grid recovery     | 0                                 | [0, 7200]                  | 5               |
|                     |        | 6         | Grid reconnection voltage upper limit                  | 880.0                             | [800.0, 1088.0]            | v               |
|                     |        | 7         | Grid reconnection voltage lower limit                  | 760.0                             | [360.0, 800.0]             | v               |
| 전 대부모님이 많이 많은 것 같아. |        | 8         | Grid reconnection frequency upper limit                | 50.10                             | [50.00, 60.00]             | Hz              |
|                     | • •    | 9         | Grid reconnection frequency lower limit                | 49.90                             | [40.00, 50.00]             | Hz              |
|                     |        | 10        | Delay time for connecting automatically to the network | 60                                | [0, 7200]                  | s               |
|                     |        | 11        | Soft start time after grid failure                     | 20                                | [1, 1800]                  | 5               |
|                     |        | 12        | Max. voltage of grid-tied startup                      | 880.0                             | [800.0, 1088.0]            | v               |
|                     | 0      | 13        | Min. voltage of grid-tied startup                      | 720.0                             | [360.0, 800.0]             | V               |
|                     |        | 14        | Max. frequency of grid-tied startup                    | 50.20                             | [50.00, 60.00]             | Hz              |
|                     | 0      | 15        | Min. frequency of grid-tied startup                    | 47.50                             | [40.00, 50.00]             | Hz              |
|                     |        | 16        | Quick startup for short-time grid disconnection        | Disable                           | ~                          |                 |

パラメータ設定の詳細については、『SmartLogger3000ユーザーマニュアル』を参照してください。

# 7.4 SUN2000 の試運転(アプリを使用)

アプリでパスワードのリセットやアラームの表示ができます。アプリでのパスワードのリセット方法については、『FusionSolar Appユーザーマニュアル』を参照してください。

- パスワードのリセット方法については、「D パスワードのリセット」を参照してください。
- アラームを表示するには、FusionSolarアプリにログインして、[アラーム] > [アクティブ アラーム]を選択し、アラーム対処方法に基づいて問題を解消します。

# 7.5 USB フラッシュドライブを使用した SUN2000 のアップグレ ード

SanDisk、NetacおよびKingston製のUSBフラッシュドライブが推奨されます。他のブランドの製品は互換性がない可能性があります。

#### **NOTE**

情報漏洩リスクを低減するため、スクリプトファイルは使用後に直ちに削除してください。

#### 手順

- ステップ1 技術サポートウェブサイトから必要なソフトウェア更新パッケージをダウンロードします。
- **ステップ 2** 更新パッケージを解凍し、すべてのファイルをUSBフラッシュドライブのルートディレクトリに コピーします。

#### 注記

ファイルにはRSA署名検証が含まれているため、更新パッケージの内容を変更しないでく ださい。内容を変更すると、更新は失敗になります。

ステップ3 USBフラッシュドライブをUSBポートに接続します。システムは自動的にUSBフラッシュドラ イブを認識し、ブートスクリプトファイルで指定されたすべてのコマンドを実行します。LEDイ ンジケータを確認して動作状態を判断します。

| 表 | 7-1 | LED | インジケ- | -タの説明 |
|---|-----|-----|-------|-------|
|---|-----|-----|-------|-------|

| LEDインジケー<br>タ | 状態     | 意味                            |
|---------------|--------|-------------------------------|
|               | 緑色消灯   | USBフラッシュドライブが動作してい<br>ません。    |
|               | 緑色緩速点滅 | USBフラッシュドライブが動作してい<br>ます。     |
|               | 緑色快速点滅 | USBフラッシュドライブの動作に不<br>具合があります。 |
|               | 緑色点灯   | USBフラッシュドライブは正常に動<br>作しています。  |

ステップ4 更新が完了すると、システムは自動的に再起動します。再起動中は、すべてのLEDインジ ケータが消灯します。再起動後、インジケータは1分間ゆっくりと緑色に点滅し、その後緑色 に点灯します。これは更新が成功したことを示しています。
## **8** システムの保守

## <u> 1</u> 危険

● 感電や短絡を防ぐために、個人用保護具を着用して、専用の絶縁工具を使用してください。

## ▲ 警告

● 保守を行う前に、装置の電源を切断し、遅延放電ラベルの指示に従い、一定時間待機して、装置に電源が投入されていないことを確認してください。

## 8.1 定期メンテナンス

SUN2000を長期にわたって正常に動作させるために、本セクションの説明に従って定期メンテナンスを実施することをお勧めします。

## ▲ 注意

- SUN2000の清掃、ケーブルの接続、接地の確実性のチェックの前に、システムの電源 をオフにし、SUN2000の[AUX.SWITCH]とSUN2000のすべての[DC SWITCH]が [OFF]になっていることを確認します。
- 雨や雪の日は、配線キャビティの扉を開けないでください。開ける必要がある場合は、 配線キャビティに雨や雪がかからないように保護対策を講じてください。保護対策を講じ ることができない場合は、配線キャビティの扉を開けないでください。

## 表 8-1 メンテナンスチェックリスト

| チェック項<br>目          | チェック方法                                                                                                    | メンテナンス方法                                                                                                    | メンテナンスの間隔                                                              |
|---------------------|----------------------------------------------------------------------------------------------------|----------------------------------------------------------------------------------------------------|------------------------------------------------------------------------|
| アラーム                | アプリ、SmartLogger、また<br>は管理システムでアラーム<br>をチェックします。                                                                                                    | 詳細については、「9<br><b>アラームリファレンス」</b><br>をご覧ください。<br>アラームID 2062の<br>詳細については、<br>「8.7 絶縁抵抗故障<br>の特定」を参照してく<br>ださい。 | 定期メンテナンス                                                               |
| 吸気口と<br>排気口の<br>清浄度 | 吸気口と排気口にほこりや<br>異物がないか定期的にチェ<br>ックしてください。                                                                                                    | SUN2000の電源を<br>オフにし、ほこりや異<br>物を取り除きます。必<br>要に応じて、吸気ロ<br>からバッフルプレート<br>を取り外して清掃して<br>ください。                     | 半年から1年に1回<br>(または3か月から6<br>か月に1回。使用環<br>境での実際のほこ<br>りの状態によって<br>異なります) |
| ファン                 | 運転中にファンから異音が<br>発生しないかチェックしま<br>す。                                                                                                    | ファンから異物を取り<br>除きます。<br>異音が消えない場合<br>は、ファンを交換しま<br>す。詳細については、<br>「8.4 ファンの交換」を<br>ご覧ください。                      | 半年から1年に1回                                                              |
| システム稼<br>働状況        | <ul> <li>SUN2000に損傷や変形<br/>がないかをチェックしま<br/>す。</li> <li>運転中にSUN2000から<br/>異音が発生していない<br/>かチェックします。</li> <li>運用時にすべての<br/>SUN2000パラメータが<br/>正しく設定されているか<br/>をチェックします。</li> </ul> | 当社のサービスエン<br>ジニアまでご連絡くだ<br>さい。                                                                                | 半年に1回                                                                  |

| チェック項<br>目            | チェック方法                                                                                                    | メンテナンス方法                                                                                                    | メンテナンスの間隔                        |
|-----------------------|----------------------------------------------------------------------------------------------------|----------------------------------------------------------------------------------------------------|----------------------------------|
| 電気接続                  | <ul> <li>ケーブルが外れたり緩んだりしていないかチェックします。</li> <li>ケーブルが損傷していないか、特に金属面に接触するケーブルの被膜に損傷がないかをチェックします。</li> <li>未使用のDC入力端子のシールプラグが外れていないかチェックします。</li> <li>未使用のCOMポートとUSBポートが防水キャップで封止されているかをチェックします。</li> </ul> | <ul> <li>SUN2000の電源<br/>をオフにし、緩ん<br/>だり外れたりして<br/>いるケーブルを固<br/>定します。</li> <li>SUN2000の電源<br/>をオフにし、損傷し<br/>ているケーブルを<br/>取り換えます。</li> <li>シーリングプラグ<br/>を未使用のDC入<br/>力端子に取り付け<br/>ます。</li> <li>未使用のCOMポ<br/>ートとUSBポート<br/>を防水キャップで<br/>封止します。</li> </ul> | 最初の試運転から<br>半年後、以降は半<br>年から1年に1回 |
| 接地の確<br>実性            | 接地ケーブルがしっかりと<br>接地されているかをチェック<br>します。<br>マルチメーターを使用して、<br>SUN2000の接地ネジの接<br>地抵抗が4Ω以下であるか<br>をチェックします。                                                                                                   | 接地ケーブルの両サ<br>イドのネジを締め、接<br>地抵抗の要件を満た<br>していることを確認し<br>ます。                                                                                                    | 最初の試運転から<br>半年後、以降は半<br>年から1年に1回 |
| SUN2000<br>の周囲の<br>植物 | SUN2000の周囲に雑草が<br>生えていないかチェックしま<br>す。                                                                                                    | <ul> <li>必要に応じて確認<br/>と除草を実施しま<br/>す。</li> <li>除草後はすぐに現<br/>場を清掃してくだ<br/>さい。</li> </ul>                                                                                                    | 現地の植物が枯れ<br>る時期に応じて              |

図 8-1 吸気口のバッフルプレートの取り外し

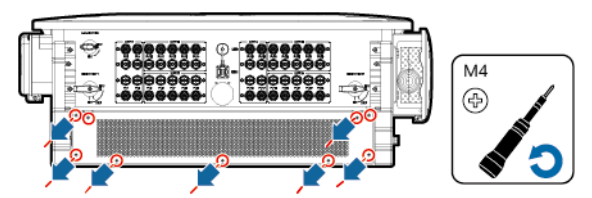

## 注記

清掃が完了したら、バッフルプレートを再度取り付けます。1.2 N·mのトルクでM4ネジを締めてください。

## 8.2 停止と電源オフ

## ▲ 警告

システムの電源をオフにしても、SUN2000は電圧が加わった状態が続き、過熱状態を保つため、感電や火傷のおそれがあります。そのため最低でも15分は待機し、個人用保護具を着用してからSUN2000に対する作業を実施します。

ステップ1 アプリ、SmartLogger、または管理システムで停止コマンドを送信します。

詳細については、対応する製品のユーザーマニュアルを参照してください。

ステップ2 SUN2000と電力系統の間のACスイッチをオフにします。

ステップ 3 2つの[DC SWITCH]を[OFF]にします。

## 8.3 メンテナンスのための電源オフ

## 注意事項

人身事故やデバイスの損傷を防止するため、SUN2000やPVストリングのトラブルシューティングや交換を行う際には、PVコネクタを取り外す前に、(DCスイッチの電源がオフになっている場合でも)クランプメーターのDC電流計でPVストリングの電流を測定してください。 PVストリングに電流が流れていないことを確認したら、調整のためにコネクタの取り外しと 挿入をすばやく行います。

## ▲ 注意

- SUN2000に障害が発生している場合は、できる限りSUN2000の前には立たないようにしてください。
- SUN2000のLED1インジケータが消灯しており、DCスイッチがOFFになっている場合は DCスイッチを操作しないでください。詳細については、ステップ4を参照してください。
- ステップ 3からステップ 5を完了するまでは、SUN2000のDCスイッチは操作しないでく ださい。
- SUN2000が障害を検出すると、DCの自動切断保護がトリガーされます。障害が復旧するまではDCスイッチをオンにしないでください。
- SUN2000と電力系統の間のACスイッチが自動的にオフにされた場合、障害が復旧するまではACスイッチをオンにしないでください。
- メンテナンスのために電源をオフにするまでは、SUN2000の通電コンポーネントに触れ ないでください。触れた場合、感電やアーク放電が発生するおそれがあります。

## 手順

ステップ1 適切な個人用保護具を着用します。

- ステップ2 障害によりSUN2000がシャットダウンしない場合は、アプリ、SmartLogger、または管理シ ステムでシャットダウンコマンドを送信します。SUN2000が障害によりシャットダウンした場 合は、次のステップに進みます。
- ステップ3 SUN2000と電力系統の間のACスイッチをオフにします。
- ステップ4 クランプメーターを使用し、各PVストリングのSUN2000へのDC入力電流を測定します。
  - PVストリングに電流が流れていない場合は、次のステップへ進みます。
  - PVストリングに電流が流れている場合は、夜になって日射強度が低下し、PVストリン グに電流が流れなくなるまで待ってから次のステップに進みます。
- ステップ5 配線キャビティの扉を開いて支持支柱を取り付け、マルチメーターを使用してAC端子台と 接地間の電圧を測定します。SUN2000のAC側の電源がオフになっていることを確認しま す。
- ステップ6 SUN2000のすべてのDC入力スイッチをオフにし、すべてのスイッチが[OFF]になっている ことを確認します。DCスイッチが自動的にオフになっている場合は次のステップへ進みま す。
- ステップ7 15分間待ってからSUN2000のトラブルシューティングまたは修理を行います。

## ▲ 警告

- SUN2000が異臭や煙を発している場合、または明らかに通常とは異なる状態が確認できた場合は、メンテナンスのためにパネルを開けないでください。
- SUN2000が異臭や煙を発しておらず、損傷がない場合は、アラームの処理提案に基づいて修理または再起動します。再起動中は、SUN2000の前に立たないでください。

図 8-2 メンテナンスのための電源オフ

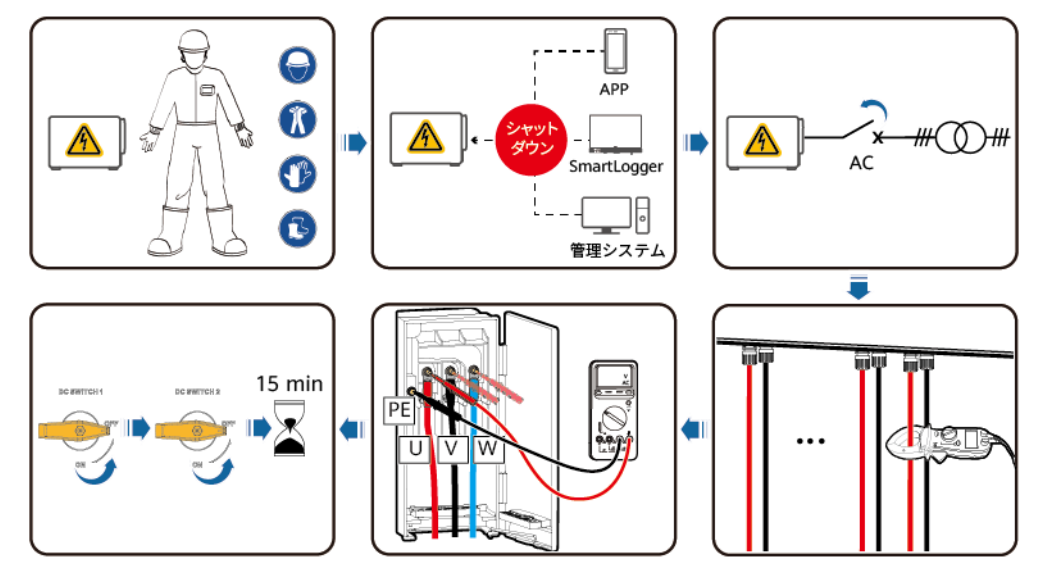

## 8.4 ファンの交換

## <u>∧</u>注意

- ファンを交換する前に、SUN2000の電源をオフにしてください。
- ファンを交換する場合、絶縁工具を使用し、個人用保護具を着用してください。

#### 

ファンを引いたり、押したりしたときに動かなくなった場合は、少し持ち上げてみてください。

#### ステップ1 ファントレイを取り外します。

- 1. ファントレイからネジを取り外し、適切に保管します。
- 2. ファンのバッフルプレートがSUN2000のエンクロージャと同一平面となるまで、ファント レイを引き出します。
- 3. ハンドルを下ろします。
- 4. コネクタのネジを緩めます。
- 5. ケーブルを取り外します。
- 6. ファントレイを引き出します。

図 8-3 ファントレイの引き出し

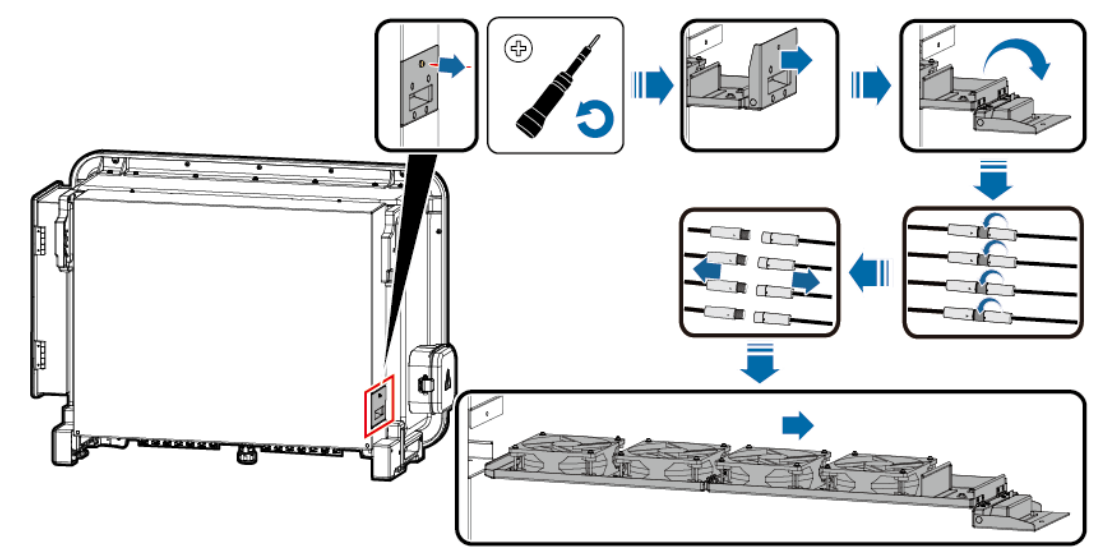

ステップ2 故障したファンから結束バンドを取り外します。

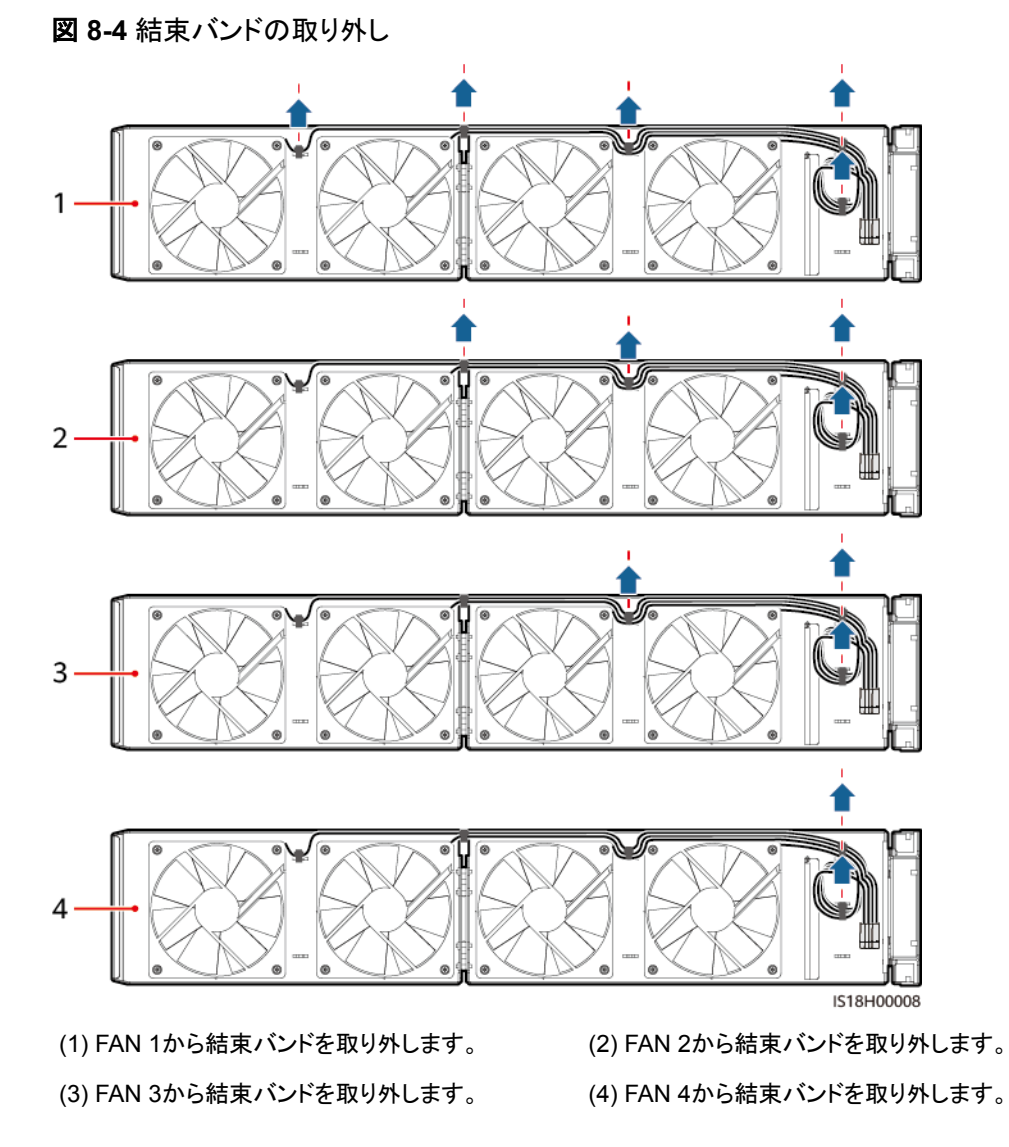

**ステップ3** 故障しているファンを取り外します。

図 8-5 ファンの取り外し(例として FAN 1 を使用しています)

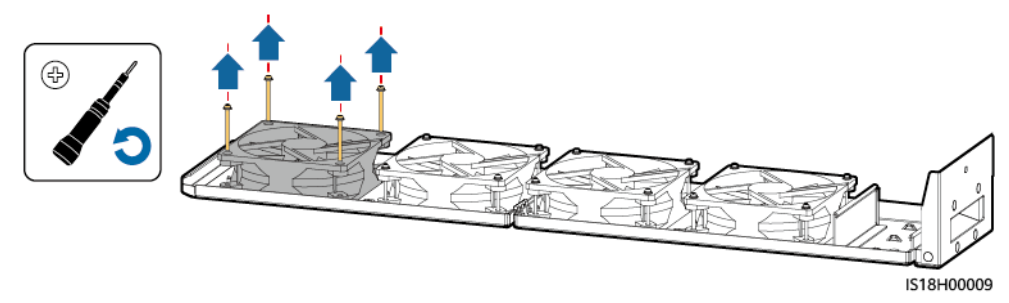

**ステップ4**新しいファンを取り付けます。

## 図 8-6 ファンの取り付け(例として FAN 1 を使用しています)

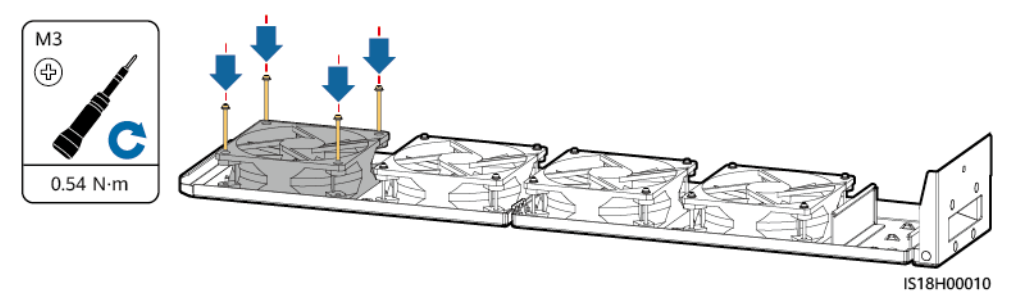

ステップ5 ファンケーブルを結束します。

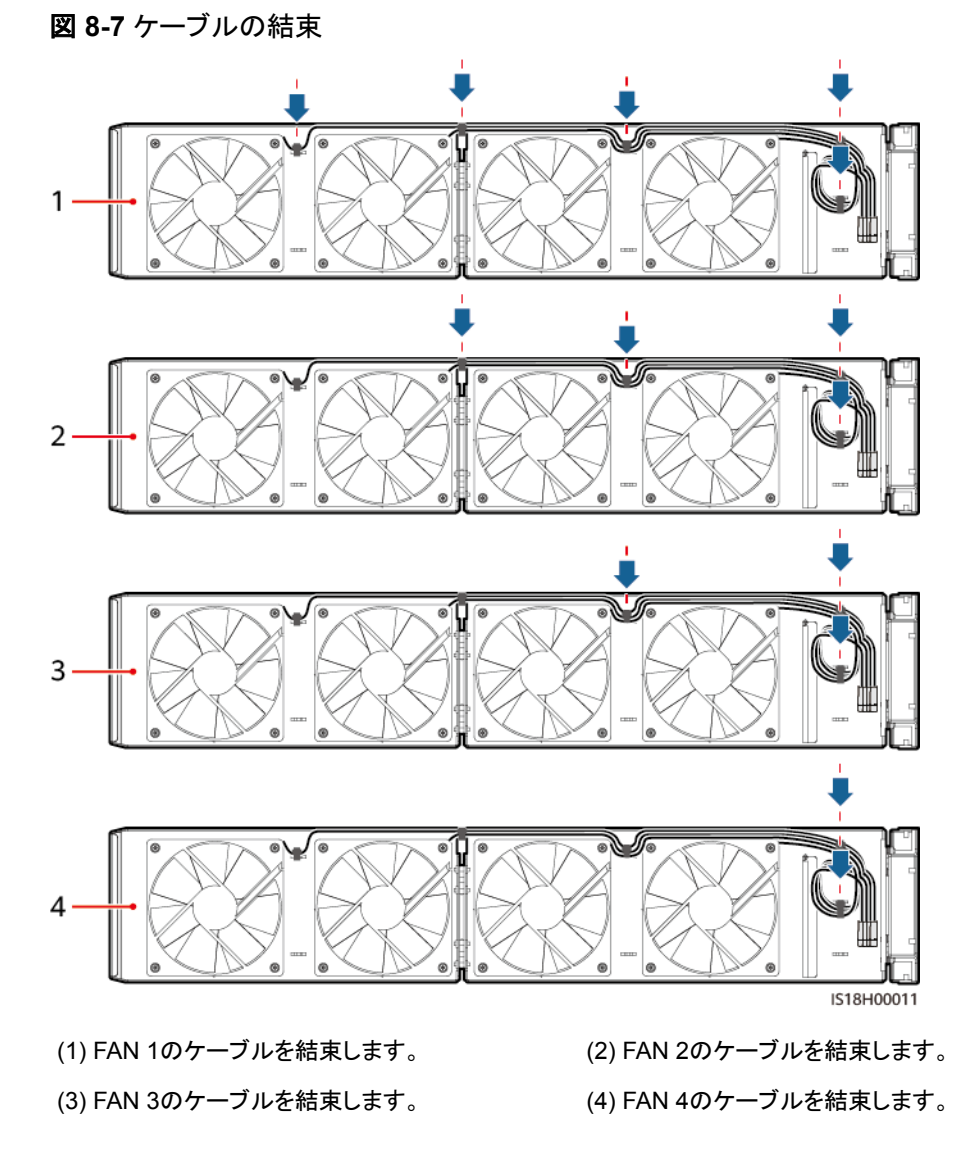

ステップ6 ファントレイを取り付けます。

- 1. ファントレイを清掃し、異物が残っていないか確認します。ファントレイを取り付け位置 に合わせます。
- 2. ファンのバッフルプレートがSUN2000のエンクロージャと同一平面となるまで、ファント レイを押し込みます。

- 3. ケーブルラベルに従ってケーブルを正しく接続します。
- 4. ハンドルを回します。
- 5. 所定の位置までしっかりとファントレイを押し込みます。
- 6. ファントレイのネジを締めます。

図 8-8 ファントレイの取り付け

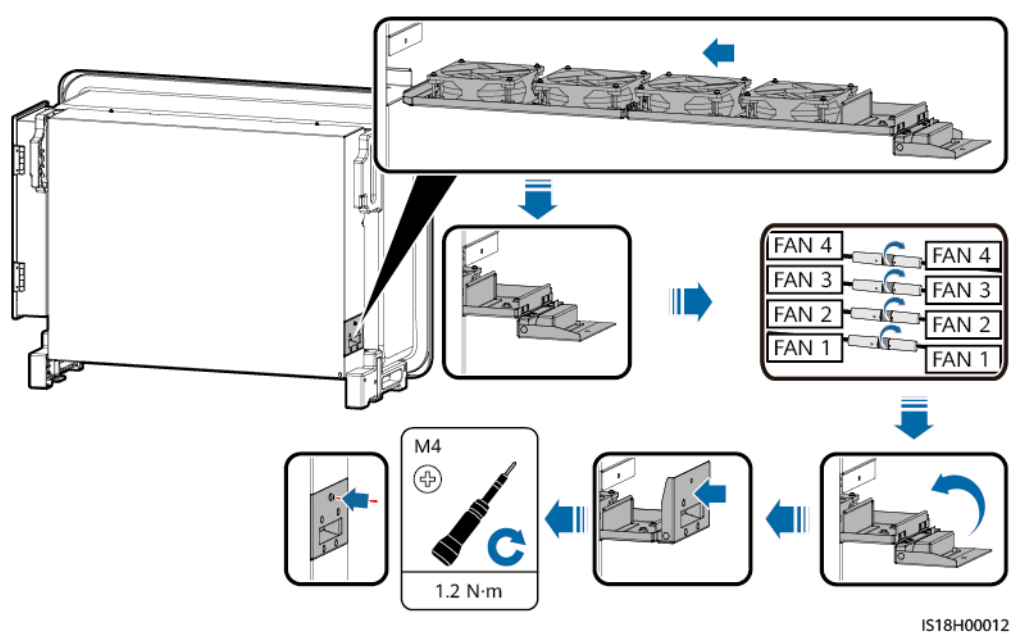

## 8.5 SUN2000 の交換

## 注記

SUN2000を取り外す前に、AC電源とDC電源の接続を切断します。

ステップ1 SUN2000を取り外します。

- SUN2000から、RS485通信ケーブル、DC電源入力ケーブル、AC出力ケーブル、保 護接地(PE)ケーブルなどのすべてのケーブルを取り外します。
- 2. SUN2000を取り付けブラケットから取り外します。
- 3. 取り付けブラケットを取り外します。
- ステップ2 SUN2000を梱包します。
  - 元の梱包ケースがある場合は、その中にSUN2000を入れて、粘着テープで密封しま す。
  - 元の梱包ケースがない場合は、適切な硬質の段ボール箱に入れ、適切に密封します。

ステップ3 SUN2000を廃棄します。

D NOTE

SUN2000が耐用年数に達した場合は、電気機器の廃棄に関する現地の規制に従って廃棄します。

ステップ4 新しいSUN2000を設置します。詳細については、「4 設置」と「5 電気的な接続」を参照して ください。

## 8.6 DC SWITCH のリセットとオン

## 前提条件

ストリング逆潮流、逆極性のストリング接続、または内部PCS故障がモバイルアプリやリモート監視システムに表示され、DC SWITCHが[TRIP]の位置にある場合は、DC SWITCH は自動的にオフになっています。この場合、DC SWITCHをオンにする前にアラーム対処方法に基づいて故障を解決してください。

## 手順

**ステップ1** DC SWITCHをOFFにします。

ステップ 2 DC SWITCHをONにします。

## 8.7 絶縁抵抗故障の特定

SUN2000に接続されたPVストリングの接地抵抗が低すぎる場合、SUN2000は[低絶縁抵 抗]アラームを生成します。

考えられる原因は以下のとおりです。

- PVアレイと接地間で短絡が発生しています。
- PVアレイの外気が湿り気を含み、PVアレイと接地との間の絶縁が不良です。

[低絶縁抵抗]アラームが発生すると、SUN2000は自動的に絶縁抵抗故障位置特定をトリ ガーします。故障位置特定が成功すると、位置情報がFusionSolarアプリの[低絶縁抵抗]ア ラームの[アラーム詳細]画面に表示されます。

FusionSolarアプリにログインして、[アラーム] > [アクティブアラーム]を選択し、[低絶縁抵 抗]を選択して、[アラーム詳細]画面を表示します。

#### D NOTE

- PVストリングの正極端子と負極端子はSUN2000のPV+端子とPV-端子にそれぞれ接続されています。0%位置はPV-端子を指し、100%位置はPV+端子を指します。その他のパーセンテージは、故障がPVストリングの太陽電池モジュールまたはケーブルで発生していることを示します。
- 故障が考えられる位置 = PVストリングの合計太陽電池モジュール数 x 短絡が考えられる位置の パーセンテージ。例えば、PVストリングが14台の太陽電池モジュールで構成され、短絡が考えられる位置のパーセンテージが34%の場合、故障が考えられる位置は4.76(14 x 34%)です。これ は、故障が、両隣の太陽電池モジュールとそのケーブルを含む、太陽電池モジュール4の近くに あることを示しています。SUN2000の検出精度は太陽電池モジュール単位で前後1台です。
- 故障の可能性があるMPPTに対応するPVストリングについては、表 8-2を参照してください。故障が特定できるのは、MPPTレベルのみです。次の手順を実行して、故障したMPPTに対応するPV ストリングをSUN2000に1台ずつ接続し、故障を特定して解決します。
- 短絡以外の故障が発生した場合は、短絡の可能性のパーセンテージは表示されません。絶縁抵抗が0.001 MΩより大きい場合、故障は短絡とは無関係です。故障したPVストリングのすべての太陽電池モジュールを1台ずつ確認し、故障を特定して解決します。

#### 図 8-9 短絡位置のパーセンテージの定義

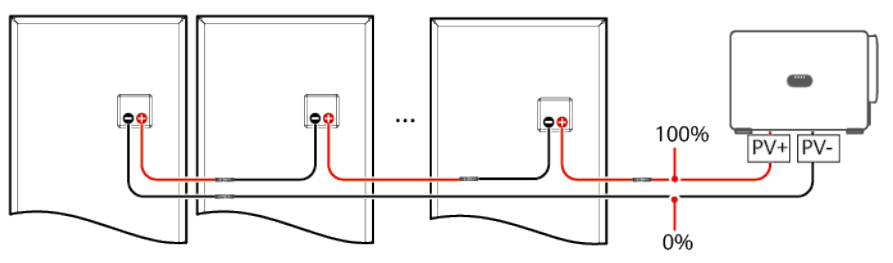

表 8-2 MPPT と PV ストリング間のマッピング

| MPPTn | PVストリング     | MPPTn | PVストリング     |
|-------|-------------|-------|-------------|
| MPPT1 | PV1 ~ PV4   | MPPT2 | PV5 ~ PV9   |
| MPPT3 | PV10 ~ PV14 | MPPT4 | PV15 ~ PV18 |
| MPPT5 | PV19 ~ PV23 | MPPT6 | PV24 ~ PV28 |

## 手順

## 注記

日射量またはPVストリング電圧が高すぎる場合、絶縁抵抗の故障位置の特定ができない ことがあります。この場合は、[アラーム詳細]画面の故障位置情報ステータスが[検査条件 不満足]になります。次の手順を実行して、PVストリングをSUN2000に1台ずつ接続し、故 障を特定します。

- ステップ1 AC接続が正常なことを確認します。FusionSolarアプリにログインして、ホーム画面で[保 守] > [PC SON/OFF]を選択し、停止コマンドを送信します。SUN2000の[DC SWITCH]を [OFF]にします。
- ステップ 2 1台のPVストリングをSUN2000に接続し、[DC SWITCH]を[ON]にします。SUN2000のス テータスが[停止:コマンド]になったら、ホーム画面で[保守] > [PCS ON/OFF]を選択し、起 動コマンドを送信します。
- ステップ3 ホーム画面で[アラーム]を選択して、[アクティブアラーム]画面を表示し、[低絶縁抵抗]アラ ームが通知されているかを確認します。
  - DC側の電源投入後1分を経過しても[低絶縁抵抗]アラームが通知されない場合は、ホーム画面で[保守] > [PCS ON/OFF]を選択して、停止コマンドを送信します。[DC SWITCH]を[OFF]にします。ステップ2に戻って、残りのPVストリングを1台ずつ確認します。
  - DC側の電源投入後1分を経過して[低絶縁抵抗]アラームが通知された場合は、[アラ ーム詳細]画面の短絡の可能性のある位置のパーセンテージを確認し、そのパーセン テージに基づいて故障の可能性のある太陽電池モジュールの位置を計算します。その後、ステップ4に移動します。
- ステップ4 ホーム画面で[保守] > [PCS ON/OFF]を選択し、停止コマンドを送信します。[DC SWITCH]を[OFF]にします。故障の可能性のある太陽電池モジュールと隣接する太陽電 池モジュールの間のコネクタまたはDC電源ケーブルが損傷していないかを確認します。

- 損傷している場合は、損傷したコネクタまたはDC電源ケーブルを交換し、[DC SWITCH]を[ON]にします。SUN2000のステータスが[停止:コマンド]になったら、ホー ム画面で[保守] > [PCS ON/OFF]を選択し、起動コマンドを送信します。アラーム情 報を表示します。
  - DC側の電源投入後1分を経過しても[低絶縁抵抗]アラームが通知されない場合、PVストリングの絶縁抵抗故障位置の特定は完了です。ホーム画面で[保守]
     [PCS ON/OFF]を選択し、停止コマンドを送信します。[DC SWITCH]を[OFF]
     にします。ステップ2に戻って、残りのPVストリングを1台ずつ確認します。その後、ステップ7に移動します。
  - DC側の電源投入後1分を経過して[低絶縁抵抗]アラームが依然として通知される場合は、ホーム画面で[保守] > [PCS ON/OFF]を選択して、停止コマンドを送信します。[DC SWITCH]を[OFF]にして、ステップ5に進みます。
- 損傷していない場合、ステップ5に進みます。
- ステップ 5 PVストリングと故障の可能性がある太陽電池モジュールとの接続を切断し、DC延長ケーブルとMC4コネクタを使用して、隣接する太陽電池モジュールに接続します。[DC SWITCH]を[ON]にします。SUN2000のステータスが[停止:コマンド]になったら、ホーム画面で[保守] > [PCS ON/OFF]を選択し、起動コマンドを送信します。アラーム情報を表示します。
  - DC側の電源投入後1分を経過しても[低絶縁抵抗]アラームが通知されない場合、故障は切断した太陽電池モジュールで発生しています。ホーム画面で[保守] > [PCS ON/OFF]を選択し、停止コマンドを送信した後、[DC SWITCH]を[OFF]にします。ステップ7に移動します。
  - DC側の電源投入後1分を経過して[低絶縁抵抗]アラームが依然として通知される場合、故障は切断した太陽電池モジュールで発生していません。ステップ6に移動します。
- **ステップ 6** ホーム画面で**[保守] > [PCS ON/OFF]**を選択し、停止コマンドを送信します。[DC SWITCH]を[OFF]にして、切断した太陽電池モジュールを再接続し、ステップ5を繰り返して、故障の可能性がある位置に隣接した太陽電池モジュールを確認します。
- **ステップ 7** [DC SWITCH]を[ON]にします。SUN2000のステータスが[停止:コマンド]になったら、ホーム画面で[保守] > [PCS ON/OFF]を選択し、起動コマンドを送信します。

## 8.8 テスト端子台でのチェック

## 端子の定義

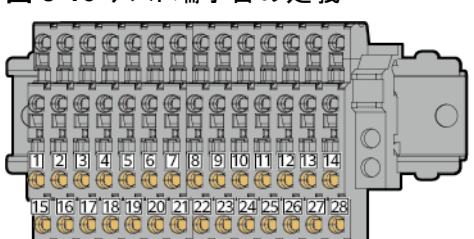

図 8-10 テスト端子台の定義

## 表 8-3 テスト端子台の定義

| No. | シルクスクリーン      | 説明                     | 機能                      |
|-----|---------------|------------------------|-------------------------|
| 1   | PV15-/PV17-   | PVストリングの入力テ            | PVストリングの入力接地抵           |
| 2   | PV16-/PV18-   | スト <sup></sup> 姉子台<br> | │                       |
| 3   | PV19-         |                        |                         |
| 4   | PV20-/PV21-   |                        |                         |
| 5   | PV22-/PV23-   |                        |                         |
| 6   | PV24-         |                        |                         |
| 7   | PV25-/PV26-   |                        |                         |
| 8   | PV27-/PV28-   |                        |                         |
| 9   | -             |                        |                         |
| 10  | PV15+/PV17+   |                        |                         |
| 11  | PV16+/PV18+   |                        |                         |
| 12  | PV19+ ~ PV23+ |                        |                         |
| 13  | PV24+ ~ PV28+ |                        |                         |
| 14  | BUS+          | バス電圧テスト端子台             | バスの正の端子または負の            |
| 15  | BUS-          |                        | 「 靖子の 接地 抵抗 を 測定し ま す 。 |
| 16  | PV1-/PV3-     | PVストリングの入力テ            | PVストリングの入力接地抵           |
| 17  | PV2-/PV4-     | スト端子台<br>              | 抗を測定します。<br>            |
| 18  | PV5-          |                        |                         |
| 19  | PV6-/PV7-     |                        |                         |
| 20  | PV8-/PV9-     |                        |                         |
| 21  | PV10-         |                        |                         |
| 22  | PV11-/PV12-   |                        |                         |
| 23  | PV13-/PV14-   |                        |                         |
| 24  | -             |                        |                         |
| 25  | PV1+/PV3+     |                        |                         |
| 26  | PV2+/PV4+     |                        |                         |
| 27  | PV5+ ~ PV9+   |                        |                         |
| 28  | PV10+ ~ PV14+ |                        |                         |

## 手順

ステップ1 テスト端子台の分岐ボックスを開きます。

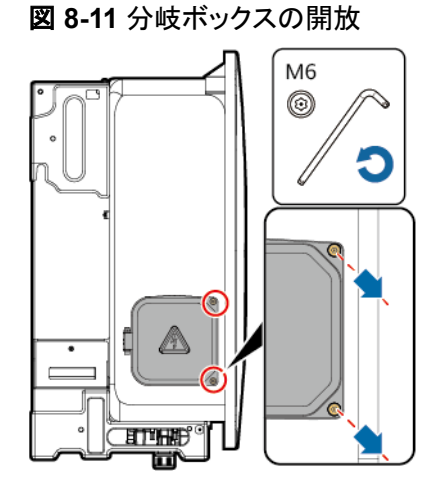

ステップ2 ケーブルを接続します。

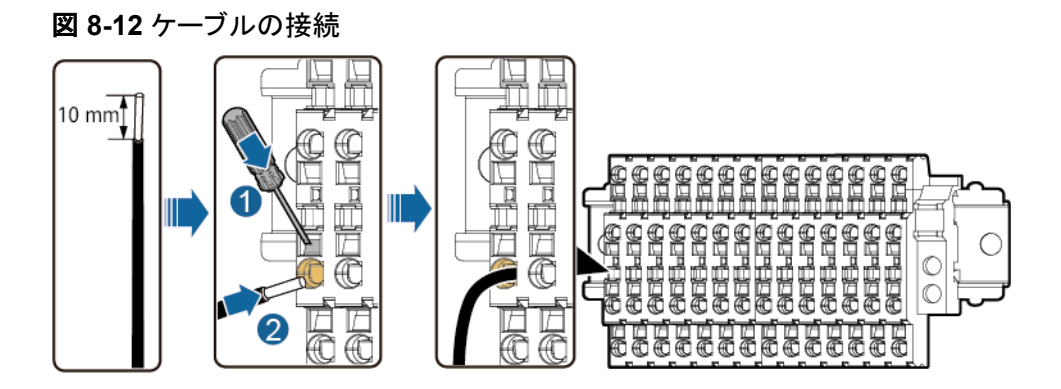

D NOTE

- 先端部が0.6 mm x 3.5 mmのマイナスドライバーを使用することをお勧めします。
- テスト端子台は断面積が0.25 ~ 2.5 mm<sup>2</sup>のケーブルに対応しています。

ステップ3 チェックを実行します。

ステップ4 テスト端子台の分岐ボックスのネジを締めます。

## 図 8-13 ネジの締め付け

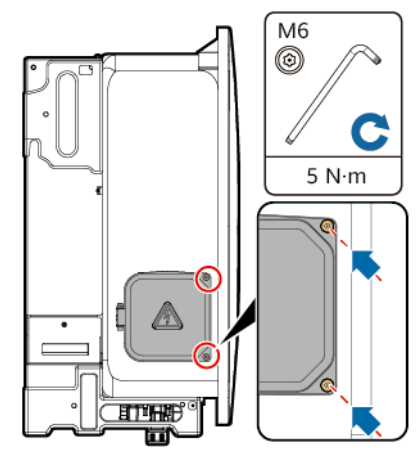

9 アラームリファレンス

アラームの重大度の定義は以下のとおりです。

- 重要:PCSが故障しているか、外部環境に異常があります。その結果、出力電力が低下するか、PCSによって電力系統への電力供給が停止します。
- 一般アラーム: PCSの部品が一部故障していますが、電力系統に接続して発電することはできます。
- 警告:PCSは正常に動作しています。外部要因により、出力電力が低下するか、一部の認証機能が失敗します。

## 表 9-1 一般的なアラームとトラブルシューティング方法

| アラ<br>ーム<br>ID | アラーム<br>名              | アラーム<br>の重大度 | 考えられる原因                                                                                                    | 提案                                                                                                    |
|----------------|------------------------|--------------|----------------------------------------------------------------------------------------------------|----------------------------------------------------------------------------------------------------|
| 2001           | ストリン<br>グ電圧上<br>間<br>過 | 重要           | <ul> <li>PVアレイが正常に設定されていません。PVストリングに直列接続されている太陽電池モジュールが多すぎるため、PVストリング開放電圧がデバイスの最大出力動作電圧を超過しています。</li> <li>原因ID = 1:PV1、PV2、PV3、PV4。</li> <li>原因ID = 2:PV5、PV6、PV7、PV8、PV9。</li> <li>原因ID = 2:PV5、PV6、PV7、PV8、PV9。</li> <li>原因ID = 3:PV10、PV11、PV12、PV13、PV14。</li> <li>原因ID = 4:PV15、PV16、PV17、PV18。</li> <li>原因ID = 4:PV15、PV16、PV17、PV18。</li> <li>原因ID = 5:PV19、PV20、PV21、PV22、PV23。</li> <li>原因ID = 6:PV24、PV25、PV26、PV27、PV28。</li> <li>原因ID = 13 ~ 18</li> <li>MPPTn PVストリングに直列接続されている太陽電池モジュールが多すぎ、開放電圧が現在の高度での制限を超えています。</li> </ul> | 原因ID = 1 ~ 6<br>アレイのPVストリングの直列接続設定を<br>確認し、PVストリングの開放電圧がデバ<br>イスの最大出力動作電圧以下であるか<br>確認してください。PVアレイの構成を修正<br>すると、アラームは自動的にクリアされま<br>す。<br>原因ID = 13 ~ 18<br>1.ユーザーマニュアルを参照して、<br>MPPTn PVストリングに直列接続されて<br>いる太陽電池モジュールの数を確認しま<br>す。PVストリングの開放電圧が、現在の<br>高度に設置された装置に許可されている<br>最大出力動作電圧以下になるようにしま<br>す。PVアレイの構成を修正すると、アラー<br>ムは自動的にクリアされます。<br>2. 高度が正しく設定されているかどうか<br>確認します。 |
| 2010           | DC入力<br>の異常            | 重要           | 原因ID = 1<br>1. DCスイッチ1がオフです。<br>2. PVストリング1 ~ 9が接続<br>されていません。<br>原因ID = 2<br>DC SWITCHがオフです。                                                                                                    | <ul> <li>原因ID = 1</li> <li>1.DCスイッチ1をオンにします。</li> <li>2. アラームがクリアされない場合は、PV<br/>ストリング1 ~ 9の少なくとも1つが接続されていることを確認します。</li> <li>原因ID = 2</li> <li>1. AUX.SWITCHを手動でオンにします。</li> <li>2. すべてのDC SWITCHを手動でオンにします。</li> <li>3. AUX.SWITCHを手動でオフにします。</li> <li>4. 障害が解決しない場合、販売代理店または技術サポートまでご連絡ください。</li> </ul>                                                                 |

| アラ<br>ーム<br>ID | アラーム<br>名          | アラーム<br>の重大度 | 考えられる原因                                                                                                    | 提案                                                                                                    |
|----------------|--------------------|--------------|----------------------------------------------------------------------------------------------------|----------------------------------------------------------------------------------------------------|
| 2011           | ストリング逆接続           | 重要           | 原因ID = 1 ~ 28(PV1 ~<br>PV28にそれぞれ対応します)<br>PVストリングが逆向きに接続<br>されています。                                                                                    | <ol> <li>PVストリングがデバイスに逆極性で接続されていないかを確認します。逆極性で接続されている場合、PVストリング電流が0.5 Aを下回るまで待機してください。そのうえで、[DC SWITCH]を[OFF]にして、PVストリングの極性を調整します。</li> <li>問題が解決しない場合は、ローカル保守アプリまたは上層コントローラのWebUIでデバイスをリセットします。または、ACスイッチとDCスイッチをオフ」にして、5分間待機してからACスイッチとDCスイッチをオンにする方法もあります。</li> </ol>                                                                                                    |
| 2012           | ストリン<br>グ電流逆<br>潮流 | 警告           | 原因ID = 1 ~ 28(PV1 ~<br>PV28にそれぞれ対応します)<br>1. わずかな太陽電池モジュ<br>ールしかPVストリングに直<br>列接続されていないため、<br>端子電圧が他のPVストリ<br>ングより低下しています。<br>2. ストリングで逆極性が発生<br>しています。 | <ol> <li>このPVストリングに直列で接続されて<br/>いる太陽電池モジュールの数が、この<br/>PVストリングと並列接続されている他<br/>のPVストリングに直列接続されている<br/>太陽電池モジュールの数より少なくな<br/>っていないかを確認します。少ない場<br/>合は、PVストリング電流が0.5 A未満<br/>に低下するまで待機してください。そ<br/>のうえで、[DC SWITCH]を[OFF]に<br/>し、PVストリング内の太陽電池モジュ<br/>ールの数を調整してください。</li> <li>PVストリングが日陰になっていないか<br/>確認します。</li> <li>PVストリングの開放電圧が正常であ<br/>るかを確認します。</li> <li>PVストリングの太陽電池モジュール<br/>が逆極性で接続されていないか確認</li> </ol> |
| 2013           | ストリン               | 警告           | 原因ID = 1 ~ 28(PV1 ~                                                                                                    | します。<br>1. PVストリング電流が他のPVストリング                                                                                                    |
|                | ク電力異<br>常          |              | <ul> <li>PV28にそれそれ対応します)</li> <li>PVストリングが長時間日<br/>陰になっています。</li> <li>PVストリングが異常に経年<br/>劣化しています。</li> </ul>                                            | より低くなっていないかを確認します。<br>2. 低い場合、PVストリングが日陰になっ<br>ていないかを確認します。<br>3. PVストリングに汚れがなく、日陰にも<br>なっていない場合、太陽電池モジュー<br>ルが故障していないかを確認します。                                                                                                    |

| アラ<br>ーム<br>ID | アラーム<br>名                   | アラーム<br>の重大度 | 考えられる原因                                                                                                    | 提案                                                                                                    |
|----------------|-----------------------------|--------------|----------------------------------------------------------------------------------------------------|----------------------------------------------------------------------------------------------------|
| 2014           | ストリン<br>グ対地電<br>圧上限閾<br>値超過 | 重要           | 原因ID = 1<br>ストリングの対地電圧が異常<br>です。電力が低下する危険性<br>があります。                                                                          | <ol> <li>システムにPID補償設備が存在しない<br/>場合、PID保護機能を無効にします。</li> <li>注:PID保護機能が無効になっている<br/>が、夜間無効電力補償が有効な場<br/>合、太陽電池モジュールの劣化が発<br/>生するおそれがあります。</li> </ol>                                                                                                    |
|                |                             |              |                                                                                                    | <ol> <li>システムにPID補償設備が存在する<br/>場合、設備に異常がないかを確認しま<br/>す。異常がある場合、故障を修復しま<br/>す。</li> </ol>                                                                                                    |
|                |                             |              |                                                                                                    | <ol> <li>デバイスとPID補償設備の補償方向<br/>設定が一致しているかを確認します。<br/>一致していない場合、太陽電池モジュ<br/>ールモデルに基づいて設定を調整し<br/>ます。(注:PV-が正オフセットに設定<br/>されている場合、アラームをクリアする<br/>には、デバイスのPV-と接地間の電圧<br/>を0 Vより大きくする必要があります。<br/>また、PV+が負オフセットに設定され<br/>ている場合、アラームをクリアするに<br/>は、デバイスのPV+と接地間の電圧を<br/>0 V未満にする必要があります。)</li> <li>アラームが繰り返し発生する場合、販<br/>売代理店または技術サポートまでご<br/>連絡ください。</li> </ol> |
| 2015           | PVストリ<br>ング損失               | 警告           | <ul> <li>原因ID = 1 ~ 28(PV1 ~</li> <li>PV28にそれぞれ対応します)</li> <li>● ストリングがありません。</li> <li>● 2-in-1 PVストリングがどちらもありません。</li> </ul> | <ol> <li>ケーブルがPCS端子に適切に接続されていることを確認します。</li> <li>ケーブルがPVストリング端子に適切に接続されていることを確認します。</li> <li>2-in-1端子を使用している場合、正常のような確認します。</li> </ol>                                                                                                    |
|                |                             |              | ● 2-in-1 PVストリングのいず<br>れかがありません。                                                                                              | かとうか確認します。<br>4. ストリング接続ステータスを手動で設<br>定している場合、設定したステータス<br>が実際の接続ステータスと一致してい<br>るか確認してください。                                                                                                    |
| 2031           | PEに対<br>する相線<br>短絡          | 重要           | 原因ID = 1<br>相線対PEのインピーダンスが<br>低いか、短絡しています。                                                                                    | 相線対PEインピーダンスをチェックし、イ<br>ンピーダンスの低い箇所を特定して直し<br>てください。                                                                                                    |

SUN2000-188KTL-NHH0 ユーザーマニュアル

| アラ<br>ーム<br>ID | アラーム<br>名   | アラーム<br>の重大度 | 考えられる原因                                                                                                    | 提案                                                                                                    |
|----------------|-------------|--------------|----------------------------------------------------------------------------------------------------|----------------------------------------------------------------------------------------------------|
| 2032           | 電力系統<br>損失  | 重要           | <ul> <li>原因ID = 1</li> <li>● 電力系統が電力の供給を<br/>停止しました。</li> <li>● AC回路が切断されている<br/>か、AC回路遮断器がオフ<br/>です。</li> </ul> | <ol> <li>AC電圧が正常であるかを確認してく<br/>ださい。</li> <li>AC回路が切断されているか、AC回路<br/>遮断器がオフになっているかどうか確<br/>認してください。</li> </ol>                                                                                                    |
| 2033           | 電力系統不足電圧    | 重要           | 原因ID = 1<br>電力系統の電圧が下限閾値<br>を下回っているか、または不<br>足電圧期間が、低電圧ライド<br>スルー(LVRT)の指定値を超<br>過しました。                          | <ol> <li>アラームがときおり発生する場合は、<br/>電力系統で一時的な異常が起きた可<br/>能性があります。電力系統が正常で<br/>あることをデバイスが検出した後、正<br/>常な稼働状態に戻ります。</li> <li>アラームが頻繁に発生する場合は、<br/>電力系統の電圧が許容範囲内にある<br/>かどうかを確認してください。正常な範<br/>囲を超えている場合、現地の電力事<br/>業者にご連絡ください。そうである場<br/>合、現地の電力事業者の同意を得た<br/>後、電力系統の不足電圧保護閾値を<br/>変更してください。</li> <li>長時間にわたって回復できない場合<br/>には、ACスイッチと電源ケーブルの接<br/>続を確認してください。</li> </ol>                                          |
| 2034           | 電力系統<br>過電圧 | 重要           | 原因ID = 1<br>系統電圧が上限閾値を上回っ<br>ているか、または過電圧期間<br>が、高電圧ライドスルー<br>(HVRT)の指定値を超過しま<br>した。                              | <ol> <li>アラームがときおり発生する場合は、<br/>電力系統で一時的な異常が起きた可<br/>能性があります。電力系統が正常で<br/>あることをデバイスが検出した後、正<br/>常な稼働状態に戻ります。</li> <li>アラームが頻繁に発生する場合は、<br/>電力系統の電圧が許容範囲内にある<br/>かどうかを確認してください。正常な範<br/>囲を超えている場合、現地の電力事<br/>業者にご連絡ください。そうである場<br/>合、現地の電力事業者の同意を得た<br/>後、電力系統の過電圧保護閾値を変<br/>更してください。</li> <li>電力系統の電圧ピーク値が高すぎる<br/>かどうかを確認してください。問題が<br/>頻繁に発生し、かつ長時間にわたって<br/>回復できない場合、現地の電力事業<br/>者に連絡してください。</li> </ol> |

| アラ<br>ーム<br>ID | アラーム<br>名         | アラーム<br>の重大度 | 考えられる原因                                                            | 提案                                                                                                    |
|----------------|-------------------|--------------|--------------------------------------------------------------------|----------------------------------------------------------------------------------------------------|
| 2035           | 系統電圧不均衡           | 重要           | 原因ID = 1<br>電力系統相電圧間の差が上<br>限閾値を超えています。                            | <ol> <li>アラームがときおり発生する場合は、<br/>電力系統で一時的な異常が起きた可<br/>能性があります。電力系統が正常で<br/>あることをデバイスが検出した後、正<br/>常な稼働状態に戻ります。</li> <li>アラームが頻繁に発生する場合は、<br/>電力系統の電圧が正常な範囲内にあ<br/>るかどうかを確認してください。正常な<br/>範囲を超えている場合、現地の電力<br/>事業者にご連絡ください。</li> <li>長時間にわたって復旧できない場合、<br/>AC側のケーブルの接続を確認してく<br/>ださい。</li> <li>AC側のケーブルの接続が正常で、ア<br/>ラームが引き続き発生し、発電所の稼<br/>働に影響を与える場合は、現地の電<br/>力事業者にご連絡ください。</li> </ol> |
| 2036           | 電力系統<br>過周波数      | 重要           | 原因ID = 1<br>電力系統の例外:電力系統の<br>周波数が現地規格で必要な<br>周波数より高いです。            | <ol> <li>アラームがときおり発生する場合は、<br/>電力系統で一時的な異常が起きた可<br/>能性があります。電力系統が正常で<br/>あることをデバイスが検出した後、正<br/>常な稼働状態に戻ります。</li> <li>アラームが頻繁に発生する場合は、<br/>電力系統周波数が許容範囲内にある<br/>かどうかを確認してください。そうでな<br/>い場合、現地の電力事業者にご連絡<br/>ください。そうである場合、現地の電力<br/>事業者の同意を得た後、電力系統の<br/>過周波数保護閾値を変更してくださ<br/>い。</li> </ol>                                                                                            |
| 2037           | 電力系統<br>不足周波<br>数 | 重要           | 原因ID = 1<br>電力系統の例外:実際の電力<br>系統周波数が現地の電力系<br>統規格の要件より低くなって<br>います。 | <ol> <li>アラームがときおり発生する場合は、<br/>電力系統で一時的な異常が起きた可<br/>能性があります。電力系統が正常で<br/>あることをデバイスが検出した後、正<br/>常な稼働状態に戻ります。</li> <li>アラームが頻繁に発生する場合は、<br/>電力系統周波数が許容範囲内にある<br/>かどうかを確認してください。そうでな<br/>い場合、現地の電力事業者にご連絡<br/>ください。そうである場合、現地の電力<br/>事業者の同意を得た後、電力系統の<br/>不足周波数保護閾値を変更してください。。</li> </ol>                                                                                               |

| アラ<br>ーム<br>ID | アラーム<br>名           | アラーム<br>の重大度 | 考えられる原因                                                                                                    | 提案                                                                                                    |
|----------------|---------------------|--------------|----------------------------------------------------------------------------------------------------|----------------------------------------------------------------------------------------------------|
| 2038           | 不安定な<br>電力系統<br>周波数 | 重要           | 原因ID = 1<br>電力系統の例外:実際の電力<br>系統の周波数変化率が現地<br>の電力系統規格に適合してい<br>ません。                                            | <ol> <li>アラームがときおり発生する場合は、<br/>電力系統で一時的な異常が起きた可<br/>能性があります。電力系統が正常で<br/>あることをデバイスが検出した後、正<br/>常な稼働状態に戻ります。</li> <li>アラームが頻繁に発生する場合は、<br/>電力系統周波数が許容範囲内にある<br/>かどうかを確認してください。そうでな<br/>い場合、現地の電力事業者にご連絡<br/>ください。</li> </ol> |
| 2039           | AC過電<br>流           | 重要           | 原因ID = 1<br>電力系統電圧が劇的に低下し<br>たか、短絡しました。その結<br>果、デバイスの瞬時AC電流が<br>上限閾値を超え、保護が作動<br>しました。                        | <ol> <li>デバイスは外部の動作状況をリアルタ<br/>イムで監視し、故障が解消された後、<br/>デバイスは自動的に正常な稼働状態<br/>に戻ります。</li> <li>アラームが頻繁に発生し、発電所の<br/>稼働に影響を与える場合は、AC側で<br/>短絡がないかを確認します。障害が<br/>解決しない場合、販売代理店または<br/>技術サポートまでご連絡ください。</li> </ol>                  |
| 2040           | DC成分<br>超過          | 重要           | 原因ID = 1<br>AC電流中のDC成分が上限<br>閾値を超えました。                                                                        | <ol> <li>デバイスは外部の動作状況をリアルタ<br/>イムで監視し、故障が解消された後、<br/>デバイスは自動的に正常な稼働状態<br/>に戻ります。</li> <li>アラームが頻繁に発生する場合、販<br/>売代理店または技術サポートまでご<br/>連絡ください。</li> </ol>                                                                      |
| 2051           | 残留電流<br>異常          | 重要           | 原因ID = 1<br>デバイス稼働中、対地絶縁抵<br>抗が低くなります。                                                                        | PVストリングの接地抵抗が低すぎない<br>か、ケーブルの絶縁層の損傷による接地<br>短絡が発生していないか確認してくださ<br>い。                                                                                                    |
| 2062           | 低絶縁抵抗               | 重要           | <ul> <li>原因ID = 1</li> <li>● PVアレイと接地間で短絡が発生しています。</li> <li>● PVアレイの外気が湿り気を含み、PVアレイと接地との間の絶縁が不良です。</li> </ul> | <ol> <li>[絶縁抵抗保護]を最小値に設定し、<br/>PCSを再起動します。</li> <li>デバイスの保護接地ケーブルが正しく<br/>接続されているかを確認します。</li> <li>PVアレイの対地出カインピーダンスを<br/>確認します。短絡や絶縁不良が発生<br/>している場合は、修正してください。</li> </ol>                                                 |

SUN2000-188KTL-NHH0 ユーザーマニュアル

| アラ<br>ーム<br>ID | アラーム<br>名                            | アラーム<br>の重大度 | 考えられる原因                                                                                                    | 提案                                                                                                    |
|----------------|--------------------------------------|--------------|----------------------------------------------------------------------------------------------------|----------------------------------------------------------------------------------------------------|
| 2063           | 過熱                                   | 一般           | <ul> <li>原因ID = 1</li> <li>デバイス設置場所で換気がされていません。</li> <li>周囲温度が上限閾値を超えています。</li> <li>デバイスが故障しています。</li> </ul> | <ol> <li>デバイスの設置場所の換気と周囲温度を確認してください。</li> <li>換気がない場合や周囲温度が上限閾値を超えている場合、換気と放熱の状況を改善してください。</li> <li>換気と周囲温度が要件を満たしている場合は、販売代理店または技術サポートまでご連絡ください。</li> </ol>                                                                                                    |
| 2064           | 設備異常                                 | 重要           | 原因ID = 1 ~ 12、20<br>設備内部の回路で、重大な故<br>障が発生しています。                                                              | 原因ID = 1 ~ 12<br>DCスイッチがオフになっている場合は、<br>オンにしないでください。DCスイッチがオ<br>フになっていない場合は、DCスイッチを<br>直接オフにしないでください。各PVストリ<br>ングの電流が0.5 A未満であることを確認<br>してから、DCスイッチをオフにします。AC<br>側において相間または相と接地間での短<br>絡が発生していない場合は、ACスイッチ<br>をオンにし、ログをエクスポートして、当該<br>ログを販売業者または技術サポートに送<br>信してください。販売業者または技術サポ<br>ートによって解決策が提供された後、障<br>害を修復してください。<br>原因ID = 20<br>DCスイッチをオンにしないでください。<br>販<br>売業者または技術サポートにお問い合わ<br>せください。 |
| 2065           | アップグ<br>レードの<br>失敗かバ<br>ージョン<br>の不一致 | 一般           | 原因ID = 1 ~ 4、7<br>アップグレードが異常終了しま<br>した。                                                                      | <ol> <li>アップグレードを再度実行してください。</li> <li>アップグレードが何度も失敗する場合は、販売代理店または技術サポートまでご連絡ください。</li> </ol>                                                                                                    |
| 2066           | ライセン<br>ス有効期<br>限切れ                  | 警告           | 原因ID = 1 1. ライセンスが猶予期間になっています。 2. ライセンスの有効期限がまもなく切れます。                                                       | 1. 新しいライセンスを申請します。<br>2. 新しいライセンスを読み込みます。                                                                                                    |

| アラ<br>ーム<br>ID | アラーム<br>名                   | アラーム<br>の重大度 | 考えられる原因                                                                                          | 提案                                                                                                    |
|----------------|-----------------------------|--------------|--------------------------------------------------------------------------------------------------|----------------------------------------------------------------------------------------------------|
| 2086           | 異常な外<br>部ファン                | 重要           | 原因ID = 1 ~ 4(外部ファン、<br>FAN1 ~ FAN4に対応してい<br>ます)<br>外部ファンが短絡しているか、<br>電力不足であるか、空気ダク<br>トが塞がっています。 | <ol> <li>ACスイッチとDCスイッチをオフにします。ファンの羽根が破損していないかを確認し、ファン周辺の異物を取り除いてください。</li> <li>ファンを取り付け直し、ACスイッチとDCスイッチをオンにします。デバイスを15分間稼働させた後、不具合が解消しない場合、外部ファンを交換してください。</li> </ol>                                                                                                    |
| 2087           | 異常な内<br>部ファン                | 重要           | 原因ID = 1 ~ 2(内部ファン、<br>FAN1とFAN2に対応していま<br>す)<br>内部ファンが短絡しているか、<br>給電量が不足しているか、ファ<br>ンが破損しています。  | ACスイッチとDCスイッチをオフにして、5<br>分間待機してからACスイッチとDCスイッ<br>チをオンにしてください。デバイスを5分間<br>稼働させた後、不具合が解消しない場<br>合、販売代理店または技術サポートに問<br>い合わせて、デバイスを交換してください。                                                                                                    |
| 2088           | DC保護<br>ユニット<br>異常          | 重要           | 原因ID = 3<br>DCスイッチの接点が動きませ<br>ん。                                                                 | <ol> <li>パネルのDCインジケータが消灯して<br/>いる場合、販売代理店または技術サ<br/>ポートまで連絡し、デバイスを交換し<br/>てください。</li> <li>パネルのDCインジケータが点灯して<br/>いる場合は、PVストリング電流が0.5<br/>Aを下回るまで待機し、ACスイッチと<br/>DCスイッチをオフにして、5分間待機<br/>し、ACスイッチとDCスイッチをオンに<br/>します。5分間動作させても故障が直<br/>らない場合、販売代理店または技術<br/>サポートまでご連絡ください。</li> </ol> |
| 2093           | DCスイッ<br>チの異常               | 一般           | 原因ID = 1<br>DCスイッチが[ <b>ON</b> ]の位置にな<br>っていないか、DCスイッチのリ<br>セットボタンが十分に押し込ま<br>れていないかです。          | DCスイッチがすべて[ON]の位置になって<br>いるか確認してください。なっていない場<br>合は、スイッチを[ON]の位置にします(力<br>を入れてスイッチを回転させて、確実に正<br>しい位置になるようにしてください)。それ<br>でもスイッチを[ON]の位置にできない場<br>合は、すべてのDCスイッチのリセットボタ<br>ンをそれ以上動かせなくなるまで内側に<br>押し、再度DCスイッチをオンにしてくださ<br>い。                                                           |
| 2099           | デバイス<br>内アクセ<br>ス証明書<br>が無効 | 警告<br>警告     | 原因ID = 1<br>デジタル署名証明書が無効で<br>す。                                                                  | 有効期間を確認するか、デジタル署名証<br>明書を置き換えます。                                                                                                    |

| アラ<br>ーム<br>ID | アラーム<br>名                            | アラーム<br>の重大度 | 考えられる原因                                                                                                    | 提案                                                                                                    |
|----------------|--------------------------------------|--------------|----------------------------------------------------------------------------------------------------|----------------------------------------------------------------------------------------------------|
| 2100           | まもなく<br>期になるボ<br>バイス内<br>アクセス<br>証明書 | 警告           | 原因ID = 1<br>デジタル署名証明書はまもな<br>く有効期限切れになります。                                                                                               | 有効期間内にデジタル署名証明書を置き<br>換えてください。                                                                                                    |
| 2101           | デバイス<br>内アクセ<br>ス証明書<br>期限切れ         | 重要           | 原因ID = 1<br>デジタル署名証明書の有効期<br>限が切れています。                                                                                                   | デジタル署名証明書をすぐに置き換えます。                                                                                                    |
| 2102           | 通信断の<br>フェイル<br>セーフ                  | 警告           | 原因ID = 1<br>通信切断期間が指定閾値を<br>超えると、デバイスで保護機<br>能が起動されます。                                                                                   | <ol> <li>1. 障害がときおり発生する場合は、スケジューリングコマンドを受信した後に正常な状態に回復します。手動での操作は不要です。</li> <li>2. 手動で電力スケジューリングコマンドを実行します。</li> <li>3. [通信断のフェイルセーフ]機能が不要な場合は、無効にします。</li> </ol>                                                                                                    |
| 2103           | AC端子<br>温度の異<br>常                    | 重要           | 原因ID = 1<br>1.AC電源ケーブルが推奨仕<br>様を満たしていないか、酸化し<br>ています。<br>2. AC電源ケーブルのOT/DT<br>端子が要件どおりに圧着され<br>ていません。<br>3.AC端子の締め付けトルクが<br>要件を満たしていません。 | 同じDCバスに接続されたデバイスの電<br>源をオフに(停止コマンドを実行し、ACス<br>イッチとDCスイッチをオフにし、デバイス<br>安全警告ラベルに指定されたとおりに待<br>機します)してから、次の手順を実行しま<br>す。<br>1.ケーブルが要件を満たしているかどう<br>かを確認します。<br>2. OT/DT端子が要件どおりに圧着され<br>ているか確認します。<br>3.配線端子の締め付けトルクが要件を満<br>たしているか確認します。<br>4.ACスイッチとDCスイッチをオンにして、<br>PCSを再起動します。<br>問題が解決しない場合、ベンダーまたは<br>技術サポートまでご連絡ください。 |

| アラ<br>ーム<br>ID | アラーム<br>名         | アラーム<br>の重大度 | 考えられる原因                                                                                             | 提案                                                                                                    |
|----------------|-------------------|--------------|----------------------------------------------------------------------------------------------------|----------------------------------------------------------------------------------------------------|
| 2104           | DC端子<br>温度の異<br>常 | 重要           | 原因ID = 2 ~ 7(MPPT1 ~<br>MPPT6に対応しています)<br>MPPTのDC端子の温度が異<br>常です。                                    | デバイスの電源をオフに(ACスイッチと<br>DCスイッチをオフにし、デバイス安全警<br>告ラベルに指定されたとおりに待機しま<br>す)してから、MPPTのDC端子のケーブ<br>ル接続を次の手順で確認します。<br>1.ケーブルが要件を満たしているかどう<br>かを確認します。<br>2. PV端子コアが適切に圧着されている<br>かを確認します。<br>3.PV端子モデルが正しいかどうかを確認<br>します。<br>4.PV端子の接続が緩んでいないかを確<br>認します。<br>5.上記の項目が正常な場合は、ACスイッ<br>チとDCスイッチをオンにして、デバイスを<br>再起動します。<br>障害が解決しない場合、販売代理店また<br>は技術サポートまでご連絡ください。 |
| 6144<br>0      | 監視ユニ<br>ット故障      | 一般           | <ul> <li>原因ID = 1</li> <li>フラッシュメモリの容量が<br/>不足しています。</li> <li>フラッシュメモリに不良セク<br/>ターがあります。</li> </ul> | ACスイッチとDCスイッチをオフにして、5<br>分間待機してからACスイッチとDCスイッ<br>チをオンにしてください。障害が解決しな<br>い場合、監視盤を交換するか、販売代理<br>店または技術サポートまでご連絡くださ<br>い。                                                                                                    |

# **10**<sub>技術仕様</sub>

## 効率性

| 項目   | SUN2000-188KTL-NHH0 |
|------|---------------------|
| 最大効率 | 98.8%               |

## 入力

| 項目              | SUN2000-188KTL-NHH0 |
|-----------------|---------------------|
| 最大入力電圧          | 1,500 V             |
| 最大入力電流(MPPTあたり) | 65 A                |
| 最大短絡電流(MPPTあたり) | 115 A               |
| 最小動作電圧/起動電圧     | 500 V/550 V         |
| MPP電圧範囲         | 500 ~ 1,500 V       |
| 定格入力電圧          | 900 V               |
| 入力数             | 24                  |
| MPPT数           | 6                   |

## 出力

| 項目             | SUN2000-188KTL-NHH0 |
|----------------|---------------------|
| 定格出力電力         | 187.5 kW            |
| 最大皮相電力         | 206.5 kVA           |
| 最大有効電力(cosφ=1) | 187.5 kW            |
| 定格出力電圧         | 550 V AC、3W+PE      |

| 項目               | SUN2000-188KTL-NHH0 |
|------------------|---------------------|
| 定格出力電流           | 196.8 A             |
| 電力系統適合周波数        | 50 Hz/60 Hz         |
| 最大出力電流           | 216.8 A             |
| カ率               | 進み力率0.8、遅れ力率0.8     |
| 最大総合高調波ひずみ(定格電力) | < 1%                |

## 保護

| 項目               | SUN2000-188KTL-NHH0 |
|------------------|---------------------|
| 入力DCスイッチ         | 対応                  |
| 単独運転保護           | 対応                  |
| 出力過電流保護          | 対応                  |
| 入力逆接続保護          | 対応                  |
| PVストリング故障検出      | 対応                  |
| DCサージ保護          | タイプII               |
| ACサージ保護          | タイプII               |
| 絶縁抵抗検出           | 対応                  |
| 残余電流監視ユニット(RCMU) | 対応                  |

## 表示と通信

| 項目       | SUN2000-188KTL-NHH0 |
|----------|---------------------|
| 表示       | LEDインジケータ           |
| RS485    | 対応                  |
| USB      | 対応                  |
| WLAN+アプリ | 対応                  |

## 一般仕様

| 項目             | SUN2000-188KTL-NHH0        |
|----------------|----------------------------|
| 寸法(幅 x 高 x 奥行) | 1,082 mm x 732 mm x 395 mm |

| 項目               | SUN2000-188KTL-NHH0                   |
|------------------|---------------------------------------|
| 重量               | 114 kg                                |
| 動作温度             | −25°C ~ +60°C                         |
| 冷却モード            | スマート空冷                                |
| 最大動作高度           | 5,000 m(高度が4,000 mを超えると、出力<br>レベルを抑制) |
| 相対湿度             | 0% ~ 100%RH                           |
| 入力端子             | HH4SFD4TMS/HH4SMD4TMS                 |
| 出力端子             | 防水端子+OT/DT端子                          |
| IP等級             | IP66                                  |
| 夜間の自家消費(スリープモード) | 4.8 W                                 |

## A OT 端子または DT 端子の圧着

OT 端子/DT 端子の要件

- 銅ケーブルを使用する場合は、銅配線端子を使用します。
- 銅被覆アルミニウムケーブルを使用する場合は、銅配線端子を使用します。
- アルミニウム合金ケーブルを使用する場合は、銅-アルミニウム配線端子を使用するか、またはアルミニウム配線端子と銅-アルミニウム座金を使用します。

## 注記

- アルミニウム配線端子を端子台に接続しないでください。接続した場合、電気化学的腐食が発生し、ケーブル接続の信頼性に影響を与える可能性があります。
- 銅-アルミニウム配線端子を使用するか、またはアルミニウム配線端子と銅-アルミニウム座金を使用する際には、IEC 61238-1の要件を遵守してください。
- 座金のアルミニウム側がアルミニウム配線端子に、銅側が端子台に接していることを確認してください。

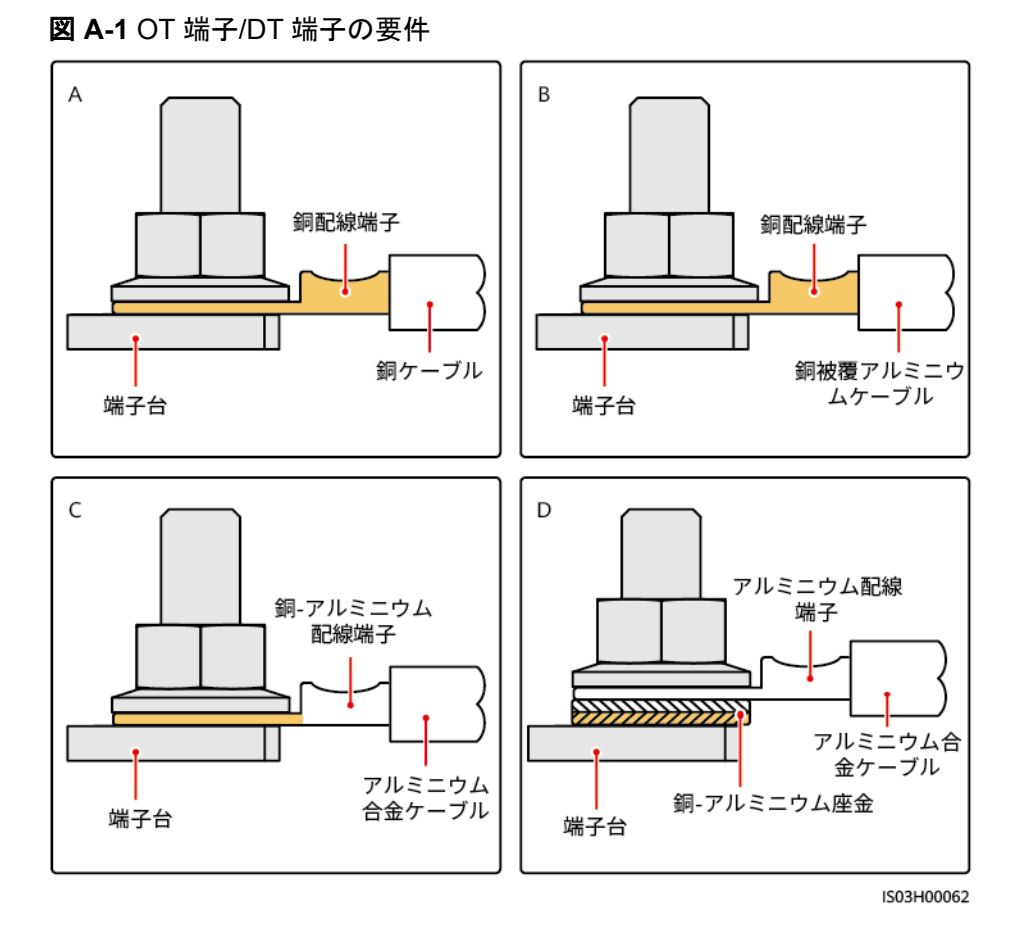

OT 端子または DT 端子の圧着

## 注記

- ケーブルを剥くときには、芯線を損傷しないようにします。
- OT端子またはDT端子の伝導体圧着片の圧着によって形成されるくぼみは、芯線を完全に包み込んでいる必要があります。芯線はOT端子またはDT端子に密着していることが必要です。
- 線の圧着部分を熱収縮チューブまたは絶縁テープで覆います。このセクションでは、例として熱収縮チューブを使用します。
- 熱による装置の損傷を防ぐため、ヒートガンは慎重に使用してください。

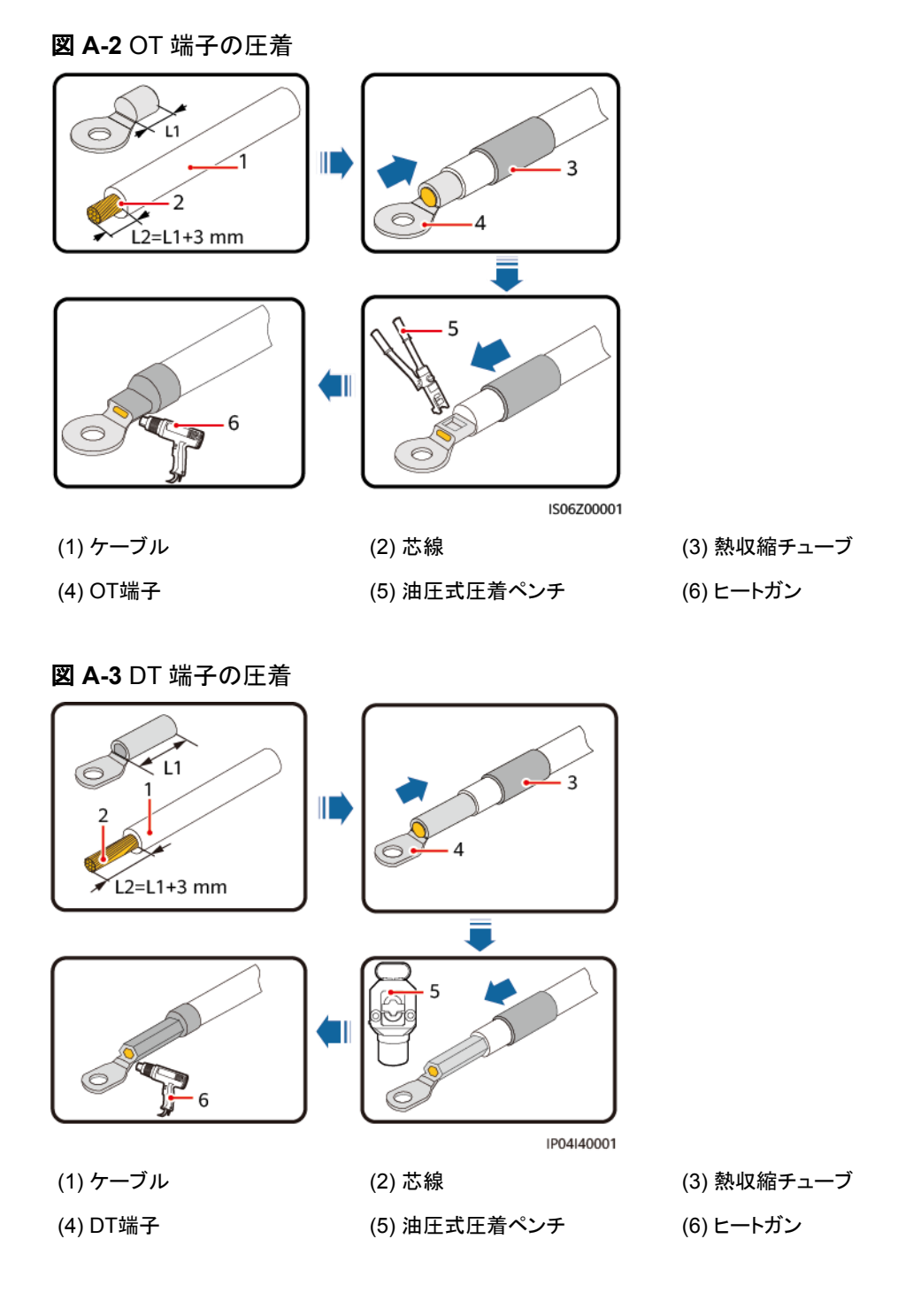

## B 管理システムのドメイン名リスト

## 

リストは変更される可能性があります。

## 表 B-1 管理システムのドメイン名

| ドメイン名                           | データタイプ      | シナリオ                                                                                         |
|---------------------------------|-------------|----------------------------------------------------------------------------------------------|
| intl.fusionsolar.huawei.co<br>m | パブリックIPアドレス | FusionSolar SmartPVMS<br>NOTE<br>ドメイン名は<br>cn.fusionsolar.huawei.com<br>(中国本土)と互換性がありま<br>す。 |

€ 電力系統識別コード

| No. | 電力系統識別コード        | 説明                   |
|-----|------------------|----------------------|
| 1   | Japan-MV550-50Hz | 日本の電力系統(550 V/50 Hz) |
| 2   | Japan-MV550-60Hz | 日本の電力系統(550 V/60 Hz) |

## D NOTE

電力系統識別コードは変更される場合があります。コードは参考情報として記載しています。

## **し** パスワードのリセット

## 方法 1:SUN2000 APP

- **ステップ1** PCSのAC側とDC側のどちらも電源がオンになっており、インジケータの■と™が、緑色で 点灯しているか、3分間以上ゆっくり点滅していることを確認してください。
- **ステップ2** ACスイッチをオフにし、PCSの底面にあるDC SWITCHをOFFにセットし、PCSパネルのす べてのLEDインジケータが消灯するまで待機します。
- ステップ3 PCSの電源がオフになったら、4分以内に以下の操作を実行します。
  - 1. ACスイッチをオンにし、90秒程待つか、PCSのインジケータの ~ が点滅するまで待機 します。
  - 2. ACスイッチをオフにし、30秒程待つか、PCSパネルのすべてのLEDインジケータが消 灯するまで待機します。
  - 3. ACスイッチをオンにし、90秒程待つか、PCSのインジケータの → が点滅するまで待機 します。
- **ステップ4** アプリにログインし、10分以内にパスワードをリセットします。(10分以内に操作が行われなかった場合、PCSのすべてのパラメータは変更されません。)

## 方法 2:SmartLogger3000 と SUN2000 APP

- ステップ1 SmartLoggerの[監視]ページでPCSを選択し、[運用パラメータ] > [機能パラメータ]を選択して、セキュリティモードを入力に設定します。
- **ステップ2**アプリにログインし、4時間以内にパスワードをリセットします。(PCSソフトウェアが再起動した場合、または4時間以内に操作が行われなかった場合、PCSのすべてのパラメータは変更されません。)

## 注記

パスワードのリセットは、日射強度が低い朝か夜間に行うことをお勧めします。

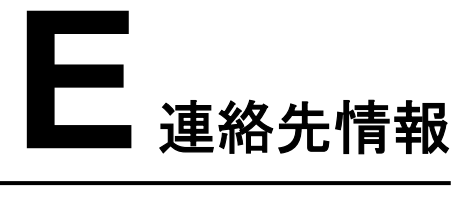

## 本製品に関してご質問がある場合は、当社までお問い合わせください。

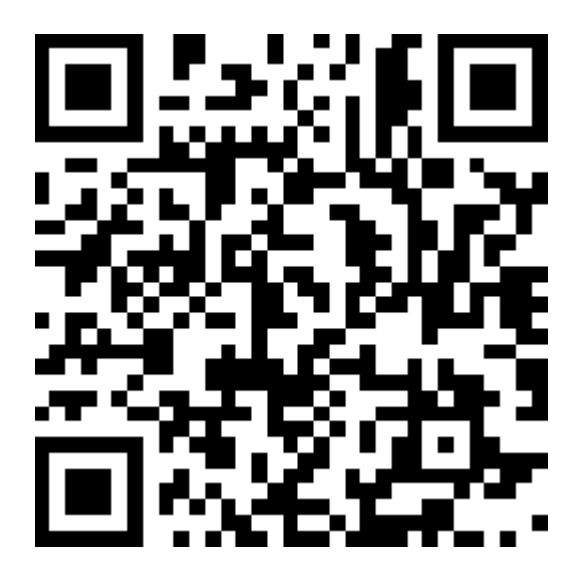

https://digitalpower.huawei.com

パス: [当社について] > [お問い合わせ] > [アフターサービス]

より迅速でより良いサービスを提供するために、次の情報を提供するように協力してください。

- モデル
- シリアル番号(SN)
- ソフトウェアバージョン
- アラームIDまたは名前
- 障害状況に関する簡単な説明
## **ド** デジタルパワーカスタマーサービス

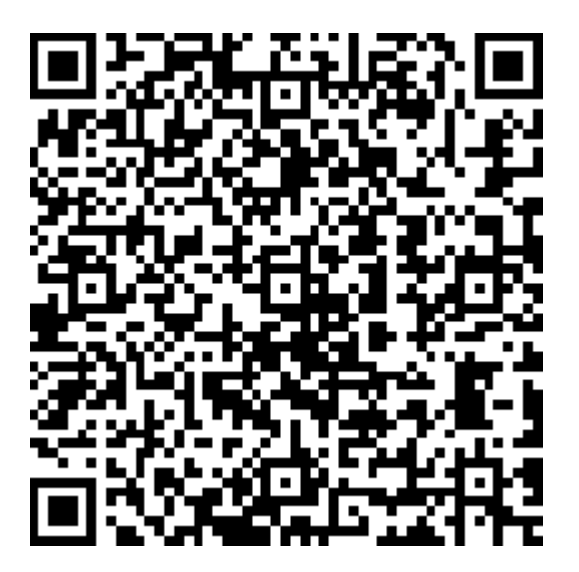

https://digitalpower.huawei.com/robotchat/

## G 頭字語および略語

| Α    |                                                |
|------|------------------------------------------------|
| AUX. | Auxiliary(補助)                                  |
| L    |                                                |
| LED  | Light emitting diode(発光<br>ダイオード)              |
| м    |                                                |
| MPP  | Maximum power point(最<br>大電力点)                 |
| МРРТ | Maximum power point<br>tracking(最大電力点追従制<br>御) |
| Ρ    |                                                |
| PID  | Potential induced<br>degradation(電圧誘起出力<br>低下) |
| PV   | Photovoltaic(太陽光発電)                            |
| R    |                                                |

RCMU

Residual current monitoring unit(残余電流 監視ユニット)